Amt für Natur, Jagd und Fischerei

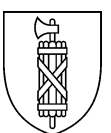

# Technische Anleitung 2025 Erstellung von GAöL-Verträgen

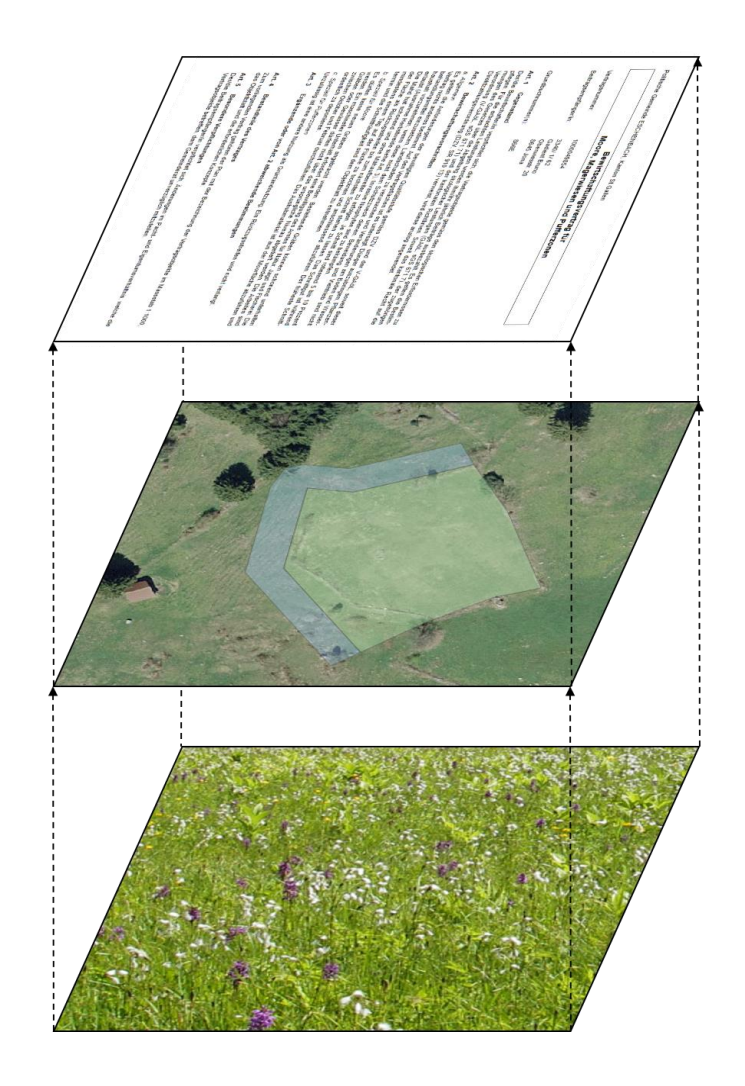

## Impressum

#### Herausgeber

Amt für Natur, Jagd und Fischerei (ANJF), Kanton St.Gallen

## Kontakt

Kanton St.Gallen Amt für Natur, Jagd und Fischerei Abteilung Natur und Landschaft Davidstrasse 35 9001 St.Gallen

Corinne Abplanalp, <u>corinne.abplanalp@sg.ch</u>, T 058 229 10 25 Eliane Hinder, <u>eliane.hinder@sg.ch</u>, T 058 229 27 80 Hildegard Holenstein, <u>hildegard.holenstein@sg.ch</u>, T 058 229 66 03 Flavia Mondini, <u>flavia.mondini@sg.ch</u>, T 058 229 65 69

## PDF-Download

www.anjf.sg.ch > Natur und Landschaft > GAöL Naturschutzverträge

St.Gallen, Januar 2025 (wesentliche Änderungen gegenüber 2024 sind grau markiert)

# Inhalt

| 1    | Einleitung                                     |                           | 4     |
|------|------------------------------------------------|---------------------------|-------|
| 2    | Ausarbeiten des Vertragsplans                  |                           | 4     |
| 2.1  | Grundlagen                                     | 4                         |       |
| 2.2  | Planerstellung in agriGIS                      | 8                         |       |
| 2.2. | 1 Einzuhaltende Regeln                         | 8                         |       |
| 2.2. | 2 Anpassen einer Geometrie                     | 9                         |       |
| 2.2. | 3 Drucken des Plans                            | 14                        |       |
| 3    | Erfassen und Bearbeiten des GAöL-Datensat      | zes                       | 16    |
| 3.1  | Bearbeiten einer bestehenden GAöL-Nutzungsa    | rt (FZ4)                  | 16    |
| 3.2  | Erfassen einer neuen GAöL-Nutzungsart (FZ4)    | 17                        |       |
| 3.2. | 1 Erfassung eines GAöL-Datensatz im Agricola   | 17                        |       |
| 3.2. | 2 Erfassung Flächen ausserhalb LN (inkl. Waldr | and) im agriGIS (Anleitun | g zum |
|      | Vorgehen und der Meldung ans ANJF              | 21                        |       |
| 3.3  | Löschen einer GAöL-Nutzungsart (FZ4)           | 25                        |       |
| 3.4  | Vorgehen beim Löschen von Waldrandobjekten     | 27                        |       |
| 3.5  | Verschiebung von Flächen auf neue Betriebsnur  | nmer                      | 27    |
| 3.6  | Technische Hinweise zum Objekttyp «Spezielle / | Arten- und                |       |
|      | Lebensraumförderung»                           | 28                        |       |
| 3.7  | Erfassung Flächen im Sömmerungsgebiet          | 29                        |       |
| 3.8  | agriGIS: Schnittzeitpunktbegriff «flex.»       | 29                        |       |
| 4    | Erstellen des Vertrages in der Vertragsverwal  | ltung                     | 30    |

# 1 Einleitung

Die vorliegende Anleitung beschreibt die Erstellung von GAöL-Verträgen in Agricola und in agriGIS (vgl. Abb. 1). Nicht beschrieben wird die administrative Vorgehensweise bei der Vertragsabwicklung und -verhandlung zwischen den beiden Vertragsparteien (Gemeinde und Bewirtschafter/in).

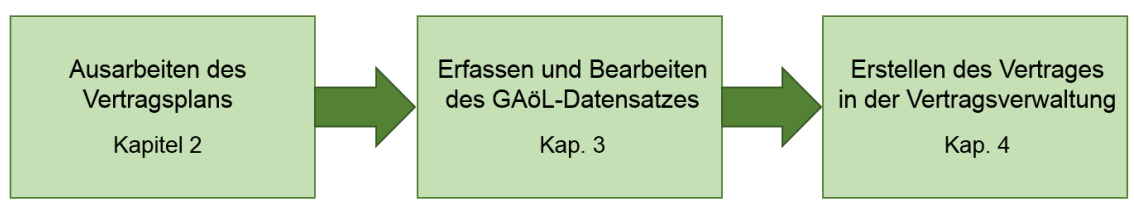

Abb. 1: Einzelne Schritte bei der Vertragsausarbeitung.

# 2 Ausarbeiten des Vertragsplans

## 2.1 Grundlagen

Bevor Sie einen Vertragsplan erstellen, müssen Sie die korrekte Flächenabgrenzung ermitteln. Dabei stehen Ihnen folgende Grundlagenkarten zur Verfügung, welche im öffentlichen Geoportal (<u>http://www.geoportal.ch</u>) oder agriGIS aufgerufen oder beim Kanton bezogen werden können (siehe unter <u>www.geoinformation.sg.ch</u> > Datenbezug):

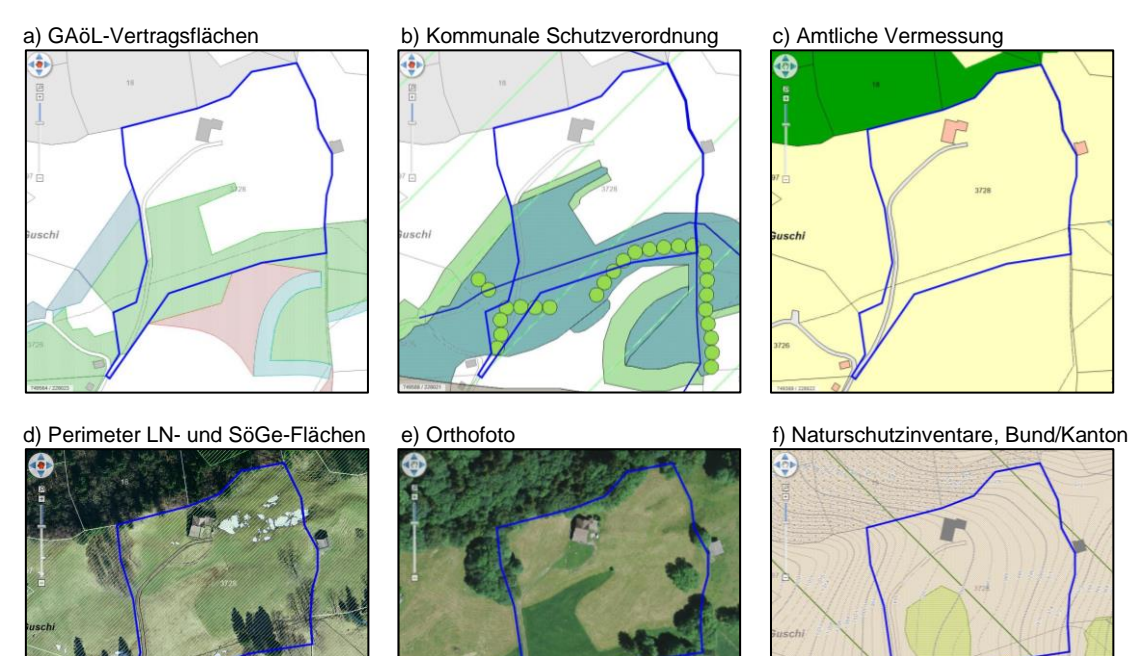

Technische Anleitung GAöL 2025

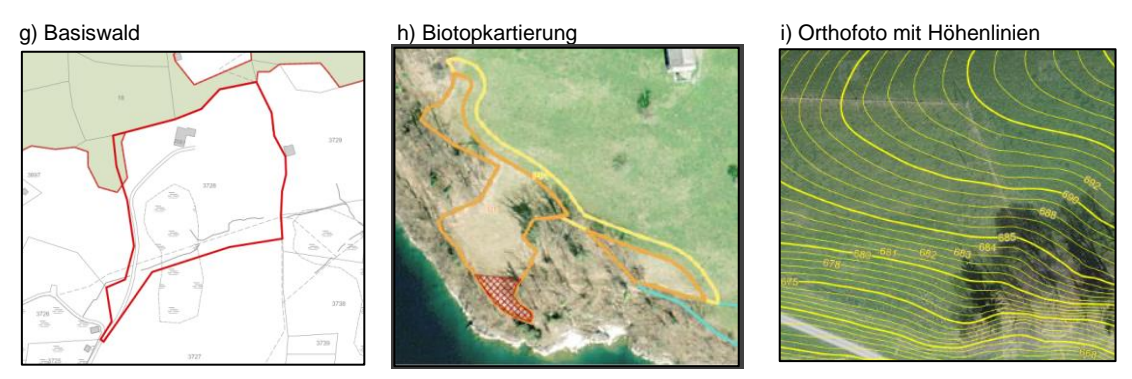

Abb. 2: Grundlagenkarten zur Ausarbeitung des Vertragsplans.

## a) GAöL-Vertragsflächen

Alle GAöL-Vertragsflächen sind gemäss Vertragsplan im Geoportal digitalisiert. GAöL-Flächen von Nutzungsarten innerhalb, ausserhalb LN und Sömmerungsgebiet (ab Mitte April 2025) sind zudem in agriGIS erfasst.

Bei bisherigen Vertragsflächen können die notwendigen Pufferzonen fehlen, welche allerdings je nach Lage bei Mooren, Magerwiesen und Magerweiden ausgeschieden werden müssen (siehe GAöL-Wegleitung, Kap. 6.3). Bei Schutzflächen sind teilweise die Pufferzonen bereits in der Schutzverordnung festgelegt worden.

## b) Kommunale Schutzverordnung

Die Flächenabgrenzungen für Naturschutzflächen feucht und trocken sowie Hecken, Feld- und Ufergehölze stehen sowohl im Geoportal als auch als Hintergrundkarte in agriGIS zur Verfügung. Wie bei den GAöL-Vertragsflächen können auch die Flächen der kommunalen Schutzverordnungen auf älteren Grundlagen beruhen und somit Abweichungen mit den tatsächlichen Gegebenheiten aufweisen.

#### c) Amtliche Vermessung

Die amtliche Vermessung mit den Angaben zur Bodenbedeckung dient als Grundlage für die Karten «GAöL-Vertragsflächen» und «Perimeter LN- und Sömmerungsgebiet». GAöL-Flächen befinden sich i.d.R. auf landwirtschaftlich genutzten Flächen (Wiesen, Flach- und Hochmoore etc.). Befestigte Flächen (Strassen, Gebäuden etc.), Gewässer etc. sind i.d.R. nicht Bestandteil von GAöL-Vertragsflächen. Die Amtliche Vermessung stellt weiter auch die Bodenbedeckung «Hoch-, Flachmoor» dar, welche aber Abweichungen zu den tatsächlichen Gegebenheiten aufweisen kann.

#### d) Perimeter LN- und Sömmerungsflächen

Der «Perimeter Landwirtschaftliche Nutzfläche und Sömmerungsflächen» (PLS) zeigt die Flächen, auf denen landwirtschaftliche Beiträge ausbezahlt werden können. Falls Bewirtschaftende nicht mit dem aktuellen Stand der Karte einverstanden sind, können diese beim Landwirtschaftsamt über ein <u>Meldewesen</u> einen Änderungsantrag stellen. Falls sich Flächen definitiv ausserhalb der LN befinden, sind diese mit entsprechendem Objekttyp unter Vertrag zu nehmen.

#### e) Orthofoto

Luftbildaufnahmen ab 2004 stehen im Geoportal zur Verfügung. Noch ältere Luftbildaufnahmen können im Luftbild-Informationssystem (<u>LUBIS</u>) der swisstopo betrachtet werden. Bei der Beurteilung von Flächenabgrenzungen anhand von Luftbildaufnahmen sollten Aufnahmen aus verschiedenen Jahren beigezogen werden.

#### f) Naturschutzinventare, Bund und Kanton

Die Karte «Naturschutzinventare, Bund und Kanton» zeigt die Lage der Schutzobjekte von nationaler und regionaler Bedeutung. Die Objekte sind teilweise nur sehr grob dargestellt und können somit nicht für die Vertragsfläche übernommen werden. Die Karte zeigt jedoch die Inventar-Nummer an, welche in der GAöL-Nutzungsart (FZ4) eingetragen werden muss.

## g) Biotopkartierungen

Die Ergebnisse der Biotopkartierung der Objekte von nationaler, regionaler und lokaler (sofern für betreffende Gemeinde vorhanden) Bedeutung stehen den Gemeinden und Fachbüros als Grundlage für die Erstellung oder Erneuerung von GAöL-Verträgen zur Verfügung. Unter folgendem Link können die Ergebnisse für die nationalen und regionalen Objekte heruntergeladen werden: <u>Biotopkartierung</u>. Die Kartierung ist im Geoportal (für IG-GIS Anwender) als auch als Hintergrundkarte in agriGIS zur Verfügung. Die GIS-Daten der Objekte mit lokaler Bedeutung können beim AREG (<u>Link</u>) bezogen werden (vgl. auch <u>Wegleitung zur Verwendung der Daten</u>).

Die Kartierung enthält Informationen zur Abgrenzung und Pflege von Objekten. Die Angaben sind bei der Vertragsausarbeitung zu berücksichtigen. Das ANJF empfiehlt, für die Interpretation der Daten eine ökologische Fachperson beizuziehen, welche fundierte GIS-Kenntnisse hat.

Bei der Vertragskontrolle wird vom ANJF die Umsetzung der Biotopkartierung bezüglich Pufferzonenabgrenzung, Problempflanzenbekämpfung und weiteren einfachen Massnahmen geprüft.

Seit 2023 sind die Resultate der Objekte von nationaler und regionaler Bedeutung im agriGIS als Hintergrundkarte aufgeschaltet. Standardmässig werden Objekte und Teilobjekte angezeigt (Bild links). Über einen Filter sind auch die Massnahmen ersichtlich, so dass bei Hinweisen auf bspw. Problempflanzen diese einfacher lokalisierbar sind und für die Vertragsausarbeitung eine wertvolle Zusatzinformation bietet (Bild rechts). Im agriGIS wird einzig die Abgrenzung der verschiedenen Layer dargestellt, Informationen dazu sind aber nicht aufrufbar.

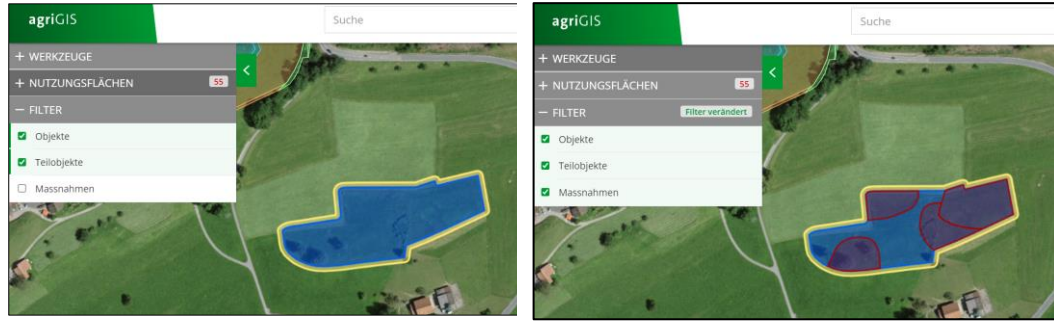

#### h) Basiswald

Die Basiswaldkarte sollte die effektiv vorhandene Waldfläche aufzeigen. Die Basiswaldkarte dient als Abgrenzung von GAöL-Flächen, welche an einen Wald angrenzen. Fallweise sollte die Abgrenzung entlang von Wald zusätzlich im Feld eruiert werden. Wenn sich die Naturschutzfläche mit der Basiswaldkarte überschneidet oder andere Ungenauigkeiten bestehen, ist dies dem Kantonsforst (KFA) an Stefan Buob (Stefan.Buob@sg.ch) zu melden.

#### i) Höhenlinien

Die Hintergrundkarte «Orthofoto mit Höhenlinien» kann bei der korrekten Ausscheidung der Pufferzone helfen.

Neben der Konsultation der oben aufgeführten Grundlagenkarten empfiehlt das ANJF, dass die Flächenabgrenzung **im Feld** überprüft wird. Eine Feldbegehung dient unter anderem auch dazu, den Zustand des Objektes zu beurteilen und die notwendigen Pflegemassnahmen festzulegen.

# 2.2 Planerstellung in agriGIS

## 2.2.1 Einzuhaltende Regeln

Für GAöL-Geometrien, welche innerhalb der landwirtschaftlichen Nutzfläche erstellt, bearbeitet oder gelöscht werden, sind folgende **Regeln** zwingend einzuhalten:

Es dürfen ausschliesslich GAöL-Geometrien angepasst werden. Geometrien ohne GAöL aber mit Qualität II oder Vernetzung dürfen nicht verändert werden.

Flächenanpassungen von mehr als 10 % an GAöL-Geometrien mit Qualität II oder Vernetzung müssen dem LWA gemeldet werden. Flächenanpassungen von weniger als 10 % können direkt in Agricola nachgeführt werden (Qualität II, Vernetzung und GAöL), vgl. Ziff 1 und Ziff 2 in Abb. 3. Bei der Vernetzung ist zudem das eingetragene Jahr ("Jahr von") auf das aktuelle Jahr anzupassen.

Flächenanpassungen von **mehr als 10 %** müssen zwingend dem Landwirtschaftsamt gemeldet werden (Qualität II: Patrick Wyss, <u>patrick.wyss@sg.ch</u>; Vernetzung: Thomas Benz, <u>thomas.benz@sg.ch</u>).

Zwischen der GAöL-Geometrie in agriGIS, der Fläche gemäss GAöL-Nutzungsart (FZ4) und der Fläche gemäss GAöL-Vertrag inkl. Plan dürfen keine Differenzen bestehen. Falls eine GAöL-Geometrie in agriGIS angepasst wird und dadurch die Geometrie nicht mehr mit der Vertragsfläche übereinstimmt, ist der entsprechende GAöL-Vertrag zu erneuern (Abb. 4).

| ammdaten                                                                             |                                                                                         |                           |                                    | Bewirtschaft                                                                | ung                         |                |                                       |                              |       | Beitrags | arten           |                |                |    |
|--------------------------------------------------------------------------------------|-----------------------------------------------------------------------------------------|---------------------------|------------------------------------|-----------------------------------------------------------------------------|-----------------------------|----------------|---------------------------------------|------------------------------|-------|----------|-----------------|----------------|----------------|----|
| okalname.                                                                            | Bannriet                                                                                |                           |                                    | Nutzung                                                                     | 0611 Exte                   | ensiv genutzte | e Wies                                | en (ohne Wei 🝷               |       |          | beant-<br>tragt | bewil-<br>ligt | abge-<br>lehnt | St |
| 8E-Nr                                                                                |                                                                                         |                           |                                    |                                                                             |                             | brutto         |                                       | netto                        |       | BFF Q2   | <b>V</b>        | <b>V</b>       |                | Į  |
| äb. Nr.                                                                              | 3542                                                                                    |                           |                                    | LN total                                                                    |                             | 45             | a                                     | 45                           | a     | BFF V    | <b>V</b>        | <b>V</b>       |                | 1  |
| SIS-ID                                                                               | 100003492                                                                               |                           |                                    | LN bewirts                                                                  | chaftet                     | 45             | a                                     | 45                           | a     | GAöL     |                 |                |                | 1  |
| D 1                                                                                  |                                                                                         |                           |                                    | LN beitrage                                                                 | sberechtigt                 |                |                                       | 45                           | a     | In-Situ  |                 |                |                | 1  |
| Ione                                                                                 | Talzone                                                                                 |                           | •                                  | beitragsbei                                                                 | rechtigt                    | Ja 💌           |                                       | •                            | 1     | LOB      |                 |                |                |    |
| ungenutzt                                                                            | t                                                                                       |                           |                                    | teilschürig<br>überjährig                                                   | / 🔲 Ber                     | wirtschaftung  | sgrad                                 | 100                          | %     |          |                 |                |                |    |
|                                                                                      |                                                                                         |                           |                                    |                                                                             |                             |                |                                       |                              |       |          |                 |                |                |    |
|                                                                                      |                                                                                         |                           |                                    | Bemerkung                                                                   | ,                           |                |                                       |                              | 1     |          |                 |                |                |    |
| iodiversität                                                                         | Hangneigun                                                                              | g Natursch                | hutz k                             | Bemerkung<br>Kantonale Spez.                                                | ,                           |                |                                       | -                            |       |          |                 |                |                |    |
| iodiversität<br>Biodiversitä                                                         | Hangneigun<br>ätsförderfläche<br>Jahr<br>von                                            | g Natursch<br>Jahr<br>bis | hutz k<br>Schni<br>zeitpu          | Bernerkung<br>Kantonale Spez.<br>tt- Anteil<br>unkt in %                    | Fläche<br>netto             | V P            | /ernetz<br>Projekt<br>Riet            | •<br>zung (optionale         | Angab | en)      |                 |                |                |    |
| odiversität<br>Biodiversitä<br>Qualitätsstu                                          | Hangneigun<br>atsförderfläche<br>Jahr<br>von<br>ufe I 2020                              | Jahr<br>bis               | hutz k<br>Schni<br>zeitpu<br>15.00 | Bemerkung<br>Kantonale Spez.<br>tt- Anteil<br>unkt in %<br>6.               | Fläche<br>netto             |                | /ernetz<br>Projekt<br>Riet<br>inanzi  | •<br>rung (optionale<br>erer | Angab | en)      |                 |                |                |    |
| odiversität<br>Biodiversitä<br>Qualitätsstu<br>Qualitätsstu                          | Hangneigun<br>ätsförderfläche<br>Jahr<br>von<br>ufe I<br>2020<br>ufe II<br>2020         | g Natursch<br>Jahr<br>bis | hutz k<br>Schni<br>zeitpu<br>15.00 | Bemerkung<br>Cantonale Spez.<br>tt- Anteil<br>unkt in %<br>6.               | Fläche<br>netto             |                | /ernetz<br>Projekt<br>Riet<br>inanzi  | rung (optionale<br>erer      | Angab | en)      |                 |                |                | -  |
| odiversität<br>Biodiversitä<br>Qualitätsstr<br>Qualitätsstr<br>Vernetzung            | Hangneigun<br>atsförderfläche<br>Jahr<br>von<br>ufe I<br>2020<br>ufe II<br>2020<br>2020 | Jahr<br>bis<br>2023       | schni<br>zeitpu<br>15.00           | Bemerkung<br>Cantonale Spez.<br>tt- Anteil<br>unkt in %<br>5.<br>100<br>100 | Fläche<br>netto<br>45<br>45 |                | /ernetz<br>Projekt<br>Riet            | •<br>rung (optionale<br>erer | Angab | en)      |                 |                |                | -  |
| odiversität<br>Biodiversitä<br>Qualitätsstu<br>Qualitätsstu<br>Vernetzung<br>In-Situ | Hangneigun<br>Jahr<br>von<br>ufe I 2020<br>ufe II 2020<br>2020                          | Jahr<br>bis<br>2023       | Schni<br>zeitpu<br>15.00           | Bemerkung<br>Cantonale Spez.<br>tt- Anteil<br>unkt in %<br>6.<br>100<br>100 | Fläche<br>netto<br>45<br>45 |                | /ernetz<br>Projekt<br>Riet<br>Tinanzi | erer<br>ssnahme              | Angab | en)      |                 | Ansatz         | Löscher        | -  |

Abb. 3 Nachführung der Flächen QII (Ziff. 1) und Vernetzung (Ziff. 2) bei Flächenanpassungen

| Stammdaten                    |             |             | Bewirtschaft                             | ung        |                              |       |               |       | Beitrags | arten           |                |                |                   |
|-------------------------------|-------------|-------------|------------------------------------------|------------|------------------------------|-------|---------------|-------|----------|-----------------|----------------|----------------|-------------------|
| Lokalname                     | Sedelberg   |             | Nutzung                                  | 0611 Exte  | ensiv genutzte W             | liese | n (ohne Wei 🍷 |       |          | beant-<br>tragt | bewil-<br>ligt | abge-<br>lehnt | Status<br>agriGIS |
| BE-Nr                         |             |             |                                          |            | brutto                       |       | netto         |       | BFF Q2   | <b>V</b>        | $\checkmark$   |                |                   |
| Gb. Nr.                       | 844B        |             | LN total                                 |            | 9                            | а     | 9             | а     | FF V     | 1               | 1              |                | $\checkmark$      |
| GIS-ID                        | 100017683   |             | LN bewirtso                              | :haftet    | 9                            | a     | 9             | а     | AöL      |                 |                | _              |                   |
| ID 1                          |             |             | LN beitrags                              | berechtigt |                              |       | 9             | а     | In-Situ  | _               | -              | -              |                   |
| Zone                          | Bergzone 2  | -           | beitragsber                              | echtigt    | Ja •                         |       | -             |       | 108      | _               | _              | _              | -                 |
| ungenutzt                     |             |             | teilschürig /<br>überjährig<br>Bemerkung | / 📃 Be     | wirtschaftungsgr             | rad   | 100           | >2    |          |                 |                |                |                   |
| Biodiversität                 | Hangneigung | Naturschutz | Kantonale Spez.                          |            |                              |       |               |       |          |                 |                |                |                   |
| /+                            | - +         |             |                                          |            |                              |       |               |       |          |                 |                |                |                   |
| GAöL-Nutz                     | tungsart    | Bedeutu     | ing Beg                                  | inn        | <ul> <li>Inventar</li> </ul> | Nr.   | 2             | läche | DZ-E     | SFF O           | bjekt-ID       | (FZ 4)         |                   |
| <ul> <li>Magerwies</li> </ul> | e           | L           | 201                                      | 8          |                              |       | 5             |       | A        |                 |                | 1065           | 2200              |

Abb. 4 Flächennutzung in Agricola. GAöL Fläche (Ziff 3) entspricht Fläche in agriGIS (Ziff 1). Falls die Flächengrösse in Ziff 1 nicht mit der Fläche im agriGIS übereinstimmt, erscheint unter Bemerkung (Ziff 2) eine Wanung.

Weiter ist zu beachten:

- Die GAöL-Geometrien müssen parzellenscharf erfasst werden.
- Neu erstellte und gelöschte GAöL-Geometrien müssen als Hinweis auf der eingereichten Abrechnungsliste dem ANJF mitgeteilt werden.
- Neu erstellte GAöL-Geometrien müssen zusätzlich dem LWA gemeldet werden, wenn diese zur Vernetzung oder zur Qualität II neu angemeldet werden sollen.
- Die Löschung von Geometrien mit Qualität II und Vernetzung muss ebenfalls dem LWA gemeldet werden, da jeweils geprüft wird, ob die vereinbarte Vertragsdauer (i.d.R. 8 Jahre) eingehalten wurde. Bei einer Meldung muss jeweils die FZ3-Nummer und der Grund der Löschung angegeben werden (Qualität II: Patrick Wyss, <u>patrick.wyss@sg.ch</u>; Vernetzung: Thomas Benz, <u>thomas.benz@sg.ch</u>).

## 2.2.2 Anpassen einer Geometrie

Wählen Sie unter «Bewirtschaftungsdaten» den zu bearbeitenden Betrieb aus (Abb. 5, Ziff. 1–2). Daraufhin klicken Sie auf den Menüpunkt «Flächennutzungen, Hanglagen und Naturschutzflächen», um zu den Nutzungsarten zu gelangen (Ziff. 3).

| Date           | en zu einzelnem Betrieb 2019       | Allgemeine Daten 2019                  | Auswertungen 2019 |                  | AGRICOU       | A             |            |         |      |       |               |         |    |          | C C       | •    |
|----------------|------------------------------------|----------------------------------------|-------------------|------------------|---------------|---------------|------------|---------|------|-------|---------------|---------|----|----------|-----------|------|
| Bewirtschaftun | Zusätzliche Betriebsdate           | n Allg.Sachdaten Finanzen              | Listen Abfragen   |                  |               |               |            |         |      |       |               |         | 6  | Beitrag: | .jahr: 20 | :019 |
| n 😫 🗸          | 1 62 THE R. 1 100 TH               |                                        |                   |                  |               | <del></del>   |            |         |      |       |               |         |    |          |           |      |
|                |                                    |                                        |                   |                  |               | ~             |            |         |      |       |               |         |    |          |           |      |
|                | 3                                  |                                        |                   |                  |               |               |            |         |      |       |               |         |    |          |           |      |
| zine Daten     | Erhebu                             | ngsdaten                               | Naturschutz       | Kontrollen       | Finanzen      | GIS           |            |         |      |       |               |         |    |          |           |      |
|                |                                    |                                        |                   |                  |               |               |            |         |      |       |               |         |    |          |           |      |
|                |                                    |                                        | 2010              |                  |               |               |            |         |      |       |               |         |    |          |           |      |
| ag             | - 3372/ 1/ 20 Nat Will             | i, wattwierstrasse 52, 9633 riemberg i | 2019)             |                  |               |               |            |         |      |       |               |         |    |          |           |      |
| etriebsnummer  | <ul> <li>Bewirtschafter</li> </ul> | Strasse                                | PLZ               | Wohnort          | Tel.Nr.       | Mob.Nr.       | I Jahrgang | Alpname | вТур | Aktiv | Okoprogramme  | TVD-Nr. | DZ | NS       | so        | E    |
| 372/ 1/ 10     | Frei-Jäger Christian               | Misteleggstrasse 22                    | 9633              | Hemberg          | 071 377 25 61 | 079 484 16 67 | J 1974     |         | GJB  | ,     | OEK,RAU       | 1151121 | •  | •        |           |      |
| 372/ 1/ 11     | Frei Werner & Markus               | Underhemberg 5                         | 9633              | Hemberg          | 071 377 18 67 |               | N 1957     |         | GJB  | J     |               |         |    |          |           |      |
| 372/ 1/ 12     | Grob Hans                          | St. Peterzellerstrasse 33              | 9633              | Hemberg          | 071 377 13 17 |               | N 1935     |         | NTH  | 1     |               | 1853186 |    |          |           |      |
| 372/ 1/ 13     | Hartmann-Roth Fritz                | Underhemberg 2                         | 9633              | Hemberg          | 071 377 14 20 |               | N 1940     |         | GJB  | N     |               | 1151145 |    |          |           |      |
| 372/ 1/ 14     | Inauen-Nef Toni                    | Salomonstempelstrasse 18               | 9633              | Hemberg          | 071 377 22 18 | 079 345 74 29 | J 1977     |         | GJB  | J     | OEK,BTS,RAU   | 1128062 | •  | •        |           |      |
| 372/ 1/ 15     | Inauen-Bäggli Marlis               | Underhemberg 1                         | 9633              | Hemberg          | 071 377 12 85 |               | J 1962     |         | GJB  | J     | OEK           | 1857481 | •  |          |           |      |
| 372/ 1/ 17     | Keller-Bruderer Martin             | Hofstrasse 4                           | 9633              | Hemberg          | 071 377 13 08 |               | N 1966     |         | GJB  | J     |               | 1127874 |    |          |           |      |
| 372/ 1/ 18     | Kunz Stefan                        | Obere Stockenstrasse 7                 | 9633              | Hemberg          | 071 377 14 73 | 079 344 11 73 | J 1988     |         | GJB  | 1     | OEK, BTS, RAU | 1127881 | •  | •        |           |      |
| 372/ 1/ 19     | Frischknecht Urs                   | Scherbstrasse 91                       | 9633              | Hemberg          | 071 377 10 92 | 079 831 79 43 | J 1990     |         | GJB  | J     | OEK,RAU       | 1127898 | •  | •        |           |      |
| 372/ 1/ 20     | Weber Robert                       | Rigelschwendi 400                      | 9633              | Hemberg          |               |               | N 1937     |         | NZ   | N     |               |         |    |          |           |      |
| 72/ 1/ 21      | Lieberherr-Egli Hans Ulrich        | Mattstrasse 5                          | 9633              | Hemberg          | 071 377 29 10 |               | J 1966     |         | GJB  | 1     | BIO,RAU       | 1127904 | •  | •        |           |      |
| 72/ 1/ 22      | Raschle-Lieberherr Urs             | Brandhöchistrasse 7                    | 9633              | Bachli (Hemberg) | 071 377 10 68 |               | N 1969     |         | NTH  | J     |               | 1879490 |    |          |           |      |
| 372/ 1/ 24     | Näf-Roth Johannes                  | Unterschlattstrasse 7                  | 9633              | Hemberg          | 071 377 11 90 |               | J 1975     |         | GJB  | 3     | OEK, BTS, RAU | 1127911 | •  | •        |           |      |
| 372/ 1/ 25     | Näf Matthias                       | Scherbstrasse 87                       | 9633              | Hemberg          |               | 079 266 85 87 | J 1992     |         | GJB  | 1     | OEK           | 1127928 |    | •        |           | Γ    |
| 372/ 1/ 26     | Naf Willi                          | Wattwilerstrasse 52                    | 9633              | Hemberg          | 071 377 10 74 | 079 311 59 37 | J 1984     |         | GJB  | 1     | OEK,RAU       | 1127935 | •  | •        |           | T    |
| 372/ 1/ 27     | Nef Markus                         | Misteleggstrasse 8                     | 9633              | Hemberg          | 071 377 15 08 |               | N 1954     |         | NTH  | )     |               | 1127942 |    |          | _         | Т    |
| 372/ 1/ 28     | Sutter Johannes                    | Rütelistrasse 30                       | 9633              | Hemberg          | 071 640 03 31 | 079 775 31 11 | J 1980     |         | GJB  | J     | BIO, BTS, RAU | 1151916 | •  | •        |           |      |
| 372/ 1/ 29     | Reich Georg                        | Wattwilerstrasse 20                    | 9633              | Hemberg          | 071 377 17 88 |               | J 1969     |         | GJB  | J     | OEK, BTS, RAU | 1127959 | •  | •        |           |      |
| 372/ 1/ 30     | Roth-Hartmann Hans Ulrich          | Mattstrasse 16                         | 9633              | Hemberg          | 071 377 11 32 |               | J 1956     |         | GJB  | J     | OEK,RAU       | 1127966 | •  | •        |           |      |
| 372/ 1/ 31     | Roth Elias                         | Mattstrasse 8                          | 9633              | Hemberg          | 071 377 12 71 | 079 338 78 37 | J 1979     |         | GJB  | 1     | OEK,RAU       | 1127973 | •  | •        |           |      |
| 372/ 1/ 32     | Roth Heinrich & Samuel             | Oberbadstrasse 8                       | 9633              | Hemberg          | 071 377 17 60 | 078 786 69 18 | J 2017     |         | GJB  | J.    | OEK,RAU       | 1127980 | •  | •        |           |      |
| 372/ 1/ 33     | Roth-Tschumper Jakob               | Dorf 108                               | 9633              | Hemberg          |               |               | N          |         | NZ   | N     |               |         |    |          |           |      |
| 372/ 1/ 36     | Scherrer-Naf Hans                  | Wattwilerstrasse 31                    | 9633              | Hemberg          | 071 377 18 64 |               | J 1957     |         | GJB  | J     | BIO,RAU       | 1128000 | •  | •        |           |      |
| 372/ 1/ 37     | Scherrer Jakob                     | Mittlere Stockenstrasse 4              | 9633              | Hemberg          | 071 377 14 47 | 079 450 10 94 | J 1958     |         | GJB  | J.    | OEK,RAU       | 1128017 | •  |          |           |      |
| 372/ 1/ 38     | Schlegel-Stauffacher Ruedi         | Dietschwilstrasse 9                    | 9633              | Hemberg          | 071 377 20 27 | 079 256 40 24 | J 1971     |         | GJB  | J.    | OEK,RAU       | 1128024 | •  | •        |           |      |
| 372/ 1/ 40     | Schmid-Blatter Hansueli            | Neckeraustrasse 10                     | 9633              | Hemberg          | 071 377 19 72 |               | J 1958     |         | GJB  | J.    | OEK,RAU       | 1128031 | •  | •        |           |      |
| 372/ 1/ 41     | Schweizer Hans Ueli                | Fuchslöcherenstrasse 11                | 9633              | Hemberg          | 071 377 13 07 |               | N 1939     |         | GJB  | N     |               | 1128048 |    |          |           |      |
| 372/ 1/ 42     | Weber-Kuratli Ernst                | Haldenstrasse 17                       | 9633              | Hemberg          | 071 377 11 39 | 077 430 46 51 | J 1955     |         | GJB  | J     | OEK,RAU       | 1128055 | •  | •        |           |      |
| 372/ 1/ 43     | Wenk Niklaus                       | Brunau 1                               | 9127              | St. Peterzell    | 071 377 10 58 | 079 508 56 05 | J 1974     |         | GJB  | J     | OEKRAU        | 1128079 | •  | •        |           |      |
| 372/ 1/ 44     | Loher-Aerne Marlies                | Burkertswisstrasse 15                  | 9633              | Bachli (Hemberg) | 071 377 12 97 | 079 540 15 46 | J 1981     |         | GJB  | J     | OEK,BTS,RAU   | 1139327 | •  | •        |           |      |
| 372/ 1/ 45     | Alder Sarah                        | Brandstrasse 4                         | 9633              | Bächli-Hemberg   | 071 244 26 19 | 078 829 58 48 | J 1985     |         | GJB  | 1     | BIO,RAU       | 1128093 | •  | •        |           |      |
| 372/ 1/ 46     | Baumann Ruedi & Christof           | Lembergstrasse 3                       | 9633              | Băchii (Hemberg) | 071 377 14 07 | 079 383 04 70 | J 2018     |         | GJB  | J     | BIO.BTS.RAU   | 1128109 | •  | •        |           |      |
| 372/ 1/ 48     | Bösch-Gmünder Hans Jakob           | Urnäscherstrasse 15                    | 9633              | Băchii (Hemberg) | 071 377 17 08 | 076 266 17 69 | J 1956     |         | GJB  | 1     | OEK           | 1128116 | •  | •        |           |      |
|                | Ritech-Naf Thomas                  | Bareneoostrasse 21                     | 9633              | Bachli (Hemberg) | 071 377 20 46 | 079 789 64 46 | J 1974     |         | GJB  | J     | OEK BTS RAU   | 1128123 | •  | •        |           |      |
| 372/ 1/ 49     |                                    |                                        |                   |                  |               |               |            |         |      |       |               |         |    |          |           |      |

Abb. 5: Auswahl des zu bearbeitenden Betriebs und Einstieg in die Flächennutzungen.

Öffnen Sie die zu bearbeitende Grundbuchnummer (Abb. 6). Unter der Grundbuchnummer erscheinen alle dort erfassten Nutzungsarten. Bei Objekten, welche einen GAöL-Datensatz (FZ4) aufweisen, ist das Kästchen neben der Nutzungsart grün eingefärbt (Abb. 6).

| ⊿ | Gb | nr.: 30 | 7                                  |     |  |
|---|----|---------|------------------------------------|-----|--|
|   |    | 0401    | Flachmoor                          | 10  |  |
|   |    | 0415    | Pufferzone mit Dauerweide          | 7   |  |
|   |    | 0611    | Extensiv genutzte Wiesen (ohne Wei | 14  |  |
|   |    | 0611    | Extensiv genutzte Wiesen (ohne Wei | 8   |  |
|   |    | 0613    | Übrige Dauerwiesen (ohne Weiden)   | 379 |  |

Abb. 6: Bei Objekten mit GAöL sind die Kästchen rechts grün.

Wählen Sie die zu bearbeitende Nutzungsart aus (Abb. 7, Ziff. 2) und klicken Sie danach auf die Schaltfläche «agriGIS», um zur erfassten Geometrie zu gelangen (Ziff. 3).

| S agriGIS S NF-Protokoll                        |     |               |               |                   |                     |             |                      |         |         |              |              |        |          |
|-------------------------------------------------|-----|---------------|---------------|-------------------|---------------------|-------------|----------------------|---------|---------|--------------|--------------|--------|----------|
| emeinde: Bütschwil-Ganterschwil (3395)          |     | Stammdaten    |               | Be                | wirtschaftung       |             |                      |         | Beitrag | sarten       |              |        |          |
| Gb. Nr.: 6B                                     |     | Lokalname     | Sedelberg     | N                 | lutzung 0611 Ex     | tensiv gen  | utzte Wiesen (ohne W |         |         | beant-       | bewil-       | abge-  | Sta      |
| 0611 Extensiv genutzte Wiesen (ohne Weiden)     | 1   | RE-Nr         |               |                   |                     | brutto      | netto                |         |         | tragt        | ligt         | lehnt  | ag       |
| 0611 Extensiv genutzte Wiesen (ohne Weiden)     | 45  | CL N          |               |                   |                     | orotto      | netto                |         | BFF Q   | 2 🗸          | $\checkmark$ |        | 1        |
| 0611 Extensiv genutzte Wiesen (ohne Weiden)     | 98  | GD. Nr.       | 8448          | ' '               | N total             | 9           | a 9                  | a       | BFF V   | $\checkmark$ | $\checkmark$ |        | 1        |
| Gb. Nr.: 833B                                   |     | GIS-ID        | 100017683     |                   | N bewirtschaftet    | 9           | <b>a</b> 9           | a       | GAöL    |              |              |        | 1        |
| 0611 Extensiv genutzte Wiesen (ohne Weiden)     | 2   | ID 1          |               | L                 | N beitragsberechtig | t           | 9                    | а       | In-Situ |              |              |        |          |
| 0613 Übrige Dauerwiesen (ohne Weiden)           | 45  | Zone          | Bergzone 2    | - b               | eitragsberechtigt   | Ja          | •                    | •       | LOB     |              |              |        |          |
| 0613 Übrige Dauerwiesen (ohne Weiden)           | 536 | ungenutzt     | t             | te                | eilschürig / 📃 🛛 🛛  | Bewirtschaf | tungsgrad 100        | %       |         |              |              |        |          |
| 0851 Streue innerhalb der LN                    | 1   |               |               | ū                 | berjährig           |             |                      |         |         |              |              |        |          |
| 0921 Hochstamm-Feldobstbäume                    | 7   |               |               | В                 | emerkung            |             |                      |         |         |              |              |        |          |
| Gb. Nr.: 842B                                   |     |               |               |                   |                     |             |                      |         |         |              |              |        |          |
| 0611 Extensiv genutzte Wiesen (ohne Weiden)     | 2   |               |               |                   |                     |             |                      |         |         |              |              |        |          |
| 0611 Extensiv genutzte Wiesen (ohne Weiden)     | 7   | Biodiversität | Hangneigung N | aturschutz Kantor | ale Spez.           |             |                      |         |         |              |              |        |          |
| 0613 Übrige Dauerwiesen (ohne Weiden)           | 590 |               | - +           |                   |                     |             |                      |         |         |              |              |        |          |
| Gb. Nr.: 844B                                   |     | GARLINUS      | •             | Padautung         | Paging              | - 1         | wenter Nr            | Elitche | DZ      | 955 (        | Obield ID    | (67.4) |          |
| 🕤 🔳 0611 Extensiv genutzte Wiesen (ohne Weiden) | 9   | Magerwies     | se            | L                 | 2018                |             | wentar ivi.          | riacite | 9       |              | objektilo    | (FZ 4) | <u>.</u> |
| 0611 Extensiv genutzte Wiesen (ohne Weiden)     | 21  |               |               |                   |                     |             |                      |         |         |              |              |        |          |
| 🔲 0612 Wenig intensiv genutzte Wiesen (ohne Wei | 1   |               |               |                   |                     |             |                      |         |         |              |              |        |          |
| 0612 Wenig intensiv genutzte Wiesen (ohne Wei   | 4   |               |               |                   |                     |             |                      |         |         |              |              |        |          |
| 🔲 0612 Wenig intensiv genutzte Wiesen (ohne Wei | 7   |               |               |                   |                     |             |                      |         |         |              |              |        |          |
| 0613 Übrige Dauenviesen (ohne Weiden)           | 408 |               |               |                   |                     |             |                      |         |         |              |              |        |          |
| 0851 Streue innerhalb der LN                    | 4   |               |               |                   |                     |             |                      |         |         |              |              |        |          |
| 0851 Streue innerhalb der LN                    | 10  |               |               |                   |                     |             |                      |         |         |              |              |        |          |
| 0851 Streue innerhalb der LN                    | 48  |               |               |                   |                     |             |                      |         |         |              |              |        |          |
| 0924 Einheimische standortgerechte Einzelbäum   | 2   |               |               |                   |                     |             |                      |         |         |              |              |        |          |
| Gb. Nr.: 845B                                   |     |               |               |                   |                     |             |                      |         |         |              |              |        |          |
| 0613 Übrige Dauerwiesen (ohne Weiden)           | 185 |               |               |                   |                     |             |                      |         |         |              |              |        |          |
| Gb. Nr.: 846B                                   |     |               |               |                   |                     |             |                      |         |         |              |              |        |          |
| 0612 Wenig intensiv genutzte Wiesen (ohne Wei   | 92  |               |               |                   |                     |             |                      |         |         |              |              |        |          |
|                                                 | 22  |               |               |                   |                     |             |                      |         |         |              |              |        |          |
| 0613 Übrige Dauerwiesen (ohne Weiden)           | 33  |               |               |                   |                     |             |                      |         |         |              |              |        |          |

Abb. 7: Auswahl der zu bearbeitenden Flächennutzung und Einstieg ins agriGIS.

Falls Sie vor Erstellen des Plans die Geometrie noch bearbeiten müssen, entfernen Sie zum Entsperren der Fläche alle Häkchen und speichern Sie die Änderung (Abb. 8, Ziff 1 + 2). Achtung: merken Sie sich, welche Häkchen gesetzt waren, um sie anschliessend wieder setzen zu können!

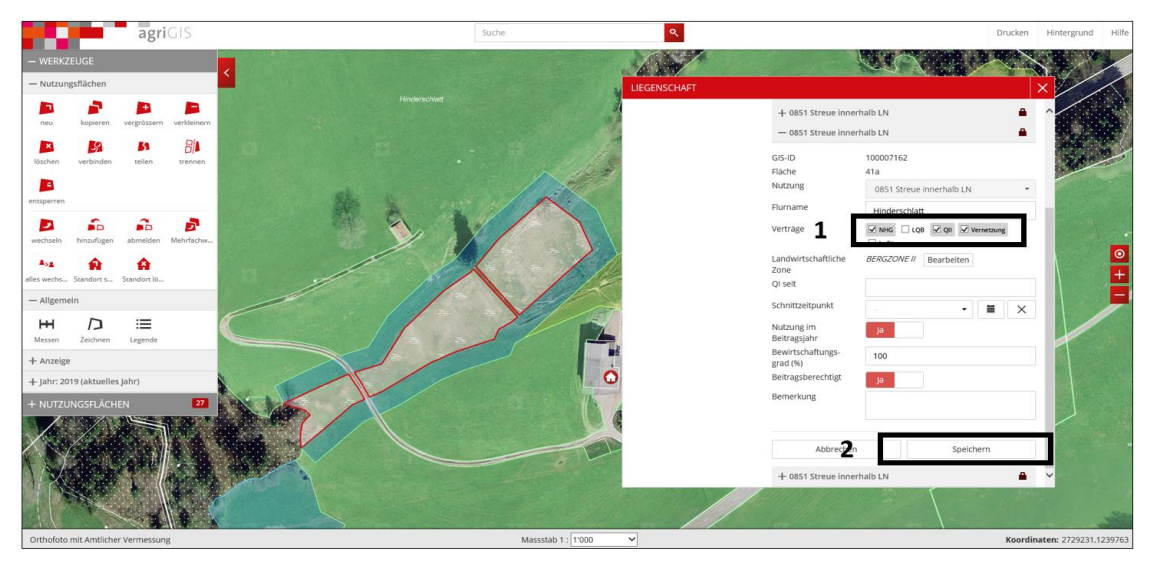

Abb. 8: Zur Bearbeitung der Geometrie entfernen Sie die Häkchen bei NHG, QII und Vernetzung (Ziff. 1). Klicken Sie anschliessend auf «Speichern» (Ziff. 2).

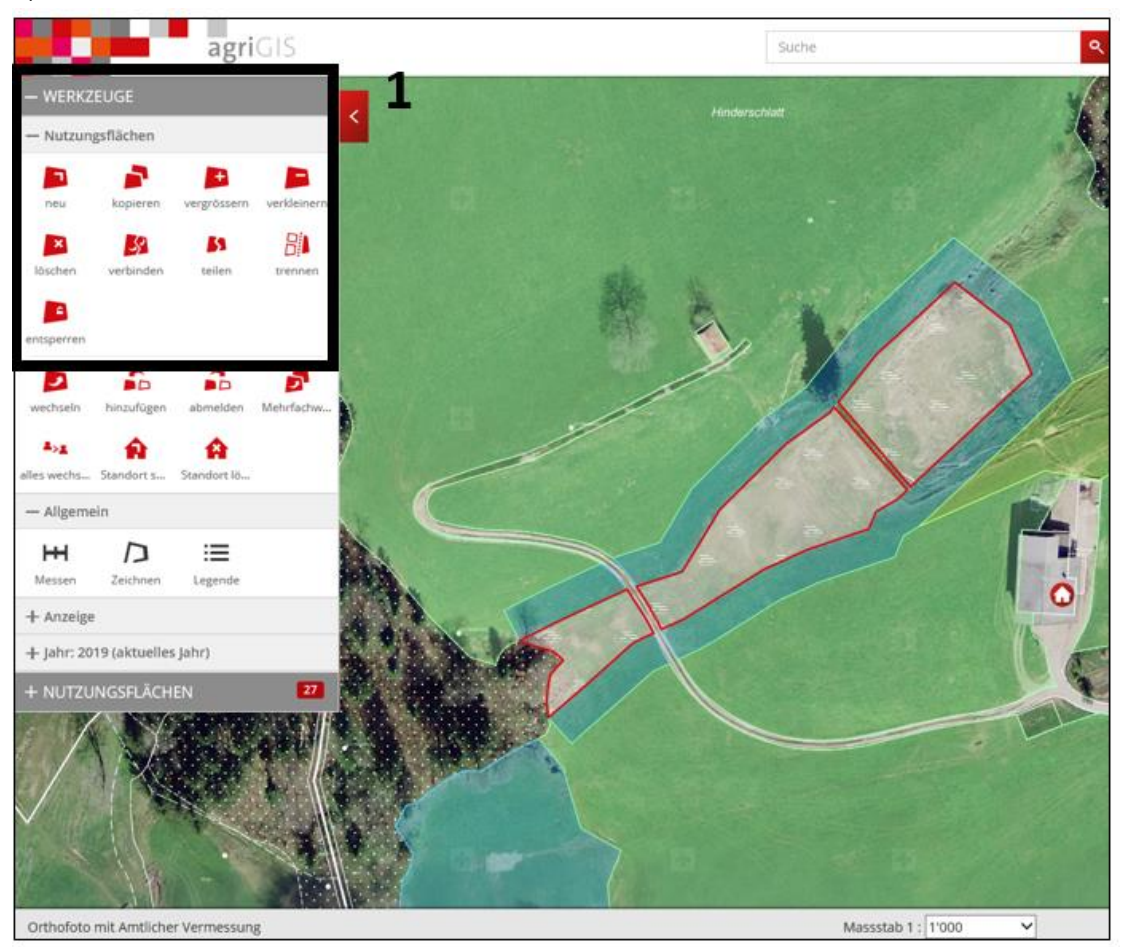

Nun können Sie die Geometrie mit den vorhandenen Werkzeugen bearbeiten (Abb. 9, Ziff. 1).

Abb. 9: Vorhandene Werkzeuge für die Bearbeitung von Geometrien in agriGIS.

Nachdem Sie die Geometrie bearbeitet haben, müssen Sie zwingend die zuvor aufgehobenen **Häkchen bei QII und Vernetzung (und NHG) wieder setzen** und die Änderung speichern.

Falls sich die Flächengrösse aufgrund Ihrer getätigten Anpassungen verändert hat und somit mit den Einträgen der Qualität II, Vernetzung und/oder GAöL nicht mehr übereinstimmen, müssen Sie diese danach in Agricola nachführen (Abb. 10).

Falls sich die Flächengrössen um **weniger als 10 %** verändert hat, können Sie diese selbst nachführen (Ziff. 1 und 2). Bei der Vernetzung müssen Sie zudem im Feld «Jahr» das aktuelle Jahr eintragen.

Falls sich die Flächengrösse um **mehr als 10 %** verändert hat, müssen Sie die Anpassung dem LWA melden (vgl. Kap. 2.2.1).

Die Flächengrössen der Direktzahlungs-Nutzungsart (FZ3) und der GAöL-Nutzungsart (FZ4) müssen jeweils identisch sein (Ziff. 3). Wenn dies nicht der Fall ist, müssen Sie den GAöL-Vertrag überprüfen und ggf. die Flächen im agriGIS anpassen (vgl. Kap. 3.1).

| Stammdaten                                                                                                    |                                                                                       | Be                                                                                                    | ewirtschaft                                                                                                    | ung                                                           |                                                                                    |                                                                                                    | beitrags                                                  |                                                                                                    |                                                            |                                                        |                                   |
|----------------------------------------------------------------------------------------------------|---------------------------------------------------------------------------------------|----------------------------------------------------------------------------------------------------|----------------------------------------------------------------------------------------------------|---------------------------------------------------------------|------------------------------------------------------------------------------------|----------------------------------------------------------------------------------------------------|-----------------------------------------------------------|----------------------------------------------------------------------------------------------------|------------------------------------------------------------|--------------------------------------------------------|-----------------------------------|
| Lokalname                                                                                                    | Sedelberg                                                                             |                                                                                                    | Nutzung                                                                                                    | 0611 Exte                                                     | ensiv genut                                                                        | zte Wiesen (ohne Wei 🔹                                                                                                    |                                                           | beant-                                                                                                    | bewil-                                                     | abge-                                                  | Status                            |
| BE-Nr                                                                                                    |                                                                                       |                                                                                                    |                                                                                                    |                                                               | brutto                                                                             | netto                                                                                                    |                                                           | tragt                                                                                                    | ligt                                                       | lehnt                                                  | agriGIS                           |
| Gb. Nr.                                                                                                    | 8448                                                                                  | - L                                                                                                    | .N total                                                                                                    |                                                               | 9                                                                                  | a 9 a                                                                                                    | BFF Q2                                                    | <b>V</b>                                                                                                    | <b>V</b>                                                   |                                                        | <b>V</b>                          |
| GIS-ID                                                                                                    | 100017683                                                                             | _                                                                                                    | N bewirtsc                                                                                                    | haftet                                                        | 9                                                                                  | a                                                                                                    |                                                           | <b>V</b>                                                                                                    | <b>V</b>                                                   |                                                        | <b>V</b>                          |
| ID 1                                                                                                    |                                                                                       | _                                                                                                    | Nhaitraor                                                                                                    | harachtiot                                                    | -                                                                                  |                                                                                                    | GAöL                                                      |                                                                                                    |                                                            |                                                        | 1                                 |
| 7                                                                                                    |                                                                                       |                                                                                                    | in beirags                                                                                                    | berechtigt                                                    |                                                                                    | y a                                                                                                    | In-Situ                                                   |                                                                                                    |                                                            |                                                        |                                   |
| Lone                                                                                                    | Bergzone 2                                                                            | •                                                                                                    | beitragsber                                                                                                    | echtigt                                                       | Ja                                                                                 | •                                                                                                    | LQB                                                       |                                                                                                    |                                                            |                                                        |                                   |
| ungenutzt                                                                                                    | ţ                                                                                     | C                                                                                                    | alischung /<br>überjährig<br>Bemerkung                                                                                                    | E Be                                                          | wirtschaftu                                                                        | ingsgrad 100 %                                                                                                    | >                                                         |                                                                                                    |                                                            |                                                        |                                   |
| Biodiversität                                                                                                    | Hangneigung Natursci                                                                  | hutz Kantor                                                                                                    | nale Spez.                                                                                                    | 1                                                             |                                                                                    |                                                                                                    |                                                           |                                                                                                    |                                                            |                                                        |                                   |
| Biodiversita                                                                                                    | ätsförderfläche                                                                       |                                                                                                    |                                                                                                    |                                                               |                                                                                    | Vernetzung (optionale An                                                                                                    | gaben)                                                    |                                                                                                    |                                                            |                                                        |                                   |
|                                                                                                    | Jahr                                                                                  | Schnitt-                                                                                                    | Anteil                                                                                                    | Fläche                                                        |                                                                                    | Projekt                                                                                                    |                                                           |                                                                                                    |                                                            |                                                        |                                   |
| Qualitätsst                                                                                                    | ufe I 2018                                                                            | 01.07.                                                                                                    | IN 26                                                                                                    | netto                                                         |                                                                                    | Mosnang - Bütschwil - Kr                                                                                                    | rinau                                                     |                                                                                                    |                                                            |                                                        | •                                 |
| Qualitätsst                                                                                                    | ufe II 2002                                                                           |                                                                                                    | 100                                                                                                    | 9                                                             | 71                                                                                 | Finanzierer                                                                                                    |                                                           |                                                                                                    |                                                            |                                                        |                                   |
| Vernetzung                                                                                                    | 2017                                                                                  |                                                                                                    | 100                                                                                                    | 0                                                             |                                                                                    |                                                                                                    |                                                           |                                                                                                    |                                                            |                                                        | •                                 |
|                                                                                                    |                                                                                       |                                                                                                    | 100                                                                                                    |                                                               | - 4                                                                                | ± =                                                                                                    |                                                           |                                                                                                    |                                                            |                                                        |                                   |
| In-Situ                                                                                                    |                                                                                       |                                                                                                    |                                                                                                    |                                                               |                                                                                    | Massnahme                                                                                                    |                                                           |                                                                                                    | 4                                                          | Ansatz                                                 |                                   |
|                                                                                                    | Biogeografische Region                                                                | Pflanzenver                                                                                                    | rbund                                                                                                    |                                                               |                                                                                    |                                                                                                    |                                                           |                                                                                                    |                                                            |                                                        | - 11                              |
| Jahr                                                                                                    |                                                                                       | •                                                                                                    |                                                                                                    |                                                               |                                                                                    |                                                                                                    |                                                           |                                                                                                    |                                                            |                                                        |                                   |
| Jahr                                                                                                    |                                                                                       | •                                                                                                    |                                                                                                    |                                                               |                                                                                    | Ansatz Fr./Are 0                                                                                                    |                                                           |                                                                                                    | Art. 55,                                                   | Abs. 5 Da                                              | *<br>ZV 🛄                         |
| Jahr                                                                                                    |                                                                                       | •                                                                                                    |                                                                                                    |                                                               |                                                                                    | Ansatz Fr./Are 0<br>Bemerkungen                                                                                                    |                                                           |                                                                                                    | Art. 55,                                                   | Abs. 5 D.                                              | zv 📄                              |
| Jahr                                                                                                    |                                                                                       | •                                                                                                    |                                                                                                    |                                                               |                                                                                    | Ansatz Fr./Are 0<br>Bemerkungen                                                                                                    |                                                           |                                                                                                    | Art. 55,                                                   | Abs. 5 Di                                              | zv                                |
| Jahr                                                                                                    |                                                                                       | •                                                                                                    |                                                                                                    |                                                               |                                                                                    | Ansatz Fr./Are 0<br>Bernerkungen                                                                                                    |                                                           | -                                                                                                    | Art. 55,                                                   | Abs. 5 Di<br>inbarung<br>igsobjekt                     | zv                                |
| Stammdaten                                                                                                    |                                                                                       | -<br>B                                                                                                    | ewirtschaft                                                                                                    | ung                                                           |                                                                                    | Ansatz Fr./Are 0<br>Bernerkungen                                                                                                    | Beitrag                                                   | • E                                                                                                    | Art. 55,                                                   | Abs. 5 Di<br>inbarung<br>gsobjekt                      | zv _                              |
| Jahr<br>Stammdaten<br>Lokalname                                                                                                | Sedelberg                                                                             | - Br                                                                                                    | ewirtschaft<br><b>Nutzung</b>                                                                                                    | ung<br>0611 Ext                                               | ensiv genu                                                                         | Ansatz Fr./Are 0<br>Bemerkungen                                                                                                    | Beitrag                                                   | sarten<br>beant                                                                                                    | Art. 55,<br>Verei<br>Vertra                                | Abs. 5 Di<br>inbarung<br>gsobjekt<br>- abge-           | zv e                              |
| Jahr<br>Stammdaten<br>Lokalname<br>BE-Nr                                                                                       | Sedelberg                                                                             | -                                                                                                    | ewirtschaft<br>Nutzung                                                                                                    | ung<br>0611 Ext                                               | ensiv genu                                                                         | Ansatz Fr/Are 0<br>Bemerkungen<br>tzte Wiesen (ohne Wei *<br>netto                                                                                                    | Beitrag                                                   | sarten<br>beant<br>tragt                                                                                                | Art. 55,<br>Verei<br>Vertra<br>Vertra                      | Abs. 5 Di<br>inbarung<br>gsobjekt<br>abge-<br>lehnt    | zv e                              |
| Jahr<br>Stammdaten<br>Lokalname<br>BE-Nr<br>Gb. Nr.                                                                            | Sedelberg<br>8448                                                                     | B                                                                                                    | ewirtschaft<br><b>Nutzung</b><br>LN total                                                                                                    | ung<br>0611 Ext                                               | bensiv genu<br>brutto                                                              | Ansatz Fr/Are 0<br>Bemerkungen<br>tzte Wiesen (ohne Wei *<br>netto                                                                                                    | Beitrag<br>BFF Q                                          | sarten<br>beant<br>tragt<br>2                                                                                           | Art. 55,<br>Verei<br>Vertra<br>Vertra<br>igt<br>V          | Abs. 5 Di<br>inbarung<br>igsobjekt<br>- abge-<br>lehnt | ZV C                              |
| Jahr<br>Stammdaten<br>Lokalname<br>BE-Nr<br>Gb. Nr.                                                                            | Sedelberg<br>8448<br>100012682                                                        | -                                                                                                    | ewirtschaft<br><b>Nutzung</b><br>LN total                                                                                                    | ung<br>0611 Ext                                               | ensiv genu<br>brutto<br>9                                                          | Ansatz Fr/Are 0<br>Bemerkungen<br>tzte Wiesen (ohne Wei *<br>netto<br>a 9 a                                                                                                    | Beitrag<br>BFF Q<br>BFF V                                 | sarten<br>beant<br>tragt<br>2                                                                                           | Art. 55,<br>Verei<br>Vertra<br>Vertra<br>igt<br>igt<br>V   | Abs. 5 Di<br>inbarung<br>gsobjekt<br>lehnt             | e<br>Status<br>agriGit            |
| Stammdaten<br>Lokalname<br>BE-Nr<br>Gb. Nr.<br>GIS-ID                                                                          | Sedelberg<br>8448<br>100017683                                                        |                                                                                                    | ewirtschaft<br><b>Nutzung</b><br>LN total<br>LN bewirtsc                                                                                                    | ung<br>0611 Ext                                               | brutto<br>9<br>9                                                                   | Ansatz Fr/Are 0<br>Bemerkungen<br>tzte Wiesen (ohne Wei *<br>netto<br>a 9 a<br>a 9 a                                                                                                    | Beitrag<br>BFF Q<br>BFF V<br>GAOL                         | sarten<br>beant<br>tragt<br>2                                                                                           | Art. 55,<br>Verei<br>Vertra<br>Vertra<br>igt<br>Vertra     | Abs. 5 Di<br>inbarung<br>gsobjekt<br>egsobjekt         | e<br>Status<br>agriGit<br>V       |
| Stammdaten<br>Lokalname<br>BE-Nr<br>Gb. Nr.<br>GIS-ID<br>ID 1                                                                  | Sedelberg<br>8448<br>100017683                                                        |                                                                                                    | ewirtschaft<br><b>Nutzung</b><br>LN total<br>LN bewirtsr                                                                                                    | ung<br>0611 Ext<br>chaftet<br>iberechtigt                     | ensiv genu<br>brutto<br>9<br>9                                                     | Ansatz Fr/Are 0<br>Bemerkungen<br>tzte Wiesen (ohne Wei *<br>netto<br>a 9 a<br>9 4                                                                                                    | Beitrag<br>BFF Q<br>a BFF V<br>a GAOL<br>a In-Sitt        | sarten beant<br>tragt<br>2 V<br>4                                                                                       | Art. 55,<br>Verei<br>Vertra<br>bewil-<br>ligt<br>V<br>Iigt | Abs. 5 Di<br>inbarung<br>igsobjekt                     | zv -<br>e - Status<br>agriGt<br>V |
| Stammdaten<br>Lokalname<br>BE-Nr<br>Gb. Nr.<br>GIS-ID<br>ID 1<br>Zone                                                          | Sedelberg<br>8448<br>100017683<br>Bergzone 2                                          | •<br>•                                                                                                    | ewirtschaft<br>Nutzung<br>LN total<br>LN bevirtso<br>LN beitragsber<br>beitragsber                                                                                                    | of 11 Ext<br>chaftet<br>chaftet                               | brutto<br>9<br>9<br>1<br>Ja                                                        | Ansatz Fr/Are 0<br>Bemerkungen                                                                                                    | Beitrag<br>BFF Q<br>a BFF V<br>a GAoL<br>In-Sita<br>LQ8   | sarten                                                                                                    | Art. 55,<br>Verei<br>Vertra                                | Abs. 5 Di<br>inbarung<br>ggsobjekt                     | e<br>Status<br>agriGt             |
| Stammdaten<br>Lokalname<br>BE-Nr<br>Gb. Nr.<br>GIS-ID<br>ID 1<br>Zone                                                          | Sedelberg<br>8448<br>100017683<br>Bergzone 2                                          |                                                                                                    | ewirtschaft<br>Nutzung<br>LN total<br>LN beitrags<br>beitragsber<br>teilschürig ,<br>überjährig                                                                                                    | ung<br>0611 Ext<br>chaftet<br>iberechtigt<br>rechtigt<br>/ Br | ensiv genu<br>brutto<br>9<br>9<br>:<br>Ja                                          | Ansatz Fr./Are 0<br>Bemerkungen                                                                                                    | Beitrag<br>BFF Q<br>a BFF V<br>a GAOL<br>a In-Situ<br>LQ8 | sarten<br>beant<br>tragt<br>2<br>2<br>2<br>3                                                                            | Art. 55,<br>Verei<br>Vertra                                | Abs. 5 D:<br>inbarung<br>ggsobjekt                     | e<br>Status<br>agriGt             |
| Stammdaten<br>Lokalname<br>BE-Nr<br>Gb. Nr.<br>GIS-ID<br>ID 1<br>Zone<br>ungenutzt                                             | Sedelberg<br>8448<br>100017683<br>Bergzone 2                                          |                                                                                                    | ewirtschaft<br>Nutzung<br>LN total<br>LN beitrags<br>beitragsber<br>teilschürig<br>oberjährig<br>bererkung                                                                                                    | ung<br>0611 Ext<br>chaftet<br>iberechtigt<br>/ Be             | brutto<br>9<br>9<br>1<br>Ja                                                        | Ansatz Fr/Are 0<br>Bemerkungen                                                                                                    | Beitrag<br>BFF Q<br>a BFF V<br>a GAOL<br>a In-Situ<br>LQ8 | sarten beant tragt                                                                                                    | Art. 55,<br>Verei<br>Vertra<br>Vertra<br>Vertra<br>Vertra  | Abs. 5 D;<br>inbarung<br>ggsobjekt                     | e<br>Status<br>agriGt             |
| Stammdaten<br>Lokalname<br>BE-Nr<br>Gb. Nr.<br>GIS-ID<br>ID 1<br>Zone                                                          | Sedelberg<br>8448<br>100017683<br>Bergzone 2                                          |                                                                                                    | ewirtschaft<br>Nutzung<br>LN total<br>LN beitrags<br>beitragsber<br>teilschürig ;<br>überjährig<br>Bernerkung                                                                                                    | ung<br>0611 Ext<br>chaftet<br>isberechtigt<br>/ Be            | brutto<br>9<br>9<br>1<br>Ja                                                        | Ansatz Fr/Are 0<br>Bemerkungen                                                                                                    | Beitrag<br>BFF Q<br>a BFF V<br>a GAOL<br>a In-Situ<br>LQ8 | sarten<br>beant<br>tragt<br>2 V                                                                                         | Art. 55,<br>Verei<br>Vertra                                | Abs: 5 D)<br>inbarung<br>gsobjekt                      | zv<br>sagrifit                    |
| Jahr<br>Stammdaten<br>Lokalname<br>BE-Nr<br>Gb. Nr.<br>GIS-ID<br>ID 1<br>Zone<br>ungenutzt                                     | Sedelberg<br>8448<br>100017683<br>Bergzone 2                                          |                                                                                                    | ewirtschaft<br>Nutzung<br>LN total<br>LN beitrags<br>beitragsber<br>teilschürig<br>überjährig<br>Bernerkung                                                                                                    | ung<br>0611 Ext<br>chaftet<br>sberechtigt<br>/                | brutto<br>9<br>9<br>Ja<br>wirtschaft                                               | Ansatz Fr/Are 0<br>Bernerkungen                                                                                                    | Beitrag<br>BFF Q<br>a BFF V<br>a GAoL<br>LQ8              | sarten beant<br>tragt<br>2 V                                                                                            | Art. 55,<br>Verei<br>Vertra                                | Abs: 5 D)<br>inbarung<br>ggsobjekt                     | v<br>e<br>Status<br>agriGt<br>V   |
| Jahr<br>Stammdaten<br>Lokalname<br>BE-Nr<br>Gb. Nr.<br>GIS-ID<br>ID 1<br>Zone<br>ungenutzt<br>Biodiversität                    | Sedelberg<br>8448<br>100017683<br>Bergzone 2<br>Hangneigung Natursc                   | - British Strategy Strategy St | ewirtschaft<br>Nutzung<br>LN total<br>LN beitrags<br>beitragsber<br>teilschürig<br>überjährig<br>Bernerkung                                                                                                    | ung<br>0611 Ext<br>chaftet<br>sberechtigt<br>/                | brutto<br>9<br>9<br>Ja<br>ewirtschaft                                              | Ansatz Fr./Are 0<br>Bernerkungen                                                                                                    | Beitrag<br>BFF Q<br>BFF Q<br>GAOL<br>In-Sitt<br>LQ8       | sarten beant<br>tragt<br>2 V<br>V                                                                                       | Art. 55,<br>Verei<br>Vertra                                | Abs: 5 D)<br>inbarung<br>ggsobjekt                     | v<br>e<br>Status<br>agriGt<br>V   |
| Jahr<br>Stammdaten<br>Lokalname<br>BE-Nr<br>Gb. Nr.<br>GIS-ID<br>ID 1<br>Zone<br>Ungenutzt<br>Biodiversität                    | Sedelberg<br>8448<br>100017683<br>Bergzone 2<br>Hangneigung Natursci                  | - Ba                                                                                                    | ewirtschaft<br>Nutzung<br>LN total<br>LN beitrags<br>beitragsbei<br>teilschürig ,<br>überjährig<br>Bemerkung<br>nale Spez.                                                                                                    | ung<br>0611 Ext<br>chaftet<br>iberechtigt<br>/ Br             | ensiv genu<br>brutto<br>9<br>9<br>9<br>:<br>Ja                                     | Ansatz Fr/Are 0<br>Bemerkungen                                                                                                    | a BFF Q<br>BFF Q<br>BFF Q<br>GAOL<br>In-Situ<br>LQ8       | sarten<br>beant<br>tragt<br>2                                                                                           | Art. 55,<br>Verei<br>Vertra                                | Abs: 5 D)<br>inbarung<br>gsobjekt                      | v<br>sagriGt<br>V<br>V            |
| Jahr<br>Stammdaten<br>Lokalname<br>BE-Nr<br>Gb. Nr.<br>GIS-ID<br>ID 1<br>Zone<br>Ungenutzt<br>Biodiversität                    | Sedelberg<br>8448<br>100017683<br>Bergzone 2<br>Hangneigung Natursci                  | hutz Kantor                                                                                                    | ewirtschaft<br>Nutzung<br>LN total<br>LN beitrags<br>beitragsbei<br>teilschürig ,<br>überjährig<br>Bemerkung<br>nale Spez.<br>Beg                                                                                                    | ung<br>0611 Ext<br>chaftet<br>iberechtigt<br>/ Br             | ensiv genu<br>brutto<br>9<br>9<br>9<br>:<br>Ja<br>ewirtschaft                      | Ansatz Fr./Are 0<br>Bemerkungen                                                                                                    | a BFF Q<br>BFF Q<br>BFF Q<br>GAOL<br>In-Situ<br>LQ8       | sarten<br>beant<br>tragt<br>2<br>2<br>2<br>3<br>3                                                                       | Art. 55,<br>Verei<br>bewil-<br>ligt                        | Abs: 5 D)<br>inbarung<br>gsobjekt                      | zv  <br>e                         |
| Stammdaten<br>Lokalname<br>BE-Nr<br>Gb. Nr.<br>GIS-ID<br>ID 1<br>Zone<br>Ungenutzt<br>Biodiversität<br>GAöL-Nut;<br>Magerwies  | Sedelberg<br>8448<br>100017683<br>Bergzone 2<br>Hangneigung Natursci<br>ungsart<br>se | - Bedeutung                                                                                                    | ewirtschaft<br>Nutzung<br>LN total<br>LN beitrags<br>beitragsbeit<br>teilschürig<br>beitragsbei<br>teilschürig<br>beitragsbei<br>teilschürig<br>bererkung<br>nale Spez.                                                                                                    | ung<br>0611 Ext<br>iberechtigt<br>/ Br<br>inn<br>8            | ensiv genu<br>brutto<br>9<br>9<br>9<br>9<br>9<br>9<br>•<br>•<br>Ja<br>•<br>•<br>In | Ansatz Fr./Are 0<br>Bemerkungen                                                                                                    | a BFF Q<br>a GAOL<br>a In-Situ<br>LQ8                     | sarten<br>beant<br>tragt<br>2<br>2<br>2<br>2<br>3<br>3<br>3<br>3<br>3<br>3<br>3<br>3<br>3<br>3<br>3<br>3<br>3<br>3<br>3 | Art. 55,<br>Verei<br>ligt<br>Vertra                        | Abs: 5 D)<br>inbarung<br>gsobjekt                      | zv<br>sagriGt                     |
| Stammdaten<br>Lokalname<br>BE-Nr<br>Gb. Nr.<br>GIS-ID<br>ID 1<br>Zone<br>Jungenutzt<br>Biodiversität<br>GAÖL-Nutz<br>Magerwies | Sedelberg<br>8448<br>100017683<br>Bergzone 2<br>Hangneigung Natursci<br>ungsart<br>se | - Bedeutung                                                                                                    | ewirtschaft<br>Nutzung<br>LN total<br>LN beitrags<br>beitragsbeit<br>teilschürig (<br>bbeitragsbeitragsb | ung<br>0611 Ext<br>iberechtigt<br>/ Br<br>inn<br>8            | ensiv genu<br>brutto<br>9<br>9<br>9<br>9<br>9<br>9                                 | Ansatz Fr./Are 0<br>Bernerkungen                                                                                                    | a BFF Q<br>a GAOL<br>a In-Situ<br>LQB                     | sarten<br>beant<br>tragt<br>2<br>2<br>2<br>3<br>3<br>3<br>3<br>3<br>3<br>3<br>3<br>3<br>3<br>3<br>3<br>3<br>3<br>3<br>3 | Art. 55,<br>Verei<br>iligt<br>V<br>Objekt-II               | Abs: 5 D)<br>inbarung<br>gsobjekt                      | zv<br>status<br>agriGt<br>V<br>V  |
| Stammdaten<br>Lokalname<br>BE-Nr<br>Gb. Nr.<br>GIS-ID<br>ID 1<br>Zone<br>Ungenutzt<br>Biodiversität<br>GAöL-Nutz<br>Magerwies  | Sedelberg<br>8448<br>100017683<br>Bergzone 2<br>Hangneigung Natursci<br>ungsart<br>se | - Bedeutung                                                                                                    | ewirtschaft<br>Nutzung<br>LN total<br>LN beitrags<br>beitragsbeit<br>teilschürig (<br>bbeitragsbeitragsb | ung<br>0611 Ext<br>iberechtigt<br>/ Br<br>inn<br>8            | ensiv genu<br>brutto<br>9<br>9<br>9<br>9<br>9<br>•<br>Ja<br>•<br>In                | Ansatz Fr/Are 0<br>Bemerkungen<br>tzte Wiesen (ohne Wei *<br>netto<br>a 9<br>4<br>9<br>4<br>9<br>4<br>9<br>4<br>9<br>4<br>9<br>4<br>9<br>4<br>9<br>4<br>9<br>9<br>4<br>9<br>9<br>4<br>9<br>9<br>4<br>9<br>9<br>9<br>9<br>9<br>9<br>9<br>9<br>9<br>9<br>9<br>9<br>9<br>9<br>9<br>9<br>9<br>9<br>9<br>9 | a Beitrag<br>BFF Q<br>a GAOL<br>a In-Situ<br>LQB          | sarten<br>beant<br>rragt<br>2<br>2<br>2<br>3<br>3<br>3<br>3<br>3<br>3<br>3<br>3<br>3<br>3<br>3<br>3<br>3<br>3<br>3<br>3 | Art. 55,<br>Verei<br>iligt<br>V<br>Objekt-II               | Abs: 5 D)<br>inbarung<br>gsobjekt                      | zv<br>status<br>agriGt<br>V<br>V  |

Abb. 10: Die Flächengrössen der Qualität II, der Vernetzung und des GAöL (Ziff. 1–3) müssen jeweils mit jener der Nutzungsart übereinstimmen (Ziff 4). Falls eine Bemerkung (umkreistes Feld) erscheint, stimmt die Flächengrösse LN nicht mit der Fläche im agriGIS überein.

Vergessen Sie nicht, den Schnittzeitpunkt im agriGIS gemäss GAöL-Vertrag anzupassen, falls er in agriGIS zur Verfügung steht. So kann gewährleistet werden, dass bei der Vertragsnehmerin/ dem Vertragsnehmer auf dem Flächenverzeichnis derselbe Schnittzeitpunkt dargestellt wird, wie im Vertrag vereinbart wurde.

| Fläche                        | 3a                                    |
|-------------------------------|---------------------------------------|
| Nutzung                       | 0611 Extensiv genutzte Wiesen (ohne 👻 |
| Lokalname                     | Oberfeld                              |
| Verträge                      | NHG LQB QII Vernetzung                |
| Landwirtschaft-<br>liche Zone | HÜGELZONE Bearbeiten                  |
| QI seit                       | 2022                                  |
| Schnittzeitpunkt              | 01.07. 🝷 🗮 🗙                          |
| Nutzung im<br>Beitragsjahr    | ja                                    |
| Beitrags-<br>berechtigt       | Ja Grund auswählen 🔹                  |

Abb. 11: Schnittzeitpunkt im agriGIS

## 2.2.3 Drucken des Plans

Um in agriGIS einen Plan zu erstellen, klicken Sie in der Leiste oben auf die Schaltfläche «Drucken» (Abb. 12, Ziff. 1).

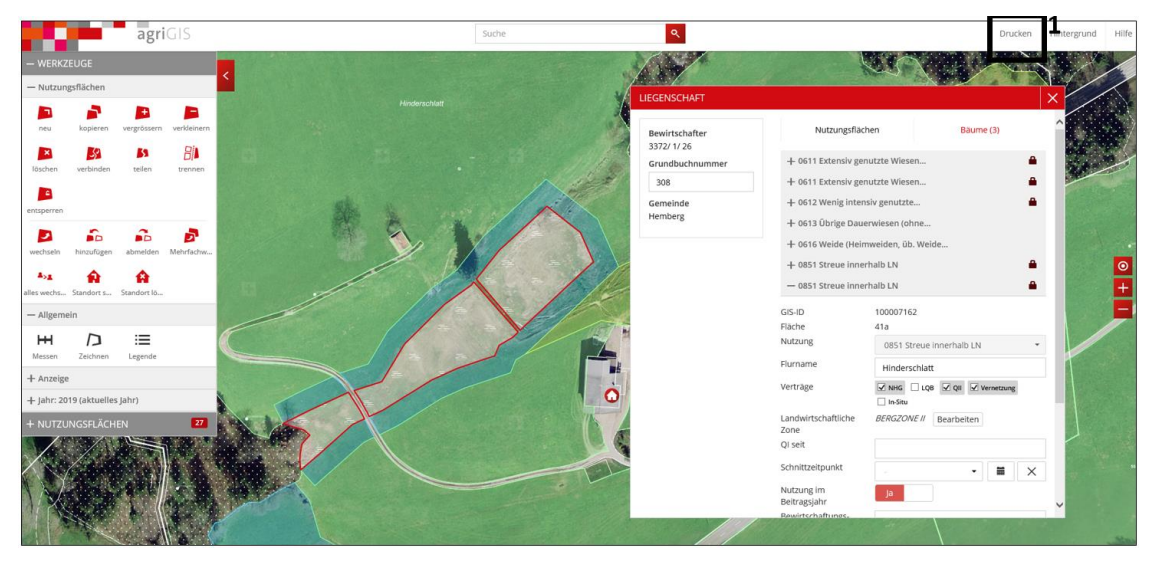

Abb. 12: Schaltfläche «Drucken».

Geben Sie für den Plan einen passenden Untertitel ein (Abb. 13, Ziff. 1; z.B. als Titel Bewirtschafternummer, Name Bewirtschafter und als Untertitel Parzelle, Objekttyp, Flächengrösse, FZ4 Nummer). Eine Beschriftung der Objekte direkt im Plan ist in agriGIS leider nicht möglich. Achten Sie also jeweils darauf, dass die richtige Fläche ausgewählt und markiert ist, wenn sie den Plan generieren. Wählen Sie einen geeigneten Massstab (mind. 1:2000) und drucken Sie den Plan aus (Ziff. 2 und 3).

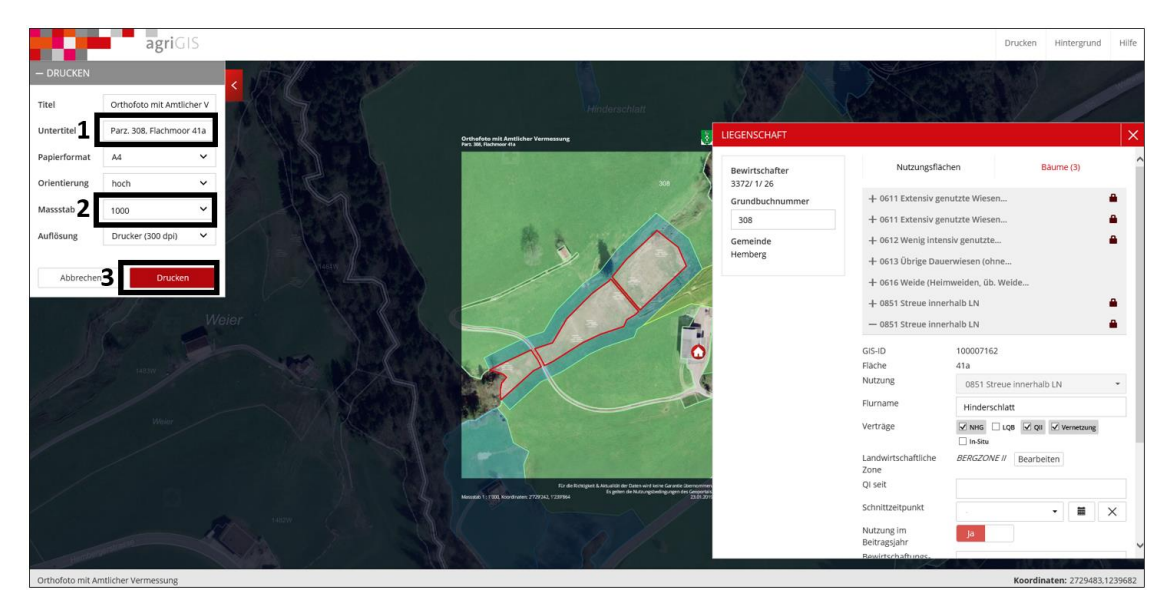

Abb. 13: Eingabe des Untertitels sowie des Massstabs und Drucken des Plans.

# 3 Erfassen und Bearbeiten des GAöL-Datensatzes

## 3.1 Bearbeiten einer bestehenden GAöL-Nutzungsart (FZ4)

Wenn Sie eine bestehende GAöL-Nutzungsart (FZ4) bearbeiten möchten, z.B. infolge einer Vertragserneuerung, wählen Sie in der Flächennutzung die Schaltfläche «Datensatz editieren» (Stift-Symbol) (Abb. 14, Ziff. 1).

|                                                                                                    | BE löschen                                                                                                    | - Neuer B                                                                                                    | Bewirtschafter         | + Neue Nutzur    | 9             | - Nutrung löschen    | - Nutzur                 | ng verschiel | ien     |         |          |        |           |                |         |
|----------------------------------------------------------------------------------------------------|----------------------------------------------------------------------------------------------------|----------------------------------------------------------------------------------------------------|------------------------|------------------|---------------|----------------------|--------------------------|--------------|---------|---------|----------|--------|-----------|----------------|---------|
| 🚯 agriGIS                                                                                                    | S NF-Protokoll                                                                                                    |                                                                                                    |                        |                  |               |                      |                          |              |         |         |          |        |           |                |         |
| Gemeinde: Bütschwil-Gante                                                                                                    | erschwil (3395)                                                                                                    | *                                                                                                    | Stammdaten             |                  |               | Bewirtschaftung      |                          |              |         |         | Beitrags | arten  |           |                |         |
| 4 Gb. Nr.: 68                                                                                                    |                                                                                                    |                                                                                                    | Lokalname              | Sedelberg        |               | Nutzung 0611 E       | tensiv genutzt           | te Wiesen (  | hne Wei |         |          | beant- | bewil-    | abge-          | Status  |
| 0611 Extensiv g                                                                                                    | genutzte Wiesen (ohne Weiden)                                                                                                    | 1                                                                                                    | BE-Nr                  |                  |               |                      | brutto                   | ne           | tto     |         |          | tragt  | ligt      | lehnt          | agriGIS |
| 0611 Extensiv g                                                                                                    | genutzte Wiesen (ohne Weiden)                                                                                                    | 45                                                                                                    | Gh Ne                  | 0440             |               | I N total            | 0                        |              |         | ÷.      | BFF Q2   |        |           |                | 1       |
| 0611 Extensiv g                                                                                                    | genutzte Wiesen (ohne Weiden)                                                                                                    | 98                                                                                                    | OD. NY.                | 0440             |               | Liv total            | 9                        |              |         |         | BFF V    | 1      |           |                | 1       |
| 4 Gb. Nr.: 8338                                                                                                    |                                                                                                    |                                                                                                    | GIS-ID                 | 100017683        |               | LN bewirtschaftet    | 9                        | <b>a</b> 9   |         | a       | GAöL     |        |           |                | 1       |
| 0611 Extensiv g                                                                                                    | genutzte Wiesen (ohne Weiden)                                                                                                    | 2                                                                                                    | ID 1                   |                  |               | LN beitragsberechtig | șt.                      | 9            |         | а       | In-Situ  |        | E         |                |         |
| 0613 Übrige Da                                                                                                    | auerwiesen (ohne Weiden)                                                                                                    | 45                                                                                                    | Zone                   | Bergzone 2       | •             | beitragsberechtigt   | Ja •                     |              |         | •       | LOB      | m      | m         |                |         |
| 0613 Übrige Da                                                                                                    | auenwiesen (ohne Weiden)                                                                                                    | 536                                                                                                    | ungenutz               | t                |               | teilschürig / 🔄 👔    | Bewirtschaftun           | gsgrad 10    | 0       | %       |          | 1      |           | =              | 11      |
| 0851 Streue inn                                                                                                    | nerhalb der LN                                                                                                    | 1                                                                                                    |                        |                  |               | überjährig           |                          |              |         |         |          |        |           |                |         |
| 0921 Hochstam                                                                                                    | nm-Feldobstbäume                                                                                                    | 7                                                                                                    |                        |                  |               | Bemerkung            |                          |              |         |         |          |        |           |                |         |
| ▲ Gb. Nr.: 8428                                                                                                    |                                                                                                    |                                                                                                    |                        |                  |               |                      |                          |              |         |         |          |        |           |                |         |
| 0611 Extensiv g                                                                                                    | genutzte Wiesen (ohne Weiden)                                                                                                    | 2                                                                                                    |                        |                  |               |                      |                          |              |         |         |          |        |           |                |         |
| 0611 Extensiv g                                                                                                    | genutzte Wiesen (ohne Weiden)                                                                                                    | 7                                                                                                    | Biodiversität          | Hangneigung Na   | turschutz K   | antonale Spez.       |                          |              |         |         |          |        |           |                |         |
| 🔲 0613 Übrige Da                                                                                                    | auerwiesen (ohne Weiden)                                                                                                    | 590                                                                                                    |                        |                  |               |                      |                          |              |         |         |          |        |           |                |         |
|                                                                                                    |                                                                                                    | a second second s |                        |                  |               |                      |                          |              |         |         |          |        |           |                |         |
| ⊿ Gb. Nr.: 8448                                                                                                    |                                                                                                    |                                                                                                    | T                      | - +              | Ded. b        |                      | - 1                      | - <b>1</b>   |         | Flank - | 07       |        | Netata ID | 177.45         |         |
| Gb. Nr.: 8448                                                                                                    | genutzte Wiesen (ohne Weiden)                                                                                                    | 9                                                                                                    | GAoL-Nut               | tzungsart        | Bedeutur      | ng Beginn<br>2018    | <ul> <li>Inve</li> </ul> | ntar Nr.     |         | Fläche  | DZ-      | BFF C  | Dbjekt-ID | (FZ 4)         | 2200 *  |
| ✓ Gb. Nr.: 8448<br>■ 0611 Extensiv g<br>□ 0611 Extensiv g                                                                                                    | genutzte Wiesen (ohne Weiden)<br>genutzte Wiesen (ohne Weiden)                                                                                                    | 9                                                                                                    | GAoL-Nut<br>Magerwie   | tzungsart<br>ise | Bedeutur<br>L | ng Beginn<br>2018    | ✓ Inve                   | ntar Nr.     |         | Fläche  | DZ-<br>9 | BFF C  | Dbjekt-ID | (FZ 4)<br>1069 | 2200 *  |
| Gb. Nr.: 8448     O611 Extensiv g     O611 Extensiv g     O612 Wenig int                                                                                                    | genutzte Wiesen (ohne Weiden)<br>genutzte Wiesen (ohne Weiden)<br>tensiv genutzte Wiesen (ohne Wei                                                                                                    | 9<br>21<br>1                                                                                                    | GAöL-Nut<br>• Magerwie | tzungsart<br>ise | Bedeutur<br>L | ng Beginn<br>2018    | ▼ Inve                   | ntar Nr.     |         | Fläche  | DZ-      | BFF C  | Dbjekt-ID | (FZ 4)<br>1069 | 2200 *  |
| Gb. Nr.: 8448     G611 Extensiv g     O611 Extensiv g     O611 Extensiv g     O612 Wenig int     O612 Wenig int                                                                                                    | genutzte Wiesen (ohne Weiden)<br>genutzte Wiesen (ohne Weiden)<br>lensiv genutzte Wiesen (ohne Wei<br>tensiv genutzte Wiesen (ohne Wei                                                                                                    | 9<br>21<br>1<br>4                                                                                                    | GAOL-Nut               | tzungsart<br>ise | Bedeutur<br>L | ng Beginn<br>2018    | ✓ Inve                   | ntar Nr.     |         | Fläche  | DZ-<br>9 | BFF C  | Dbjekt-ID | (FZ 4)<br>1069 | 2200 *  |
| Gb. Nr: 8448      G011 Extensiv g     0611 Extensiv g     0612 Wenig int     0612 Wenig int     0612 Wenig int     0612 Wenig int     0612 Wenig int                                                                                                    | genutzte Wiesen (ohne Weiden)<br>genutzte Wiesen (ohne Weiden)<br>iensiv genutzte Wiesen (ohne Wei<br>iensiv genutzte Wiesen (ohne Wei<br>iensiv genutzte Wiesen (ohne Wei                                                                                                    | 9<br>21<br>1<br>4<br>7                                                                                                    | GAoL-Nut<br>Magerwie   | tzungsart<br>se  | Bedeutur<br>L | ng Beginn<br>2018    | ▼ Inve                   | ntar Nr.     |         | Fläche  | DZ-      | BFF C  | Objekt-ID | (FZ 4)<br>1069 | 2200 *  |
| Gb. Nr: 8448      G611 Extensiv g     0611 Extensiv g     0612 Wenig int     0612 Wenig int     0612 Wenig int     0612 Wenig int     0613 Obrige De                                                                                                    | genutzte Wiesen (ohne Weiden)<br>genutzte Wiesen (ohne Weiden)<br>iensiv genutzte Wiesen (ohne Wei<br>iensiv genutzte Wiesen (ohne Wei<br>iensiv genutzte Wiesen (ohne Wei<br>auerwiesen (ohne Weiden)                                                                                                    | 9<br>21<br>1<br>4<br>7<br>408                                                                                                    | GAoL-Nut<br>Magerwie   | zungsart<br>se   | Bedeutur<br>L | ng Beginn<br>2018    | ▼ Inve                   | ntar Nr.     |         | Fläche  | DZ-<br>9 | BFF C  | Objekt-ID | (FZ 4)<br>1069 | 2200 *  |
| Gb. Nr: 8448      G611 Extensiv g     0611 Extensiv g     0612 Wenig int     0612 Wenig int     0612 Wenig int     0612 Wenig int     0613 Obrige Da     0851 Streue inn                                                                                                    | genutzte Wiesen (ohne Weiden)<br>genutzte Wiesen (ohne Weiden)<br>lenniv genutzte Wiesen (ohne Wei<br>lenniv genutzte Wiesen (ohne Wei<br>userwiesen (ohne Weiden)<br>nerhalb der LN                                                                                                    | 9<br>21<br>1<br>4<br>7<br>408<br>4                                                                                                    | GAOL-Nut<br>• Magerwie | zungsart<br>se   | Bedeutur<br>L | ng Beginn<br>2018    | ✓ Inve                   | ntar Nr.     |         | Fläche  | DZ-<br>9 | BFF C  | Dbjekt-ID | (FZ 4)<br>1069 | 2200 *  |
| Gb. Nr: 8448     G11 Extensiv g     G11 Extensiv g     G11 Extensiv g     G12 Wenig int     G12 Wenig int     G12 Wenig int     G12 Wenig int     G12 Wenig int     G12 Wenig int     G13 Ubrige Dz     G13 Ubrige Dz     G13 Streve int     G151 Streve int                                                                                                    | genutzte Wiesen (ohne Weiden)<br>genutzte Wiesen (ohne Weiden)<br>lensis genutzte Wiesen (ohne Wei<br>lensis genutzte Wiesen (ohne Wei<br>auerwiesen (ohne Weiden)<br>werhalb der LN<br>merhalb der LN                                                                                                    | 9<br>21<br>1<br>4<br>7<br>408<br>4<br>10                                                                                                    | GAOL-Nut<br>• Magerwie | trungsart<br>tse | Bedeutur<br>L | ng Beginn<br>2018    | • Inve                   | ntar Nr.     |         | Fläche  | DZ-<br>9 | BFF C  | Dbjekt-ID | (FZ 4)<br>1069 | 2200 *  |
| Gb. Nr: 8448     G11 Extensiv g     G11 Extensiv g     G11 Extensiv g     G12 Wenig int     G12 Wenig int     G12 Wenig int     G13 Ubrig D     G13 Ubrig D     G13 Ubrig D     G13 Ubrig D     G151 Streve inn     G651 Streve inn                                                                                                    | genutzte Wiesen (ohne Weiden)<br>genutzte Wiesen (ohne Weiden)<br>lensiv genutzte Wiesen (ohne Wei<br>iensiv genutzte Wiesen (ohne Wei<br>auerwiesen (ohne Weiden)<br>nerhalb der LN<br>nerhalb der LN                                                                                                    | 9<br>21<br>1<br>4<br>7<br>7<br>408<br>4<br>10<br>48                                                                                                    | GAOL-Nut<br>• Magerwie | tzungsart<br>se  | Bedeutur<br>L | ng Beginn<br>2018    | • Inve                   | ntar Nr.     |         | Fläche  | DZ-<br>9 | BFF C  | Dbjekt-ID | (FZ 4)<br>1069 | 2200 *  |
| <ul> <li>Gb. Nr. 8448</li> <li>0611 Extensiv g</li> <li>0611 Extensiv g</li> <li>0612 Wenig int</li> <li>0612 Wenig int</li> <li>0612 Wenig int</li> <li>0613 Übrige Dz</li> <li>0613 Übrige Dz</li> <li>0613 Streue int</li> <li>0615 Streue int</li> <li>0615 Streue int</li> <li>0615 Streue int</li> <li>0615 Streue int</li> </ul>                                                                                                    | penutzte Wiesen (ohne Weiden)<br>penutzte Wiesen (ohne Weiden)<br>tensiv genutzte Wiesen (ohne Wei<br>tensiv genutzte Wiesen (ohne Wei<br>ensiv genutzte Wiesen (ohne Wei<br>auerwiesen (ohne Weiden)<br>nerhalb der LN<br>herhalb der LN<br>her standortgrerechte Einzelbäum                                                                       | 9<br>21<br>1<br>4<br>4<br>7<br>408<br>4<br>4<br>10<br>48<br>2                                                                                                    | GAOL-Nut<br>• Magerwie | tungart<br>se    | Bedeutur<br>L | ng Beginn<br>2018    | • Inve                   | ntar Nr.     |         | Fläche  | DZ-<br>9 | BFF C  | Dbjekt-ID | (FZ 4)<br>1069 | 2200 *  |
| <ul> <li>Gb. Nr.: 8448</li> <li>0611 Extensiv g</li> <li>0611 Extensiv g</li> <li>0612 Wenig int</li> <li>0612 Wenig int</li> <li>0612 Wenig int</li> <li>0613 Übrige Dz</li> <li>0613 Übrige Dz</li> <li>0651 Streue int</li> <li>0651 Streue int</li> <li>0651 Streu</li></ul>                                                                                                    | genutzte Wiesen (ohne Weiden)<br>genutzte Wiesen (ohne Weiden)<br>iensiv genutzte Wiesen (ohne Wei-<br>tensiv genutzte Wiesen (ohne Wei-<br>auerwiesen (ohne Weiden)<br>nerhalb der LN<br>nerhalb der LN<br>che standortgerechte Einzelbäum                                                                                                    | 9<br>21<br>1<br>4<br>4<br>08<br>4<br>10<br>48<br>2                                                                                                    | GAOL-Nut<br>• Magerwie | trungsart<br>55  | Bedeutur<br>L | ng Beginn<br>2018    | • Inve                   | ntar Nr.     |         | Fläche  | DZ-<br>9 | BFF C  | )bjekt-ID | (FZ 4)<br>1069 | 2200 *  |
| Gb. Nr: 8448     G611 Extensiv g     G611 Extensiv g     G612 Wenig int     G612 Wenig int     G612 Wenig int     G613 Ubrige Dz     G613 Ubrige Dz     G613 Ubrige Dz     G615 Streue int     G651 Streue int     G651 Streue int     G924 Einheimis     Gb. Nr: 8458     G013 Übrige Dz                                                                                                    | genutzte Wiesen (ohne Weiden)<br>genutzte Wiesen (ohne Weiden)<br>iensiv genutzte Wiesen (ohne Wei<br>lensiv genutzte Wiesen (ohne Wei<br>ensiv genutzte Wiesen (ohne Weiden)<br>serhalb der LN<br>nerhalb der LN<br>nerhalb der LN<br>che standortgerechte Einzelbäum<br>auenviesen (ohne Weiden)                                                  | 9<br>21<br>1<br>4<br>408<br>4<br>10<br>48<br>2<br>185                                                                                                    | GAOL-Nut<br>Magerwie   | trungsart<br>se  | Bedeutun      | ng Beginn<br>2018    | • Inve                   | ntar Nr.     |         | Fläche  | DZ-<br>9 | BFF C  | )bjekt-ID | (FZ 4)<br>1069 | 2200 *  |
| <ul> <li>Gb. Nr: 8448</li> <li>6611 Extensiv g</li> <li>6611 Extensiv g</li> <li>6612 Wenig int</li> <li>6612 Wenig int</li> <li>6612 Wenig int</li> <li>6613 Ührige Dz</li> <li>0651 Streue int</li> <li>0651 Streue int</li> <li>0651 Streue int</li> <li>0651 Streue int</li> <li>0651 Streue int</li> <li>0651 Streue int</li> <li>6651 Streue int</li> <li>6653 Ubrige Dz</li> <li>Gb. Nr: 8458</li> <li>Gb. Nr: 8468</li> </ul>                                                                                                    | genutzte Wiesen (ohne Weiden)<br>genutzte Wiesen (ohne Weiden)<br>lensiv genutzte Wiesen (ohne Wei<br>lensiv genutzte Wiesen (ohne Wei<br>ausrwiesen (ohne Weiden)<br>nerhalb der LN<br>nerhalb der LN<br>nerhalb der LN<br>herhalb der LN<br>herhalb der LN<br>her standortgerechte Einzelbäum<br>auerwiesen (ohne Weiden)                         | 9<br>21<br>1<br>4<br>4<br>7<br>7<br>408<br>4<br>10<br>48<br>2<br>185                                                                                                    | GAOL-Nut<br>Magerwie   | trungant<br>se   | Bedeutun      | ng Beginn<br>2018    | • Inve                   | ntar Nr.     |         | Fläche  | DZ-<br>9 | BFF C  | Dbjekt-ID | (FZ 4)<br>1069 | 2200 *  |
| Gb. Nr: 8448     G11 Extensiv g     G11 Extensiv g     G11 Extensiv g     G12 Wenig int     G12 Wenig int     G12 Wenig int     G613 Übrige Dr     G613 Übrige Dr     G051 Streue inn     G051 Streue inn | genutzte Wiesen (ohne Weiden)<br>genutzte Wiesen (ohne Weiden)<br>iensiv genutzte Wiesen (ohne Wei<br>iensiv genutzte Wiesen (ohne Wei<br>uenviesen (ohne Weiden)<br>nerhalb der LN<br>nerhalb der LN<br>nerhalb der LN<br>che standortgerechte Einzelbäum<br>auenwiesen (ohne Weiden)<br>zensiv genutzte Wiesen (ohne Wei                          | 9<br>21<br>1<br>4<br>4<br>7<br>7<br>408<br>4<br>10<br>48<br>2<br>10<br>48<br>2<br>185                                                                                                    | GAGL-Nut<br>Magerwie   | se               | Bedeutur      | ng Beginn<br>2018    | • Inve                   | ntar Nr.     |         | Fläche  | DZ-<br>9 | BFF (  | Dbjekt-ID | (FZ 4)<br>1069 | 2200 *  |
| <ul> <li>Gb. Nr. 8448</li> <li>0611 Extensiv g</li> <li>0611 Extensiv g</li> <li>0612 Wenig int</li> <li>0612 Wenig int</li> <li>0612 Wenig int</li> <li>0613 Übrige Dz</li> <li>0851 Streue inr</li> <li>0851 Streue inr</li> </ul>                                                                                                    | enutzte Wiesen (ohne Weiden)<br>enutzte Wiesen (ohne Weiden)<br>tensiv genutzte Wiesen (ohne Wei<br>ensiv genutzte Wiesen (ohne Wei<br>ensiv genutzte Wiesen (ohne Wei<br>suerwiesen (ohne Weiden)<br>merhalb der LN<br>che standortgerechte Einzelbäum<br>suerwiesen (ohne Weiden)<br>tensiv genutzte Wiesen (ohne Wei<br>suerwiesen (ohne Weiden) | 9<br>21<br>1<br>4<br>7<br>408<br>4<br>10<br>48<br>2<br>185<br>92<br>33                                                                                                    | GABL-Nut<br>Magerwie   | trungsart<br>59  | Bedeutur      | ng Beginn<br>2018    | • Inve                   | ntar Nr.     |         | Fläche  | 9 B      | BFF C  | Dbjekt-ID | (FZ 4)<br>1069 | 2200 *  |

Abb. 14: Öffnen des GAöL-Datensatzes unter «Naturschutz» (FZ4) zur Bearbeitung.

Überprüfen Sie die Objektdaten (Abb. 15, Ziff. 1) und passen Sie diese wo nötig an. Das eingetragene Jahr im Feld «Beginn» ist unverändert zu lassen (= Jahr, in dem die Fläche erstmals unter GAöL-Vertrag genommen wurde).

Die Zuschläge tragen Sie gemäss GAöL-Wegleitung und Verhandlung mit dem/der Bewirtschafter/in ein (Ziff. 2). Die Zuschläge sind jeweils bei einer Vertragserneuerung zu überprüfen.

Nachdem Sie die Daten überprüft und angepasst haben, können Sie in die Vertragsverwaltung wechseln (vgl. Kap. 4).

| Parzelle                                     | 3372.308        | Flurname                                                                                                    |                                                | GAöL-Nutzungsart                          | MW Magerwiese |   |                   | ·           |
|----------------------------------------------|-----------------|----------------------------------------------------------------------------------------------------|------------------------------------------------|-------------------------------------------|---------------|---|-------------------|-------------|
| X-Koordinate<br>2 700 000                    |                 | Y-Koordinate<br>1 200 000                                                                                                    |                                                |                                           |               |   | Bedeutung         | <u>ـ</u> ـ  |
| Zone                                         | 52 Bergzone 2   | Ausserkant. Betrieb                                                                                                    |                                                | Objekt Nr. SV                             |               |   | Inventar Nr.      |             |
| GAöL Fläche                                  |                 | Beginn                                                                                                    |                                                | Schnitttermin                             |               | - | Schnitthäufigkeit | -           |
| GAöL QII beantragt                           |                 | GAöL QII bewilligt                                                                                                    |                                                | Jahr                                      |               |   | Fläche            |             |
|                                              |                 |                                                                                                    |                                                |                                           |               |   |                   |             |
| Grundbeitrag<br>nach Qualitätsstufe (        | Fr./Are         |                                                                                                    |                                                | QI                                        | QII           |   |                   |             |
|                                              | 1               | Magerwiese                                                                                                    |                                                | DZ-BFF Beitrag                            |               |   |                   |             |
| Zuschlag für weitere<br>ökologische Leistung | gen (Fr./Are)   | Nicht mechanisierte Bewirts<br>Späterer Schnitt (0 oder 5)<br>Sestaffelter Schnitt (0 oder<br>Spezifische Artenförderung<br>Ausserordent. ökolog. Leistr<br>fotal Zuschlag (max. 10) | chaftung (0-3)<br>5)<br>(0-10)<br>ungen (0-10) | 2<br>0<br>0<br>0<br>0<br>0<br>0<br>0<br>0 |               |   |                   |             |
| Gesamtbeitrag Natu                           | rschutz (Fr.) T | fotal pro Are<br>Fläche<br>Fotal                                                                                                    |                                                |                                           | 0             |   | 0                 |             |
|                                              |                 |                                                                                                    |                                                |                                           | -             |   | -                 |             |
|                                              |                 |                                                                                                    |                                                |                                           |               |   | Speichern         | X Verwerfen |

Abb. 15: Bearbeiten der Objektdaten und der Zuschläge.

# 3.2 Erfassen einer neuen GAöL-Nutzungsart (FZ4)

Die Geometrie von Flächen ausserhalb der LN (ohne Sömmerungsgebiet) können nur vom ANJF oder dem LWA im agriGIS erfasst und verändert werden. Das genaue Vorgehen wird im Kapitel 3.2.2 erläutert.

## 3.2.1 Erfassung eines GAöL-Datensatz im Agricola

Um einen neuen GAöL-Datensatz innerhalb der LN anzulegen, wählen Sie die Schaltfläche «neuer Datensatz» (Plus-Symbol) (Abb. 16, Ziff. 1).

| + Verzeichnis der BE     | - BE löschen                     | +     | ewirtschafter                 | + Neue N    | utzung      | — Nutzung löschen   | ↔ Nut        | zung verschieben      |        |          |          |           |        |          |
|--------------------------|----------------------------------|-------|-------------------------------|-------------|-------------|---------------------|--------------|-----------------------|--------|----------|----------|-----------|--------|----------|
| 🚯 agriGIS                | NF-Protokoll                     |       |                               |             |             |                     |              |                       |        |          |          |           |        | 0        |
| Gemeinde: Bütschwil-Gant | terschwil (3395)                 | -     | Stammdaten                    |             |             | Bewirtschaftung     |              |                       |        | Beitrags | arten    |           |        |          |
| ∡ Gb. Nr.: 6B            |                                  |       | Lokalname                     | Sedelberg   |             | Nutzung 0611 B      | xtensiv genu | utzte Wiesen (ohne We |        |          | beant-   | bewil-    | abge-  | Status   |
| 0611 Extensiv g          | genutzte Wiesen (ohne Weiden)    | 1     | BE-Nr                         |             |             |                     | brutto       | netto                 |        |          | tragt    | ligt      | lehnt  | agriGIS  |
| 0611 Extensiv g          | genutzte Wiesen (ohne Weiden)    | 45    | Gb Nr                         | 0440        |             | IN total            | 0            |                       | _      | BFF Q2   | 1        | <b>V</b>  |        | <b>V</b> |
| 0611 Extensiv g          | genutzte Wiesen (ohne Weiden)    | 98    | 00.141.                       | 0440        |             | Liv total           | 9            | ay                    | -      | BFF V    | <b>√</b> | <b>V</b>  |        | <b>V</b> |
| ▲ Gb. Nr.: 8338          |                                  |       | GIS-ID                        | 100017683   |             | LN bewirtschaftet   | 9            | a 9                   | a      | GAöL     |          |           |        | <b>v</b> |
| 0611 Extensiv g          | genutzte Wiesen (ohne Weiden)    | 2     | ID 1                          |             |             | LN beitragsberechti | gt           | 9                     | а      | In-Situ  |          |           |        |          |
| 0613 Übrige Da           | auerwiesen (ohne Weiden)         | 45    | Zone                          | Bergzone 2  | -           | beitragsberechtigt  | Ja           | •                     | •      | LQB      |          | <b>m</b>  |        |          |
| 0613 Übrige Da           | auerwiesen (ohne Weiden)         | 536   | ungenutzt                     |             |             | teilschürig /       | Bewirtschaft | tungsgrad 100         | %      |          |          |           |        | _        |
| 0851 Streue inr          | nerhalb der LN                   | 1     |                               |             |             | uberjanrig          |              |                       |        |          |          |           |        |          |
| 0921 Hochstan            | nm-Feldobstbäume                 | 7     |                               |             |             | Bemerkung           |              |                       |        |          |          |           |        |          |
| ⊿ Gb. Nr.: 8428          |                                  |       |                               |             |             |                     |              |                       |        |          |          |           |        |          |
| 0611 Extensiv o          | genutzte Wiesen (ohne Weiden)    | 2     |                               |             | Maturatura  |                     |              |                       |        |          |          |           |        |          |
| 0611 Extensiv g          | genutzte Wiesen (ohne Weiden)    | 7     | Biodiversität                 | Hangneigung | Naturschutz | Kantonale Spez.     |              |                       |        |          |          |           |        |          |
| 🔲 0613 Übrige Da         | auerwiesen (ohne Weiden)         | 590   | 1 +                           | <b>— +</b>  |             |                     |              |                       |        |          |          |           |        |          |
| ⊿ Gb. Nr.: 844B          |                                  |       | GAGLeNut                      | - ·         | Redeut      | una Region          | • 10         | wentar Nr             | Fläche | D7-1     | REF C    | hiekt-ID  | (F7.4) |          |
| 0611 Extensiv g          | genutzte Wiesen (ohne Weiden)    | 9     | <ul> <li>Magerwies</li> </ul> | se          | L           | 2018                |              |                       | There  | 9        | 7        | nojekt 10 | 1069   | 2200 ^   |
| 0611 Extensiv g          | genutzte Wiesen (ohne Weiden)    | 21    |                               |             |             |                     |              |                       |        |          |          |           |        |          |
| 0612 Wenig int           | tensiv genutzte Wiesen (ohne Wei | 1     |                               |             |             |                     |              |                       |        |          |          |           |        |          |
| 0612 Wenig int           | tensiv genutzte Wiesen (ohne Wei | 4     |                               |             |             |                     |              |                       |        |          |          |           |        |          |
| 0612 Wenig int           | tensiv genutzte Wiesen (ohne Wei | 7     |                               |             |             |                     |              |                       |        |          |          |           |        |          |
| 🔲 0613 Übrige Da         | auerwiesen (ohne Weiden)         | 408   |                               |             |             |                     |              |                       |        |          |          |           |        |          |
| 0851 Streue inr          | nerhalb der LN                   | 4     |                               |             |             |                     |              |                       |        |          |          |           |        |          |
| 0851 Streue inr          | nerhalb der LN                   | 10    |                               |             |             |                     |              |                       |        |          |          |           |        |          |
| 0851 Streue inr          | nerhalb der LN                   | 48    |                               |             |             |                     |              |                       |        |          |          |           |        |          |
| 0924 Einheimis           | che standortgerechte Einzelbäum  | 2     |                               |             |             |                     |              |                       |        |          |          |           |        |          |
| ⊿ Gb. Nr.: 8458          |                                  |       |                               |             |             |                     |              |                       |        |          |          |           |        | *        |
| 0613 Übrige Da           | auerwiesen (ohne Weiden)         | 185   |                               |             |             |                     |              |                       |        |          |          |           |        |          |
| ▲ Gb. Nr.: 8468          |                                  |       |                               |             |             |                     |              |                       |        |          |          |           |        |          |
| 0612 Wenig int           | tensiv genutzte Wiesen (ohne Wei | 92    |                               |             |             |                     |              |                       |        |          |          |           |        |          |
| 0613 Übrige Da           | auerwiesen (ohne Weiden)         | 33    |                               |             |             |                     |              |                       |        |          |          |           |        |          |
| 0613 Übrige Da           | auerwiesen (ohne Weiden)         | 748 👻 |                               |             |             |                     |              |                       |        |          |          |           |        |          |
|                          |                                  |       |                               |             |             |                     |              |                       |        | ✓ s      | peicherr |           | 🗙 АЫ   | brechen  |

Abb. 16: Anlegen eines neuen GAöL-Datensatzes.

Falls der Vertragsabschluss bei einem Objekt noch unsicher ist, kann das Feld «Entwurf» (Abb. 17: Feld «Entwurf» für Objekte, welche nicht sicher zum Vertragsabschluss kommen.) angekreuzt werden. Dieses ist nach erfolgreichem Abschluss des Vertrages wieder zu entfernen. **Hinweis**: das Häkchen verhindert die Auszahlung nicht. Kommt es zu keinem Vertragsabschluss, ist die gesamte GAöL-Nutzung wieder zu löschen.

|               |                |           | Bewirtschaft    | ung        |             |          |        |              | Beitrags | arten           |                               |                |                  |
|---------------|----------------|-----------|-----------------|------------|-------------|----------|--------|--------------|----------|-----------------|-------------------------------|----------------|------------------|
| Lokalname     | Bannriet       |           | Nutzung         | 0611 Ext   | ensiv genut | zte Wies | en (oh | ne We 🔻      |          | beant-<br>tragt | bewi <mark>l</mark> -<br>ligt | abge-<br>lehnt | Status<br>agriGI |
| BE-Nr         |                |           |                 |            | brutto      |          | netto  |              | BFF Q2   |                 |                               |                |                  |
| Gb. Nr.       | 3542           |           | LN total        |            | 8           | a        | 8      | а            | BFF V    | 1               | 1                             |                | 1                |
| GIS-ID        | 100172112      |           | LN bewirtsc     | haftet     | 8           | a        | 8      | а            | GAöL     |                 | 1                             |                |                  |
| ID 1          |                |           | LN beitrags     | berechtigt |             |          | 8      | а            | In-Situ  |                 |                               |                |                  |
| Zone          | Talzone        | •         | beitragsber     | echtigt    | Ja 🔻        |          |        | *            | LQB      |                 |                               |                |                  |
| Biodiversität | Hangneigung Na | turschutz | Kantonale Spez. | 1          |             |          |        |              |          |                 |                               |                |                  |
|               |                |           |                 |            |             |          |        |              |          |                 |                               |                |                  |
| /+            |                | -         |                 |            |             |          |        |              |          |                 |                               |                |                  |
| GAöL-Nut      | tzungsart      | Entwurf   | Bedeutung       | Beginn     | •           | Fläche   |        | Inventar Nr. | D        | Z-BFF           | Objekt-I                      | D (FZ 4)       | _                |

Abb. 17: Feld «Entwurf» für Objekte, welche nicht sicher zum Vertragsabschluss kommen.

Ein (fast) leerer GAöL-Datensatz erscheint, welchen Sie nun ausfüllen müssen. Wählen Sie zuerst die entsprechende GAöL-Nutzungsart aus (Abb. 20, Ziff. 1). Danach tragen Sie die weiteren Objektdaten ein (Ziff. 2):

| Flurname          | Angabe gemäss FZ3-Ebene                                                                                                    |                                                                                                    |
|-------------------|----------------------------------------------------------------------------------------------------|----------------------------------------------------------------------------------------------------|
| Bedeutung         | lokal, national oder regional (vgl.<br>Karte «Naturschutzinventare,<br>Bund und Kanton»)                                                                                                    | + Allgemein<br>- Schutzobjekte Flächen Zoom   Zeigen   X                                                                                                    |
| Koordinaten       | Mittelpunktkoordinaten, in agriGIS<br>oder im Geoportal ersichtlich                                                                                                    | Nummer:         66           Schutzkategorie:         Naturschutzgebiet           Schutzkategorie:         Naturschutzgebiet           Schutzkeiter         Naturschutzgebiet           Kürzel:         NFA                                                                                                    |
| Objekt Nr. SV     | Bezeichnung/Nr. der SV falls vor-<br>handen (Bsp. vgl. Abb. 25, hier<br>einzutragen «NFA 66»). Ansons-<br>ten folgende Abkürzungen: Moore:<br>NFA, Magerwiesen/-weiden: NTA,<br>Pufferzonen: UB                                                                                                    | Beschreibung: Moor/Rietwiese Phase: rechtsföräftig Datum Rechtskraft: 6.9.2013 Dokumente: Vorschriften Schutzverordnung Metainformation Abb. 18: einzutragende Objekt Nr. SV                                                                                                    |
| Inventar Nr.      | nur bei nationalen und regionalen<br>Objekten (vgl. Karte «Natur-<br>schutzinventare, Bund und Kan-<br>ton» im Geoportal und Beispiel<br>Abb. 26); Eintrag für Flachmoore:<br>FM, Hochmoore: HM, Tro-<br>ckenwiesen/-weiden: TWW,<br>Moorlandschaften: ML, Amphi-<br>bienlaichgebiete: IANB, Auen:<br>AU, Hecken: HFUG | INFORMATION       Image: Constraint of the second second sec |
| Beginn            | bei bestehenden Objekten <u>nicht</u><br>anpassen                                                                                                    | Abb. 19: einzutragende Inventar Nr. bei regionalen und nationalen Ob-                                                                                                    |
| Schnitttermin     | automatisch generierte Angabe<br>prüfen und ggf. gemäss Biotop-<br>kartierung/ Vertragsverhandlung an                                                                                                    | jekten                                                                                                    |
| Schnitthäufigkeit | gemäss Wegleitung und Vertragsve                                                                                                    | erhandlung                                                                                                    |
| GAöL-Fläche       | gemäss Fläche (in Aren) des Plans                                                                                                    | -                                                                                                    |

Mit der Auswahl der GAöL-Nutzungsart erscheinen im unteren Bereich auch die entsprechenden Beitragsangaben (Ziff. 3). Falls mit dem/der Bewirtschafter/in weitere ökologische Leistungen vereinbart werden, sind diese hier zu ergänzen (siehe Bsp. Abb. 21 und Abb. 22). Achtung: nicht vergessen, diese anschliessend in Art. 3 zu begründen!

Wenn Sie die Einträge vollständig getätigt und überprüft haben, wählen Sie die Schaltfläche «Speichern» (Ziff. 4).

| Parzelle                                   | 3372.308             | Flurname                                                                                                    |                                            | GAöL-Nutzungsart | MW Magerwiese |                                       |             |
|--------------------------------------------|----------------------|----------------------------------------------------------------------------------------------------|--------------------------------------------|------------------|---------------|---------------------------------------|-------------|
| X-Koordinate<br>2 700 000                  |                      | Y-Koordinate                                                                                                    |                                            |                  |               | Bedeutung                             |             |
| Zone                                       | 52 Bergzone 2        | Ausserkant. Betrieb                                                                                                    |                                            | Objekt Nr. SV    |               | Inventar Nr.                          | -           |
| GAöL Fläche                                |                      | Beginn                                                                                                    |                                            | Schnitttermin    |               | <ul> <li>Schnitthäufigkeit</li> </ul> | 2           |
| GAöL QII beantragt                         |                      | GAöL QII bewilligt                                                                                                    |                                            | Jahr             |               | Fläche                                |             |
|                                            |                      |                                                                                                    |                                            |                  |               |                                       |             |
| c                                          |                      |                                                                                                    |                                            |                  |               |                                       |             |
| nach Qualitätsstufe                        | e (Fr./Are           |                                                                                                    |                                            | QI               | QII           |                                       |             |
|                                            |                      | Magerwiese                                                                                                    |                                            | DZ-BFF Beitrag   |               |                                       |             |
| Zuschlag für weiter<br>ökologische Leistur | re<br>ngen (Fr./Are) | Nicht mechanisierte Bewirtso<br>Späterer Schnitt (0 oder 5)<br>Gestaffelter Schnitt (0 oder 5<br>Spezifische Artenförderung (<br>Ausserordent, ökolog, Leistu | haftung (0-3)<br>)<br>0-10)<br>ngen (0-10) |                  |               |                                       |             |
| Gesamtbeitrag Nati                         | urschutz (Fr.)       | Total Zuschlag (max. 10)<br>Total pro Are<br>Fläche                                                                                                    |                                            | 0                | 0             |                                       |             |
|                                            |                      | Total                                                                                                    |                                            | 0                | 0             | 0                                     |             |
|                                            |                      |                                                                                                    |                                            |                  |               |                                       |             |
|                                            |                      |                                                                                                    |                                            |                  |               |                                       |             |
|                                            |                      |                                                                                                    |                                            |                  |               |                                       |             |
|                                            |                      |                                                                                                    |                                            |                  |               | ▲ Speichern                           | ¥ Verwerfen |

Abb. 20: Ausfüllen der Objektdaten und allfälliger Zuschläge im GAöL-Datensatz.

| Parzelle                  | 3372.200      | Flurname                  | Rüteli  | GAöL-Nutzungsart | PD Pufferzone mit Dauerwe | ide               | •            |
|---------------------------|---------------|---------------------------|---------|------------------|---------------------------|-------------------|--------------|
| X-Koordinate<br>2 700 000 | 2731558       | Y-Koordinate<br>1 200 000 | 1239166 | ]                |                           | Bedeutung         | lokal -      |
| Zone                      | 52 Bergzone 2 | Ausserkant. Betrieb       |         | Objekt Nr. SV    | 66                        | ]                 |              |
| GAöL Fläche               | 5             | Beginn                    | 2011    | Schnitttermin    | Dauerweide •              | Schnitthäufigkeit | Dauerweide 🔹 |
| GAöL QII beantragt        |               | GAöL QII bewilligt        |         | Jahr             |                           | Fläche            |              |

Abb. 21: Beispiel für die Objektdaten im GAöL-Datensatz.

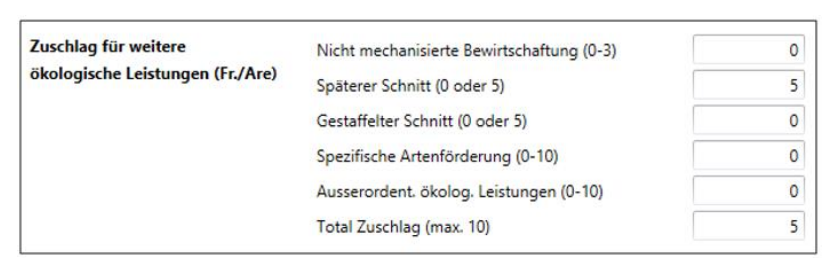

#### Abb. 22: Beispiel für die Zuschläge im GAöL-Datensatz.

Auf der vorderen Seite wird nun im unteren Bereich die neu angelegte GAöL-Nutzungsart aufgeführt. Dieser wurde automatisch eine Objekt-ID (FZ4) zugeordnet (Abb. 23, Ziff. 1). Das Häkchen im Kästchen «DZ-BFF» ist gesetzt, da die meisten Objekte Biodiversitätsbeiträge vom LWA erhalten. (Abb. 23, Ziff. 2). Dieses ist zu entfernen, falls für das Objekt kein Anspruch auf Biodiversitätsbeiträge besteht, also bei nicht-Direktzahlungsberechtigten und bei Flächen ausserhalb LN.

| + Verzeichnis der BE                                               | BE löschen                     | -⊕ Nei | Jer Bewirtschafter                    | + Neue Nutzung     | - Nutzung lös                   | then 🛛 🕂 N       | utzung verschieben      |        |          |              |          |        |              |
|--------------------------------------------------------------------|--------------------------------|--------|---------------------------------------|--------------------|---------------------------------|------------------|-------------------------|--------|----------|--------------|----------|--------|--------------|
| 🕼 agriGIS                                                          | NF-Protokoll                   |        |                                       |                    |                                 |                  |                         |        |          |              |          |        |              |
| Gemeinde: St. Gallen (3203)                                        | )                              |        | Stammdaten                            |                    | Bewirtschaft                    | ung              |                         |        | Beitrags | arten        |          |        |              |
| ▲ Gb. Nr.: F1882                                                   |                                |        | Lokalname                             | Steingrueben       | Nutzung                         | 0612 Wenig inter | nsiv genutzte Wiesen (o | h *    | -        | beant-       | bewil-   | abge-  | Status       |
| 0616 Weide (He                                                     | eimweiden, üb. Weide ohne Sö.  | we 63  | RF-Nr                                 | -                  |                                 | brutt            | o netto                 |        |          | tragt        | ligt     | lehnt  | agriGIS      |
| ▲ Gb. Nr.: F1899                                                   |                                |        | Ch. No.                               | 620                | INAM                            | 2                |                         | - I    | BFF Q2   |              |          |        |              |
| 0616 Weide (He                                                     | eimweiden, üb. Weide ohne Sö.  | ve 15  | GD. Nr.                               | 028                | Liv total                       | 3                | a 3                     | a      | BFF V    | $\checkmark$ | 1        |        | $\checkmark$ |
| 0616 Weide (He                                                     | eimweiden, üb. Weide ohne Sö.  | we 33  | GIS-ID                                | 100000180          | LN bewirts                      | :haftet 3        | <b>a</b> 3              | а      | GAöL     |              |          |        | $\checkmark$ |
| 0617 Extensiv g                                                    | enutzte Weiden                 | 11     | ID 1                                  |                    | LN beitrage                     | berechtigt       | 3                       | а      | In-Situ  |              |          |        |              |
| 0924 Einheimis                                                     | che standortgerechte Einzelbäu | m 1    | Zone                                  | Bergzone 1         | <ul> <li>beitragsber</li> </ul> | echtigt Ja       | -                       | -      | LOB      | _            |          | _      | _            |
| ▲ Gb. Nr.: F5391                                                   |                                |        | ungenut                               | izt                | teilschürig                     | Bewirtsch        | aftungsgrad 100         | %      | - 40     |              |          |        |              |
| 0613 Übrige Da                                                     | auerwiesen (ohne Weiden)       | 6      |                                       |                    | überjährig                      |                  |                         |        |          |              |          |        |              |
| ⊿ Gb. Nr.: F6026                                                   |                                |        |                                       |                    | Bemerkung                       | L                |                         | -      |          |              |          |        |              |
| 0616 Weide (He                                                     | eimweiden, üb. Weide ohne Sö.  | ve 114 |                                       |                    |                                 |                  |                         |        |          |              |          |        |              |
| Gemeinde: Eggersriet (3212                                         | 2)                             |        |                                       |                    |                                 | _                |                         |        |          |              |          |        |              |
| ▲ Gb. Nr.: 627                                                     |                                |        | Biodiversität                         | Hangneigung Natu   | rschutz Kantonale Spez.         |                  |                         |        |          |              |          |        |              |
| 0611 Extensiv g                                                    | enutzte Wiesen (ohne Weiden)   | 2      |                                       |                    |                                 |                  |                         |        |          | 2            |          | 1      |              |
| 0611 Extensiv g                                                    | enutzte Wiesen (ohne Weiden)   | 37     |                                       |                    | 0.4.4                           |                  | In contract No.         | Fig    | 07       |              |          | (77.0) |              |
| 0613 Übrige Da                                                     | auerwiesen (ohne Weiden)       | 58     | Bufferzou                             | ne mit Sommenweide | l 199                           | inn •            | inventar Nr.            | Flache | 3        |              | bjent-ID | (FZ 4) | 06900        |
| 4 Gb. Nr.: 628                                                     |                                |        | · · · · · · · · · · · · · · · · · · · |                    |                                 |                  |                         |        |          | -            |          | 1000   | 00000        |
| 0601 Kunstwier                                                     | e (ohne Weiden)                | 119    |                                       |                    |                                 |                  |                         |        |          |              |          |        |              |
| 0611 Extensiv g                                                    | enutzte Wiesen (ohne Weiden)   | 6      |                                       |                    |                                 |                  |                         |        |          |              |          |        |              |
| 0612 Wenig int                                                     | ensiv genutzte Wiesen (ohne W  | ei 3   |                                       |                    |                                 |                  |                         |        |          |              |          |        |              |
| 0613 Übrige Da                                                     | auerwiesen (ohne Weiden)       | 15     |                                       |                    |                                 |                  |                         |        |          |              |          |        |              |
| 0613 Übrige Da                                                     | auerwiesen (ohne Weiden)       | 59     |                                       |                    |                                 |                  |                         |        |          |              |          |        |              |
| 🔲 0613 Übrige Da                                                   | auerwiesen (ohne Weiden)       | 100    |                                       |                    |                                 |                  |                         |        |          |              |          |        |              |
| 0851 Streue inn                                                    | erhalb der LN                  | 12     |                                       |                    |                                 |                  |                         |        |          |              |          |        |              |
| Gemeinde: Mörschwil (3214                                          | 4)                             |        |                                       |                    |                                 |                  |                         |        |          |              |          |        |              |
| 4 Gb. Nr.: 63                                                      |                                |        |                                       |                    |                                 |                  |                         |        |          |              |          |        | *            |
| 0613 Übrige Da                                                     | auerwiesen (ohne Weiden)       | 39     |                                       |                    |                                 |                  |                         |        |          |              |          |        |              |
|                                                                    | nm-Feldobstbäume               | 4      |                                       |                    |                                 |                  |                         |        |          |              |          |        |              |
| 0921 Hochstam                                                      |                                |        |                                       |                    |                                 |                  |                         |        |          |              |          |        |              |
| 0921 Hochstam                                                      |                                |        |                                       |                    |                                 |                  |                         |        |          |              |          |        |              |
| ☐ 0921 Hochstam<br>✓ Gb. Nr.: 152<br>☐ 0613 Übrige Da              | auerwiesen (ohne Weiden)       | 50     |                                       |                    |                                 |                  |                         |        |          | 2            |          |        |              |
| 0921 Hochstam     Gb. Nr.: 152     0613 Übrige Da     Gb. Nr.: 162 | auerwiesen (ohne Weiden)       | 50     | _                                     |                    |                                 |                  |                         |        |          | 3            |          |        |              |

Abb. 23: Neuer GAöL-Datensatz/-Nutzungsart mit Objekt-ID.

Klicken Sie auf die Schaltfläche «Speichern», um die Anpassungen an der Nutzungsart zu speichern (Abb. 23, Ziff. 3).

3.2.2 Erfassung Flächen ausserhalb LN (inkl. Waldrand) im agriGIS (Anleitung zum Vorgehen und der Meldung ans ANJF

Seit 2023 werden die Flächen ausserhalb LN (z.B. Waldränder, jedoch ohne Flächen im Sömmerungsgebiet !) im agriGIS mit den BLW-Nutzungscodes 0998 und 0901 für Waldränder erfasst.

Die Erfassung und Bearbeitung dieser Flächen im agriGIS wird **durch den Kanton (ANJF und LWA)** vorgenommen. Gemeinden dürfen keine Flächen ausserhalb LN im agriGIS erfassen.

Damit die Erfassung/Bearbeitung zeitnah für die Erstellung des GAöL-Vertrages getätigt werden kann (die FZ4 kann erst mit der Erfassung im agriGIS generiert werden), bitten wir um **folgendes Vorgehen**:

- 1. Die Gemeinde / das Fachbüro schickt ein Email an <u>gaoel@sg.ch</u> mit folgenden Angaben:
  - a. BFS Gemeinde
  - b. Betriebs-Nr. und Bewirtschafter
  - c. Parzelle
  - d. Koordinaten

- e. **Plan** (im agriGIS (oder Geoportal) erstellen; kann eine kml-Datei, ein jpg/screenshot oder ein PDF sein)
  - $\rightarrow$  Wie der Plan erstellt werden soll, wird unten genauer beschrieben.
- 2. Die Fläche wird anhand der Angaben durch das LWA/ANJF im agriGIS erfasst und nach Erfassung wird die Gemeinde informiert.
- 3. Die Gemeinde (Fachbüro) erstellt wie bei den Flächen innerhalb LN das GAöL-Objekt auf FZ4-Ebene und generiert über die Vertragsverwaltung den Vertrag.

#### Vorgehen bei der Erstellung des Planes (Punkt 1.e. oben) zur Angabe ans ANJF:

- 1. agriGIS öffnen und zur entsprechenden Fläche zoomen
- 2. Zum Flächen einzeichnen die Hintergrundkarte "Perimeter LN" einblenden (somit wird gewährleistet, dass keine LN-Flächen tangiert werden):

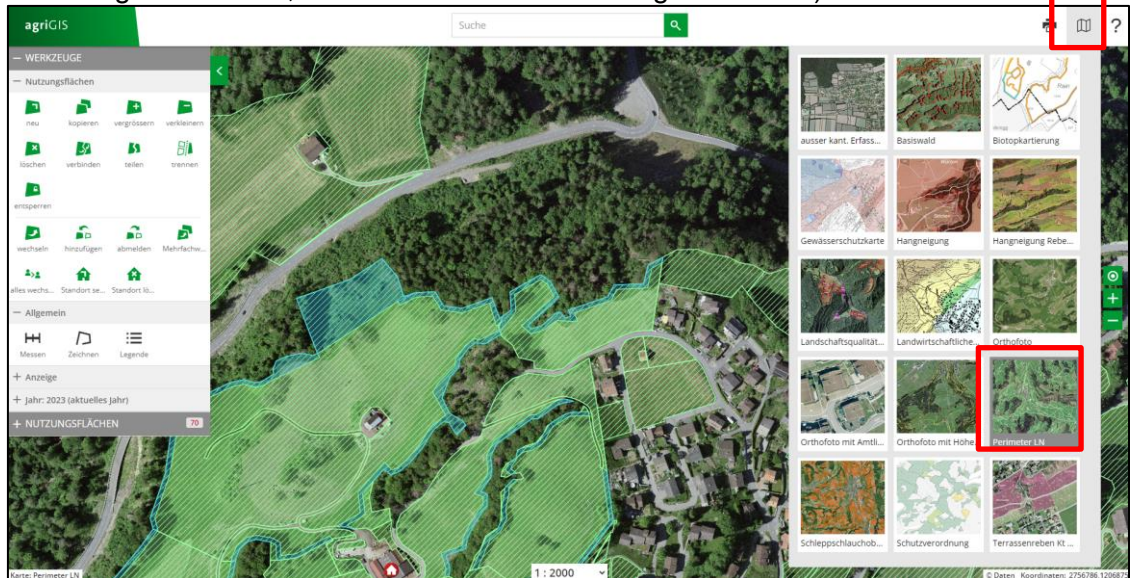

3. Soll die Fläche eine Bestimmte Breite haben (z.B. bei Waldrändern 20 m), kann mit dem Werkzeug «Messen», die Breite (Distanz) eingezeichnet werden:

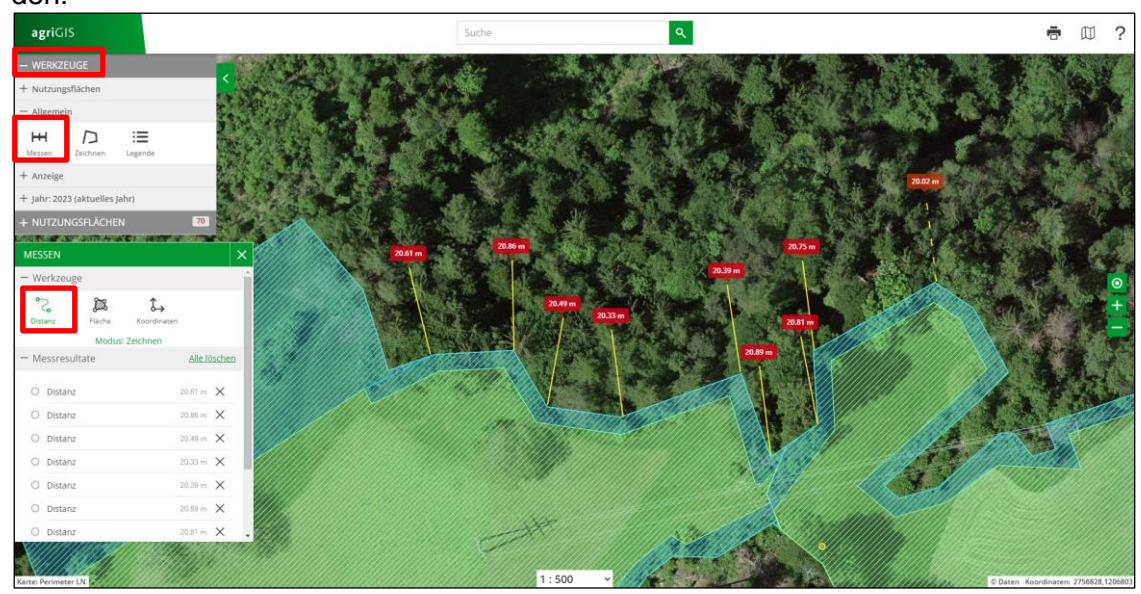

4. Die Fläche mit dem Werkzeug «Zeichnen» einzeichnen:

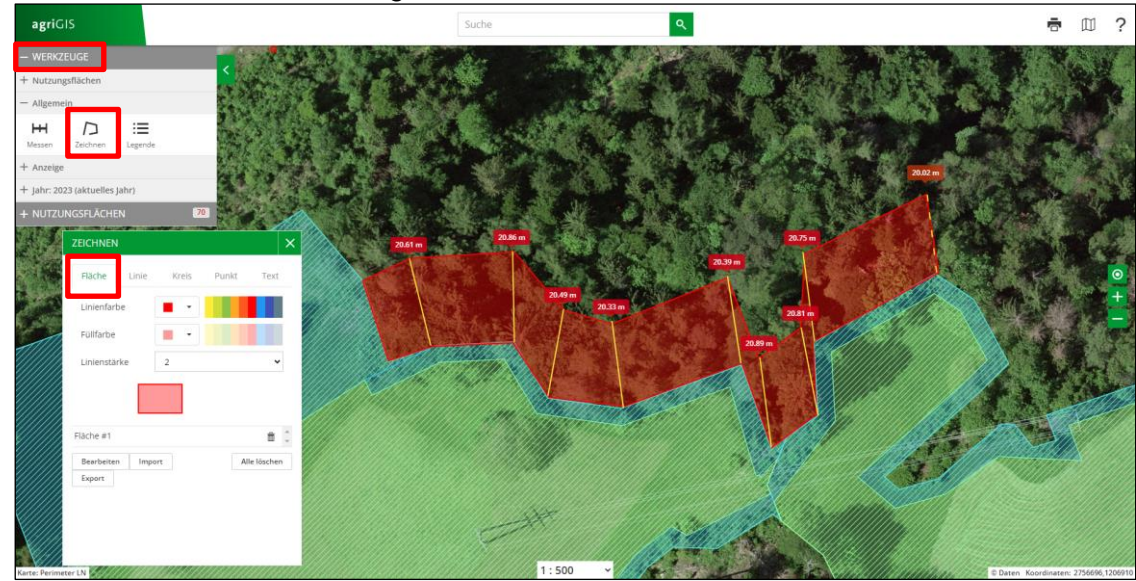

- 5. Fertigstellung (Versand an <u>gaoel@sg.ch</u>): entweder: Fläche als kml-Datei schicken
  - a. Kml-Datei erstellen: dafür die gezeichnete Fläche exportieren (Fläche anwählen und auf «Export» drücken):

| Fläche Linie Kreis Punkt Text<br>Linienfarbe • • • • • • • • • • • • • • • • • • •                                                                                                    |                            | 0.110 | 5.011 |           |
|----------------------------------------------------------------------------------------------------|----------------------------|-------|-------|-----------|
| Fläche Linie Kreis Punkt Text<br>Linienfarbe • • • • • • • • • • • • • • • • • • •                                                                                                    | EICHNEN                    |       |       |           |
| Linienfarbe                                                                                                    | Fläche Linie               | Kreis | Punkt | Text      |
| Füllfarbe                                                                                                    | Linienfarbe                | •     |       |           |
| Linienstärke 2  Ilache #1 Ilache #1 | Füllfarbe                  | •     |       |           |
| lache #1  Bearbeiten Import Alle löschen Export                                                                                                    | Linienstärke               | 2     |       | ~         |
| Bearbeiten Import Alle löschen                                                                                                    | -läche #1                  |       |       | â         |
|                                                                                                    | Bearbeiten Impor<br>Export | τ     | All   | e löschen |
|                                                                                                    |                            |       |       |           |
|                                                                                                    |                            |       |       |           |

 b. Kml-Datei wie folgt beschriften: Betriebs-Nr., Nachname, Vorname, Parzelle, Gemeinde Beispiel: 3923 12 189 Muster Hans Parz 123 Gemeinde XX
 oder: Plan als Screenshot mitschicken: a. Hintergrundkarte «Orthofoto mit amtlicher Vermessung» wählen (Parzellengrenzen und -nummern sind somit sichtbar):

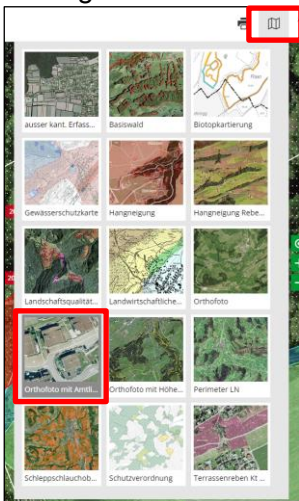

- b. Wenn möglich benachbarte LN-Fläche anwählen, damit Informationen (u.a. Fläche, Parz.Nr., Betriebsnr) sichtbar sind.
- c. Ausschnitt so wählen, dass alle Angaben sichtbar (inkl. Koordinaten unten rechts) sind.

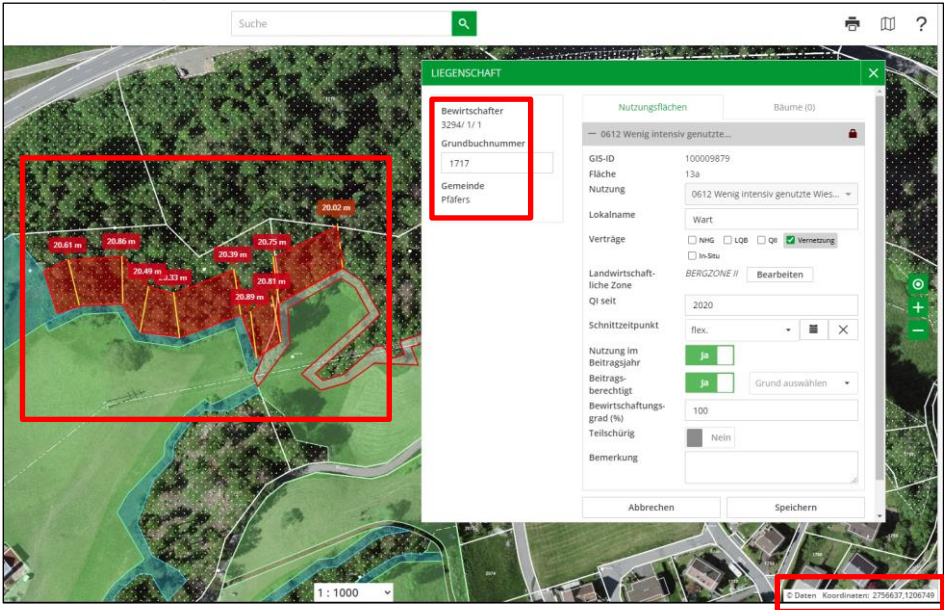

d. Screenshot mit allen notwendigen Angaben gemäss Punkt 1 auf Seite 1 an <u>gaoel@sg.ch</u> schicken.

# 3.3 Löschen einer GAöL-Nutzungsart (FZ4)

Wenn Sie eine Vertragsfläche löschen möchten, müssen Sie zuerst die GAöL-Nutzungsart mit der FZ4-Nummer löschen. Wählen Sie dazu die Schaltfläche «Minus-Symbol» (Datensatz löschen) (Abb. 24, Ziff. 1), und bestätigen Sie den Vorgang mit «Ja» (Ziff. 2).

|                                                                                                    | BE löschen                                                                                                    | Neuer i                                                                       | Bewirtschafter                        | T Neue Nu          | tzung                             | Nutzung löschen       | Nutzung          | verschieben      |        |           |        |           |                 |        |
|----------------------------------------------------------------------------------------------------|----------------------------------------------------------------------------------------------------|-------------------------------------------------------------------------------|---------------------------------------|--------------------|-----------------------------------|-----------------------|------------------|------------------|--------|-----------|--------|-----------|-----------------|--------|
| 🕼 agriGIS                                                                                                    | S NF-Protokoll                                                                                                    |                                                                               |                                       |                    |                                   |                       |                  |                  |        |           |        |           |                 |        |
| emeinde: Bütschwil-Ganter                                                                                                    | schwil (3395)                                                                                                    | ^                                                                             | Stammdaten                            |                    |                                   | Bewirtschaftung       |                  |                  |        | Beitrags  | arten  |           |                 |        |
| Gb. Nr.: 68                                                                                                    |                                                                                                    |                                                                               | Lokalname                             | Sedelberg          |                                   | Nutzung 0611 Ext      | ensiv genutzte   | Wiesen (ohne W   | ei *   |           | beant- | bewil-    | abge-           | Status |
| 0611 Extensiv ger                                                                                                    | nutzte Wiesen (ohne Weiden)                                                                                                    | 1                                                                             | BE-Nr                                 |                    |                                   |                       | brutto           | netto            |        |           | tragt  | ligt      | lehnt           | agriG  |
| 0611 Extensiv ger                                                                                                    | nutzte Wiesen (ohne Weiden)                                                                                                    | 45                                                                            | Gb. Nr.                               | 8448               |                                   | LN total              | 0                | a 0              |        | SFF Q2    | 1      |           |                 |        |
| 0611 Extensiv ger                                                                                                    | nutzte Wiesen (ohne Weiden)                                                                                                    | 98                                                                            | GISLID                                | 100017693          |                                   | IN heuistechaftet     | 0                |                  |        | BFF V     | 1      | 1         | 13              | 1      |
| Gb. Nr.: 8338                                                                                                    |                                                                                                    |                                                                               | 013-10                                | 100017003          |                                   | En dewinscharter      | 9                |                  | -      | GAöL      |        |           | 0               | 1      |
| 0611 Extensiv ger                                                                                                    | nutzte Wiesen (ohne Weiden)                                                                                                    | 2                                                                             | ID 1                                  |                    |                                   | LN beiträgsberechtigt |                  | 9                | a      | In-Situ   |        |           |                 |        |
| 0613 Übrige Dau                                                                                                    | erwiesen (ohne Weiden)                                                                                                    | 45                                                                            | Zone                                  | Bergzone 2         | •                                 | beitragsberechtigt    | 19 -             |                  |        | LQB       | 10     |           |                 |        |
| 0613 Übrige Dau                                                                                                    | erwiesen (ohne Weiden)                                                                                                    | 536                                                                           | ungenut                               | trt                |                                   | teilschürig / 8e      | wirtschaftungs   | grad 100         | %      |           |        |           |                 |        |
| 0851 Streue inner                                                                                                    | rhalb der LN                                                                                                    | 1                                                                             |                                       |                    |                                   |                       |                  |                  |        |           |        |           |                 |        |
| 0921 Hochstamm                                                                                                    | -Feldobstbäume                                                                                                    | 7                                                                             |                                       |                    |                                   | ~                     |                  |                  |        |           |        |           |                 |        |
| Gb. Nr.: 8428                                                                                                    |                                                                                                    |                                                                               |                                       |                    |                                   | Wollen Sie diese      | en Datensatz lö: | schen?           | 1      |           |        |           |                 |        |
| 0611 Extensiv ger                                                                                                    | nutzte Wiesen (ohne Weiden)                                                                                                    | 2                                                                             |                                       | 4                  | Naturechutz                       | · ·                   |                  |                  |        |           |        |           |                 |        |
|                                                                                                    |                                                                                                    |                                                                               | Rindiamenter                          |                    | Contraction for the second second |                       |                  |                  |        |           |        |           |                 |        |
| 0611 Extensiv ger                                                                                                    | nutzte Wiesen (ohne Weiden)                                                                                                    | 7                                                                             | Biodiversität                         | t Mingneigung      | TYOLOISCHULZ                      |                       | 2                | a Nein           |        |           |        |           |                 |        |
| 0611 Extensiv ger                                                                                                    | nutzte Wiesen (ohne Weiden)<br>enwiesen (ohne Weiden)                                                                                                    | 7<br>590                                                                      | Biodiversität                         |                    | Haldischold                       |                       | 2                | a Nein           |        |           |        |           |                 |        |
| 0611 Extensiv ger<br>0613 Übrige Daur<br>Gb. Nr.: 8448                                                                                                    | nutzte Wiesen (ohne Weiden)<br>enwiesen (ohne Weiden)                                                                                                    | 7                                                                             | Biodiversität                         | utzungsart         | Bedeutur                          | ng Beginn             | Z                | a Nein           | Fläche | DZ-I      | BFF C  | Ibjekt-ID | (FZ 4)          |        |
| D611 Extensiv ger<br>D613 Übrige Daur<br>Gb. Nr.: 8448<br>O611 Extensiv ger                                                                                                    | nutzte Wiesen (ohne Weiden)<br>erwiesen (ohne Weiden)<br>nutzte Wiesen (ohne Weiden)                                                                                                    | 7<br>590<br>9                                                                 | Biodiversität<br>GAoL-Ni<br>• Magerwi | utzungsart         | Bedeutur                          | ng Beginn<br>2018     | • Invent         | a Nein<br>ar Nr. | Fläche | DZ-I      | BFF C  | Ibjekt-ID | (FZ 4)<br>1069: | 200    |
| O611 Extensiv ger     O613 Übrige Daur     O613 Übrige Daur     Gb. Nr.: 8448     O611 Extensiv ger     O611 Extensiv ger     O611 Extensiv ger                                                                                                    | nutzte Wiesen (ohne Weiden)<br>erwiesen (ohne Weiden)<br>nutzte Wiesen (ohne Weiden)<br>nutzte Wiesen (ohne Weiden)                                                                                                    | 7<br>590<br>9<br>21                                                           | Biodiversität<br>GAOL-Nu<br>• Magerwi | utzungsart         | Bedeutur                          | ng Beginn<br>2018     | - Invent         | a Nein           | Fläche | DZ-1<br>9 | BFF C  | Ibjekt-ID | (FZ 4)<br>1069. | 200    |
| O611 Extensiv ger     O613 Übrige Dau     O613 Übrige Dau     Gb. Nr.: 8448     O611 Extensiv ger     O611 Extensiv ger     O611 Extensiv ger     O612 Wenig inten                                                                                                    | nutzte Wiesen (ohne Weiden)<br>enviesen (ohne Weiden)<br>nutzte Wiesen (ohne Weiden)<br>nutzte Wiesen (ohne Weiden)<br>ssiv genutzte Wiesen (ohne Wei                                                                                                    | 7<br>590<br>9<br>21<br>1                                                      | Biodiversität<br>GAoL-Ni<br>Magerwi   | utzungsart         | Bedeutur                          | ng Beginn<br>2018     | • Invento        | a Nein           | Fläche | DZ-1<br>9 | BFF C  | Ibjekt-ID | (FZ 4)<br>1069; | 200    |
| 0611 Extensiv ger     0613 Übrige Dau     6b. Nr: 8448     0611 Extensiv ger     0611 Extensiv ger     0612 Wenig inter     0612 Wenig inter                                                                                                    | nutzte Wiesen (ohne Weiden)<br>erwiesen (ohne Weiden)<br>nutzte Wiesen (ohne Weiden)<br>nutzte Wiesen (ohne Weiden)<br>seiv genutzte Wiesen (ohne Wei                                                                                                    | 7<br>590<br>9<br>21<br>1<br>4                                                 | GAOL-Nu<br>Magerwi                    | utzungsart<br>iese | Bedeutur                          | ng Beginn<br>2018     | • Invent         | a Nein           | Fläche | DZ-1      | BFF C  | Ibjekt-ID | (FZ 4)<br>1069; | 200    |
| 0611 Extensiv ger     0613 Übrige Daus     0613 Übrige Daus     0613 Extensiv ger     0611 Extensiv ger     0611 Extensiv ger     0612 Wenig inter     0612 Wenig inter     0612 Wenig inter                                                                                                    | nutzte Wiesen (ohne Weiden)<br>enviesen (ohne Weiden)<br>nutzte Wiesen (ohne Weiden)<br>nutzte Wiesen (ohne Weiden)<br>siv genutzte Wiesen (ohne Wei<br>siv genutzte Wiesen (ohne Wei                                                                                                    | 7<br>590<br>9<br>21<br>1<br>4<br>7                                            | GAOL-Ni<br>Magerwi                    | utzungsart<br>iese | Bedeutur                          | ng Beginn<br>2018     | • Invent         | a Nein           | Fläche | DZ-1      | BFF C  | Ibjekt-ID | (FZ 4)<br>1069  | 200    |
| 0611 Extensiv get     0613 Obrige Daw     0613 Obrige Daw     0613 Extensiv get     0611 Extensiv get     0612 Wenig inter     0612 Wenig inter     0612 Wenig inter     0613 Ubrige Daw                                                                                                    | nutzte Wiesen (ohne Weiden)<br>nutzte Wiesen (ohne Weiden)<br>nutzte Wiesen (ohne Weiden)<br>nutzte Wiesen (ohne Weiden)<br>sisv genutzte Wiesen (ohne Wei<br>erwiesen (ohne Wei<br>erwiesen (ohne Weiden)                                                                                                    | 7<br>590<br>9<br>21<br>1<br>4<br>7<br>408                                     | GAoL-Nu<br>Magerwi                    | utzungsart<br>iese | Bedeutur<br>L                     | ng Beginn<br>2018     | • Invent         | a Nein           | Fläche | DZ-1      | BFF C  | Ibjekt-ID | (FZ 4)<br>1069: | 200    |
| 0611 Extensiv get     0613 Obrige Daw     0613 Obrige Daw     0614 Extensiv get     0611 Extensiv get     0612 Wenig inter     0612 Wenig inter     0612 Wenig inter     0612 Wenig inter     0613 Obrige Daw     0851 Streue inner                                                                                                    | nutzte Wiesen (ohne Weiden)<br>enviesen (ohne Weiden)<br>nutzte Wiesen (ohne Weiden)<br>nutzte Wiesen (ohne Weiden)<br>solv genutzte Wiesen (ohne Wei<br>solv genutzte Wiesen (ohne Wei<br>meisen (ohne Weiden)<br>halb der UN                                                                                                    | 7<br>590<br>9<br>21<br>1<br>4<br>7<br>408<br>4                                | GAOL-Nu<br>Magerwi                    | utzungsart<br>iese | Bedeutun                          | ng Beginn<br>2018     | • Invent         | a Nein           | Fläche | DZ-<br>9  | BFF C  | Ibjekt-ID | (FZ 4)<br>1069: | 200    |
| 0611 Extensiv get     0613 Übrige Dau     0613 Übrige Dau     0611 Extensiv get     0611 Extensiv get     0611 Extensiv get     0612 Wenig inter     0612 Wenig inter     0613 Übrige Dau     0613 Übrige Dau     0613 Streuxe inner                                                                                                    | nutzte Wiesen (ohne Weiden)<br>enviesen (ohne Weiden)<br>nutzte Wiesen (ohne Weiden)<br>nutzte Wiesen (ohne Weiden)<br>seiv genutzte Wiesen (ohne Wei<br>seiv genutzte Wiesen (ohne Wei<br>enviesen (ohne Weiden)<br>habb der IN                                                                                                    | 7<br>590<br>9<br>21<br>1<br>4<br>7<br>408<br>4<br>0<br>8<br>4<br>10           | GAOL-Nu<br>Magerwi                    | Ingregung          | Bedeutun                          | ng Beginn<br>2018     | • Invent         | a Nein           | Fläche | DZ-1      | BFF C  | Ibjekt-ID | (FZ 4)<br>1069: | 200    |
| O611 Extensiv get     O613 Übrige Dau     O613 Übrige Dau     O614 Distensiv get     O611 Extensiv get     O611 Extensiv get     O612 Wenig inter     O612 Wenig inter     O612 Wenig inter     O613 Übrige Dau     O613 Übrige Dau     O613 Übrige Dau     O613 Streve inner     O6051 Streve inner                                                                                                    | nutzte Wiesen (ohne Weiden)<br>enviesen (ohne Weiden)<br>nutzte Wiesen (ohne Weiden)<br>nutzte Wiesen (ohne Weiden)<br>sisv genutzte Wiesen (ohne Wei<br>sisv genutzte Wiesen (ohne Wei<br>nisvisen (ohne Weiden)<br>halb der UN<br>halb der UN                                                                                                    | 7<br>590<br>9<br>21<br>1<br>4<br>408<br>4<br>10<br>48                         | Gaol-Ni<br>GAol-Ni<br>Magerwi         | utzungsart         | Bedeutur<br>L                     | ng Beginn<br>2018     | • Inventi        | a Nein           | Fläche | DZ-1      | BFF C  | Ibjekt-ID | (FZ 4)<br>1069; | 200    |
| 0611 Extensiv get           0613 Übrige Dau           Gb. Nr. 8448           0611 Extensiv get           0612 Wenig inter           0612 Wenig inter           0612 Wenig inter           0613 Übrige Dau           0614 Wenig inter           0615 Wenig inter           0615 Wenig inter           0615 Wenig inter           0615 Wenig inter           0615 Wenig inter           0615 Ibrue innee           0651 Strue innee           0651 Strue innee           0924 Einheimisch                                                                                                    | nutzte Wiesen (ohne Weiden)<br>enviesen (ohne Weiden)<br>nutzte Wiesen (ohne Weiden)<br>nutzte Wiesen (ohne Weiden)<br>siv genutzte Wiesen (ohne Wei<br>siv genutzte Wiesen (ohne Wei<br>enviesen (ohne Weiden)<br>halb der UN<br>halb der UN<br>halb der UN<br>halb der LN                                                                                | 7<br>590<br>9<br>21<br>1<br>4<br>408<br>4<br>10<br>48<br>2                    | Biodiversität                         | atungsart          | Bedeutur<br>L                     | ng Beginn<br>2018     | · Invent         | a Nein           | Fläche | DZ-1      | BFF C  | Ibjekt-ID | (FZ 4)<br>1069; | 2200   |
| O611 Extensiv get     O613 Obrige Daw     O513 Obrige Daw     O511 Extensiv get     O611 Extensiv get     O612 Wenig inter     O612 Wenig inter     O612 Wenig inter     O612 Wenig inter     O613 Ubrige Daw     O613 Obrige Daw     O613 Streve inner     O613 Streve inner     O615 Streve inner     O651 Streve inner     O651 Streve inner     O651 Streve inner     O651 Streve inner     O651 Streve inner     O651 Streve inner                                                                                                    | nutzte Wiesen (ohne Weiden)<br>enviesen (ohne Weiden)<br>nutzte Wiesen (ohne Weiden)<br>nutzte Wiesen (ohne Weiden)<br>niv genutzte Wiesen (ohne Wei<br>enviesen (ohne Weiden)<br>halb der (N<br>halb der (N<br>e standortgerechte Einzelbäum                                                                                                    | 7<br>590<br>9<br>21<br>1<br>4<br>408<br>4<br>10<br>48<br>2                    | Biodiversität<br>Gol-N<br>Magenvi     | utzungsart         | Bedeutun                          | ng Beginn<br>2018     | • Invent         | a Nein           | Fläche | DZ-1      | BFF C  | Ibjekt-ID | (FZ 4)<br>1069; | 200    |
| O611 Extensiv get     O613 Obrige Daw     O613 Obrige Daw     O613 Extensiv get     O611 Extensiv get     O612 Wenig inter     O612 Wenig inter     O612 Wenig inter     O613 Obrige Daw     O613 Obrige Daw     O615 Streve innet     O615 Streve innet     O615 Obrige Daw     O613 Obrige Daw     O613 Obrige Daw     O613 Obrige Daw                                                                                                    | nutzte Wiesen (ohne Weiden)<br>enviesen (ohne Weiden)<br>nutzte Wiesen (ohne Weiden)<br>nutzte Wiesen (ohne Weiden)<br>nisk genutzte Wiesen (ohne Wei<br>enviesen (ohne Weiden)<br>halb der (N<br>halb der (N<br>halb der (N<br>e standortgerechte Einselbäum<br>enviesen (ohne Weiden)                                                                    | 7<br>590<br>9<br>21<br>1<br>4<br>408<br>4<br>10<br>48<br>2<br>185             | Biodiversität                         |                    | Bedevtu                           | ng Beginn<br>2018     | • Invent         | a Nein           | Fläche | DZ-1      | BFF C  | Ibjekt-ID | (FZ 4)<br>1069; | 2200   |
| O611 Extensiv get     O613 Obrige Dau     O613 Obrige Dau     O611 Extensiv get     O611 Extensiv get     O611 Extensiv get     O612 Wenig inter     O612 Wenig inter     O612 Wenig inter     O613 Obrige Dau     O651 Streve inner     O651 Streve inner     O651 | nutzte Wiesen (ohne Weiden)<br>enviesen (ohne Weiden)<br>nutzte Wiesen (ohne Weiden)<br>nutzte Wiesen (ohne Weiden)<br>seiz genutzte Wiesen (ohne Wei<br>seiz genutzte Wiesen (ohne Wei<br>seiz genutzte Wiesen (ohne Wei<br>halb der IN<br>halb der IN<br>halb der IN<br>e standortgerechte Einzelblaum<br>enviesen (ohne Weiden)                         | 7<br>590<br>9<br>21<br>1<br>4<br>408<br>4<br>10<br>48<br>2<br>185             | Siddiversität                         |                    | Redeutuit<br>L                    | ng Beginn<br>2018     | • Invent         | a Nein           | Fläche | DZ-1      | BFF C  | Ibjekt-ID | (FZ 4)<br>1069: | 200    |
| 0611 Extensiv get           0613 Übrige Dau           055. Nr.: 8448           0611 Extensiv get           0611 Extensiv get           0612 Wenig inter           0612 Wenig inter           0613 Übrige Dau           0614 Extensiv get           0615 Wenig inter           0616 Divise Dau           0617 Streve inner           0618 Streve inner           0631 Streve inner           0635 Streve inner           0635 Streve inner           0635 Streve inner           0635 Streve inner           0635 Streve inner           0630 Streve inner           0631 Streve inner           0632 Binterwinder           0633 Streve inner           0642 Wenig inter           0643 Christer inter                                                                                                    | nutzte Wiesen (ohne Weiden)<br>erwiesen (ohne Weiden)<br>nutzte Wiesen (ohne Weiden)<br>nutzte Wiesen (ohne Weiden)<br>siv genutzte Wiesen (ohne Wei<br>siv genutzte Wiesen (ohne Wei<br>halb der LN<br>halb der LN<br>halb der LN<br>e standortgerechte Einzelbäum<br>erwiesen (ohne Weiden)                                                              | 7<br>590<br>21<br>1<br>4<br>7<br>408<br>4<br>10<br>48<br>2<br>185             | Siddiversität                         |                    | Bedeutui                          | ng Beginn<br>2018     | • invent         | a Nein           | Fläche | DZ-1      | BBFF C | bjekt-ID  | (FZ 4)<br>10693 | 200    |
| 0611 Extensiv get           0613 Übrige Dau           056. Nr.: 8448           0611 Extensiv get           0611 Extensiv get           0612 Wenig inter           0612 Wenig inter           0613 Übrige Dau           0614 Wenig inter           0615 Wenig inter           0615 Wenig inter           0613 Übrige Dau           0651 Streue inner           0551 Streue inner           0551 Streue inner           0551 Streue inner           0551 Streue inner           0551 Streue inner           0551 Streue inner           0551 Streue inner           0561 Übrige Dau           051 Streue inner           052 Linheimisch           053 Streue inner           054 Linheimisch           055 Nr.: 8458           0613 Übrige Dau           0512 Wenig inter           0613 Übrige Dau                                                                                                    | nutzte Wiesen (ohne Weiden)<br>nutzte Wiesen (ohne Weiden)<br>nutzte Wiesen (ohne Weiden)<br>nutzte Wiesen (ohne Weiden)<br>siv genutzte Wiesen (ohne Wei<br>siv genutzte Wiesen (ohne Wei<br>halb der (N<br>halb der (N<br>halb der (N<br>halb der (N<br>siv genutzte Wiesen (ohne Weiden)<br>erwiesen (ohne Weiden)<br>siv genutzte Wiesen (ohne Weiden) | 7<br>590<br>21<br>1<br>4<br>7<br>408<br>4<br>10<br>48<br>2<br>185<br>92<br>33 | Biodiversität                         | utzungsart         | Bedeutu                           | ng Beginn<br>2018     | • Invent         | a Nein           | Fläche | DZ-<br>9  | BFF C  | bjekt-ID  | (FZ 4)<br>10693 | 2200   |

Abb. 24: Löschen einer GAöL-Nutzungsart

In einem zweiten Schritt müssen Sie den Datensatz auch noch aus dem agriGIS löschen. Klicken Sie hierfür auf die Schaltfläche «agriGIS» (Abb. 24, Ziff. 3), entfernen Sie das Häkchen bei NHG und speichern Sie den Vorgang (Abb. 25, Ziff. 1+2).

Bei Flächen ausserhalb LN melden Sie das zu löschende Objekt dem ANJF, dieses wird im agriGIS in einem weiteren Schritt die Fläche noch ganz aus dem agriGIS löschen.

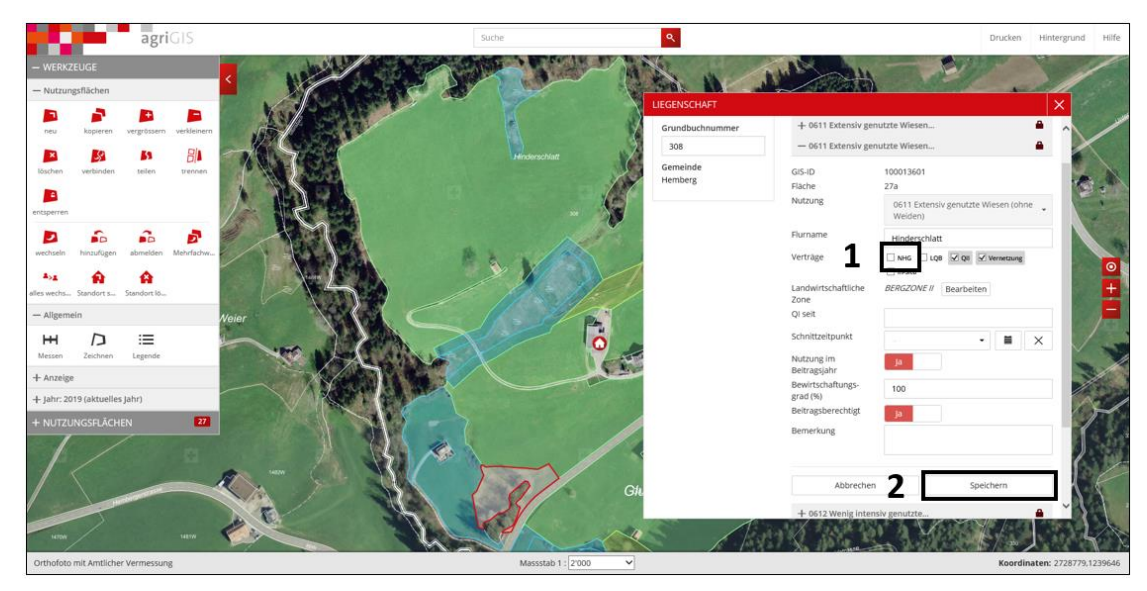

Abb. 25: Entfernen der GAöL-Nutzung in agriGIS

Nachdem Sie das agriGIS-Fenster wieder geschlossen haben, erscheint die Nutzungsart unter der Grundbuchnummer noch immer grün (Abb. 26, Ziff. 1). Nach dem Entfernen des Hackens bei «GAöL» (Ziff. 2) erscheint eine Warnmeldung, die Sie mit "Ja" wegklicken können (Abb. 27).

|                                                                                                    | BE löschen                                                                                                    | Neuer 8                                                           | 3ewirtschafter     | T Neue N                                 | lutzung     |          | ung löschen        | Nutzor       | ng versch  | veben.  |       |     |          |        |            |         |              |
|----------------------------------------------------------------------------------------------------|----------------------------------------------------------------------------------------------------|-------------------------------------------------------------------|--------------------|------------------------------------------|-------------|----------|--------------------|--------------|------------|---------|-------|-----|----------|--------|------------|---------|--------------|
| S agriGIS                                                                                                    | NF-Protokoll                                                                                                    |                                                                   |                    |                                          |             |          |                    |              |            |         |       |     |          |        |            |         |              |
| Gemeinde: Bütschwil-Gant                                                                                                    | terschwil (3395)                                                                                                    | <b>*</b>                                                          | Stammdaten         |                                          |             | Bewi     | rtschaftung        |              |            |         |       |     | Beitrags | arten  |            |         |              |
| Gb. Nr.: 6B                                                                                                    |                                                                                                    |                                                                   | Lokalname          | Sedelberg                                |             | Nut      | zung 0611 Exte     | nsiv genutz  | te Wiese   | n (ohne | Wei * |     |          | beant- | bewil-     | abge-   | Status       |
| 0611 Extensiv                                                                                                    | genutzte Wiesen (ohne Weiden)                                                                                                    | 1                                                                 | BE-Nr              |                                          |             |          |                    | brutto       |            | netto   |       |     |          | tragt  | ligt       | lehnt   | agriGIS      |
| 0611 Extensiv                                                                                                    | genutzte Wiesen (ohne Weiden)                                                                                                    | 45                                                                | Gh Ne              | 0.440                                    |             | IN       | latel              | 0            |            |         |       |     | BFF Q2   |        |            |         | <b>V</b>     |
| 0611 Extensiv                                                                                                    | genutzte Wiesen (ohne Weiden)                                                                                                    | 98                                                                | GD. NI.            | 0440                                     |             | -        | lotal              | 9            | -          | 9       |       | a   | BFF V    | 1      |            | E       | $\checkmark$ |
| ∡ Gb. Nr.: 8338                                                                                                    |                                                                                                    |                                                                   | GIS-ID             | 100017683                                |             | LN       | bewirtschaftet     | 9            | a          | 9       |       | ໍ 2 | GAöL     |        | E          | 10      | 1            |
| 0611 Extensiv                                                                                                    | genutzte Wiesen (ohne Weiden)                                                                                                    | 2                                                                 | ID 1               |                                          |             | LN       | beitragsberechtigt |              |            | 9       |       | a   | In-Situ  |        |            |         |              |
| 0613 Übrige D                                                                                                    | auerwiesen (ohne Weiden)                                                                                                    | 45                                                                | Zone               | Bergzone 2                               |             | • beit   | ragsberechtigt     | Ja 🔹         |            |         |       |     | LOB      | 123    | 177        | -       | -            |
| 0613 Übrige D                                                                                                    | auerwiesen (ohne Weiden)                                                                                                    | 536                                                               | []] ungenutz       |                                          |             | teils    | chūrig / 📃 Be      | wirtschaftun | gsgrad     | 100     |       | %   |          | true . | - transf   | - 100 A | and a        |
| 0851 Streue in                                                                                                    | nerhalb der LN                                                                                                    | 1                                                                 |                    |                                          |             | übe      | ŋahng              |              |            |         |       |     |          |        |            |         |              |
| 0921 Hochstar                                                                                                    | mm-Feldobstbäume                                                                                                    | 7                                                                 |                    |                                          |             | Ben      | nerkung            |              |            |         |       |     |          |        |            |         |              |
| ⊿ Gb. Nr.: 8428                                                                                                    |                                                                                                    |                                                                   |                    |                                          |             |          |                    |              |            |         |       |     |          |        |            |         |              |
| 0611 Extensiv                                                                                                    | genutzte Wiesen (ohne Weiden)                                                                                                    | 2                                                                 | -                  |                                          |             | 1        |                    |              |            |         |       |     |          |        |            |         |              |
| 0611 Extensiv                                                                                                    | genutzte Wiesen (ohne Weiden)                                                                                                    | 7                                                                 | Biodiversität      | Hangneigung                              | Naturschutz | Kantonal | e Spez.            |              |            |         |       |     |          |        |            |         |              |
| 🔲 0613 Übrige D                                                                                                    | auerwiesen (ohne Weiden)                                                                                                    | 590                                                               |                    | - 4                                      |             |          |                    |              |            |         |       |     |          |        |            |         |              |
| ⊿ Gb. Nr.: 8448                                                                                                    |                                                                                                    |                                                                   | CANLANA<br>GANLANA |                                          | Per         |          | Realing            |              | atas Nie   |         | E1.   |     | 07       | DEE (  | Dhielet ID | 157.45  |              |
| D611 Extensiv                                                                                                    | genutzte Wiesen (ohne Weiden)                                                                                                    | 9                                                                 | Magerwie           | se se se se se se se se se se se se se s | L           | leutung  | 2018               | - inve       | ritar Ivr. |         | Fid   | cne | 9        |        | Jojekt-ID  | 1069    | 2200 +       |
| the second second second second second second                                                                                                    |                                                                                                    |                                                                   |                    |                                          |             |          |                    |              |            |         |       |     |          |        |            |         |              |
| 0611 Extensiv                                                                                                    | genutzte Wiesen (ohne Weiden)                                                                                                    | 21                                                                |                    |                                          |             |          |                    |              |            |         |       |     |          |        |            |         |              |
| 0611 Extensiv                                                                                                    | genutzte Wiesen (ohne Weiden)<br>tensiv genutzte Wiesen (ohne Wei                                                                                                    | 1                                                                 |                    |                                          |             |          |                    |              |            |         |       |     |          |        |            |         |              |
| 0611 Extensiv<br>0512 Wenig in<br>0612 Wenig in                                                                                                    | genutzte Wiesen (ohne Weiden)<br>tensiv genutzte Wiesen (ohne Wei-<br>tensiv genutzte Wiesen (ohne Wei-                                                                                                    | 1<br>4                                                            |                    |                                          |             |          |                    |              |            |         |       |     |          |        |            |         |              |
| 0611 Extensiv<br>0612 Wenig in<br>0612 Wenig in<br>0612 Wenig in                                                                                                    | genutzte Wiesen (ohne Weiden)<br>tensiv genutzte Wiesen (ohne Wei-<br>tensiv genutzte Wiesen (ohne Wei-<br>tensiv genutzte Wiesen (ohne Wei-                                                                                                    | 21<br>1<br>4<br>7                                                 |                    |                                          |             |          |                    |              |            |         |       |     |          |        |            |         |              |
| 0611 Extensiv (<br>0612 Wenig in<br>0612 Wenig in<br>0612 Wenig in<br>0612 Wenig in<br>0613 Übrige D                                                                                                    | genutzte Wiesen (ohne Weiden)<br>tensiv genutzte Wiesen (ohne Wei<br>tensiv genutzte Wiesen (ohne Wei<br>tensiv genutzte Wiesen (ohne Wei<br>auerwiesen (ohne Weiden)                                                                                                    | 21<br>1<br>4<br>7<br>408                                          |                    |                                          |             |          |                    |              |            |         |       |     |          |        |            |         |              |
| 0611 Extensiv     0612 Wenig in     0612 Wenig in     0612 Wenig in     0612 Wenig in     0613 Übrige D     0613 Streue in                                                                                                    | genutzte Wiesen (ohne Weiden)<br>tensiv genutzte Wiesen (ohne Wei<br>tensiv genutzte Wiesen (ohne Wei<br>tensiv genutzte Wiesen (ohne Wei<br>auenwiesen (ohne Weiden)<br>nerhalb der LN                                                                                                    | 21<br>1<br>4<br>7<br>408<br>4                                     |                    |                                          |             |          |                    |              |            |         |       |     |          |        |            |         |              |
| 0611 Extensiv (     0612 Wenig in     0612 Wenig in     0612 Wenig in     0612 Wenig in     0613 Übrige D     0613 Übrige D     0851 Streue in     0851 Streue in                                                                                                    | genutzte Wiesen (ohne Weiden)<br>tensiv genutzte Wiesen (ohne Wei-<br>tensiv genutzte Wiesen (ohne Wei-<br>auenviesen (ohne Weiden)<br>nerhalb der IN<br>nerhalb der IN                                                                                                    | 21<br>1<br>4<br>7<br>408<br>4<br>10                               |                    |                                          |             |          |                    |              |            |         |       |     |          |        |            |         |              |
| 0611 Extensiv (     0612 Wenig in     0612 Wenig in     0612 Wenig in     0612 Wenig in     0613 Übrige D     0613 Übrige D     0851 Streue in     0851 Streue in     0851 Streue in                                                                                                    | genutzte Wiesen (ohne Weiden)<br>tensiv genutzte Wiesen (ohne Wei-<br>tensiv genutzte Wiesen (ohne Wei-<br>tensiv genutzte Wiesen (ohne Wei-<br>auenwiesen (ohne Weiden)<br>nerhalb der LN<br>nerhalb der LN<br>nerhalb der LN                                                                         | 21<br>1<br>4<br>408<br>4<br>10<br>48                              |                    |                                          |             |          |                    |              |            |         |       |     |          |        |            |         |              |
| Of11 Extensiv     Of12 Wenig in     Of12 Wenig in     Of12 Wenig in     Of12 Wenig in     Of12 Wenig in     Of13 Userge D     Of13 Userge D     Of13 Userge In     Of15 Streve in     Of15 Streve in     Of15 Streve in     Of15 Streve in     Of15 Streve in                                                                                                    | genutzte Wiesen (ohne Weiden)<br>tensiv genutzte Wiesen (ohne Wei<br>tensiv genutzte Wiesen (ohne Wei<br>suenviesen (ohne Weiden)<br>nerhalb der LN<br>nerhalb der LN<br>henhalb der LN<br>sche standortgrenchte Einzelbaum                                                                            | 21<br>1<br>4<br>408<br>4<br>10<br>48<br>2                         |                    |                                          |             |          |                    |              |            |         |       |     |          |        |            |         |              |
| <ul> <li>6611 Extensiv in</li> <li>0612 Wenig in</li> <li>0612 Wenig in</li> <li>0612 Obrige D</li> <li>0613 Übrige D</li> <li>0651 Streve in</li> <li>0651 Streve in</li> <li>0651 Streve in</li> <li>0651 Streve in</li> <li>0651 Streve in</li> <li>0651 Streve in</li> <li>0651 Streve in</li> <li>0651 Streve in</li> <li>0654 Streve in</li> <li>0654 Streve in</li> </ul>                                                                                                    | genutzte Wiesen (ohne Weiden)<br>tensiv genutzte Wiesen (ohne Wei-<br>tensiv genutzte Wiesen (ohne Wei-<br>auerwiesen (ohne Weiden)<br>nerhalb der LN<br>nerhalb der LN<br>nerhalb der LN<br>sche standortgerechte Einzelbäum                                                                          | 21<br>1<br>4<br>4<br>08<br>4<br>10<br>48<br>2                     |                    |                                          |             |          |                    |              |            |         |       |     |          |        |            |         |              |
| <ul> <li>6611 Extensiv, in</li> <li>6612 Wenig in</li> <li>6612 Wenig in</li> <li>6612 Wenig in</li> <li>6613 Übrige D</li> <li>6613 Übrige D</li> <li>6851 Streve in</li> <li>6851 Streve in</li> <li>6924 Einheimi</li> <li>68b. Nrz. 8458</li> <li>6613 Übrige D</li> </ul>                                                                                                    | genutzte Wiesen (ohne Weiden)<br>tensiv genutzte Wiesen (ohne Wei-<br>tensiv genutzte Wiesen (ohne Wei-<br>tensiv genutzte Wiesen (ohne Wei-<br>auerwiesen (ohne Weiden)<br>nerhalb der LN<br>nerhalb der LN<br>sche standortgerechte Einzelbäum<br>auerwiesen (ohne Weiden)                           | 21<br>1<br>4<br>408<br>4<br>10<br>48<br>2<br>185                  |                    |                                          |             |          |                    |              |            |         |       |     |          |        |            |         | *            |
| Of11 Extensiv:     Of12 Wenig in     Of12 Wenig in     Of12 Wenig in     Of12 Wenig in     Of12 Wenig in     Of13 Ubrige D     Of13 Ubrige D     Of13 Ubrige D     Of13 Ubrige D     Of13 Ubrige D     Of13 Ubrige D     Of13 Ubrige D     Of13 Ubrige D     Gb. Nr: 8468                                                                                                    | genutzte Wiesen (ohne Weiden)<br>tensiv genutzte Wiesen (ohne Wei-<br>tensiv genutzte Wiesen (ohne Wei-<br>tensiv genutzte Wiesen (ohne Wei<br>auerwiesen (ohne Weiden)<br>nerhalb der LN<br>nerhalb der LN<br>sche standortgerechte Einzelbäum<br>auerwiesen (ohne Weiden)                            | 21<br>1<br>408<br>4<br>10<br>48<br>2<br>185                       |                    |                                          |             |          |                    |              |            |         |       |     |          |        |            |         |              |
| <ul> <li>6611 Extensiv.</li> <li>6612 Wenig in</li> <li>6612 Wenig in</li> <li>6612 Wenig in</li> <li>6613 Uwenig in</li> <li>6613 Uwenig in</li> <li>6613 Userse in</li> <li>6051 Streve in</li> <li>6051 Streve in</li> </ul> | genutzte Wiesen (ohne Weiden)<br>tensiv genutzte Wiesen (ohne Wei<br>tensiv genutzte Wiesen (ohne Wei<br>suerwiesen (ohne Weiden)<br>nerhalb der LN<br>nerhalb der LN<br>nerhalb der LN<br>seche standortgerechte Einzelbäum<br>auerwiesen (ohne Weiden)<br>tensiv genutzte Wiesen (ohne Wei           | 21<br>1<br>4<br>7<br>408<br>4<br>10<br>48<br>2<br>185<br>92       |                    |                                          |             |          |                    |              |            |         |       |     |          |        |            |         |              |
| <ul> <li>6611 Extensiv.</li> <li>6612 Wenig in</li> <li>6612 Wenig in</li> <li>6612 Wenig in</li> <li>6613 Übrige D</li> <li>6613 Übrige D</li> <li>6613 Übrige D</li> <li>6613 Übrige D</li> <li>6613 Übrige D</li> <li>6613 Übrige D</li> <li>6614 Wenig in</li> <li>6614 Wenig in</li> <li>6613 Übrige D</li> <li>6612 Wenig in</li> <li>6613 Übrige D</li> <li>6613 Übrige D</li> </ul>                                                                                                    | genutzte Wiesen (ohne Weiden)<br>tensiv genutzte Wiesen (ohne Wei<br>tensiv genutzte Wiesen (ohne Wei<br>suserniesen (ohne Weiden)<br>nerhalb der LN<br>nerhalb der LN<br>sche standortgerechte Einzelbäum<br>auerwiesen (ohne Weiden)<br>tensiv genutzte Wiesen (ohne Wei<br>auerwiesen (ohne Weiden) | 21<br>1<br>4<br>7<br>408<br>4<br>10<br>48<br>2<br>185<br>92<br>33 |                    |                                          |             |          |                    |              |            |         |       |     |          |        |            |         |              |

Abb. 26: Vorgang zum Entfernen des grünen Kästchens.

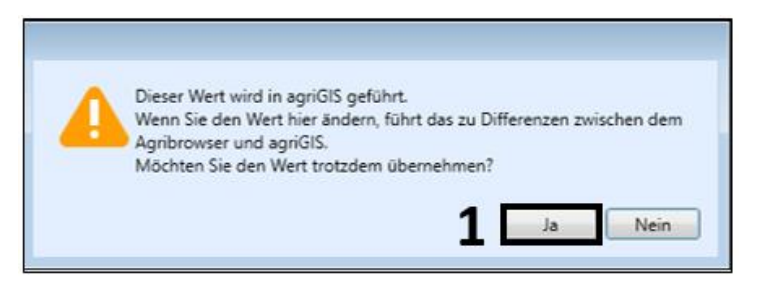

Abb. 27: Warnmeldung beim Entfernen des Häkchens «GAöL».

# 3.4 Vorgehen beim Löschen von Waldrandobjekten

Bei der Löschung von Waldrandobjekten, wenn der Vertrag nach Ende Vertragsperiode nicht erneuert wird, soll wie folgt vorgegangen werden:

- 1. Objekt/FZ4 Nummer Löschen
- 2. Mitteilung zur Löschung und Auflösung des Vertrages mit Angabe der GIS-ID an <u>gaoel@sg.ch</u>

| Stammdaten                   |                  |         | Bewirtschaftu   | ng          |        |        |              | Beitrags | arten  |          |          |          |
|------------------------------|------------------|---------|-----------------|-------------|--------|--------|--------------|----------|--------|----------|----------|----------|
| Lokalname                    | Grüenholz        |         | Nutzung         | 0901 Wald   | 1      |        | ÷            |          | beant- | bewil-   | abge-    | Status   |
| BE-Nr 2                      |                  |         | Fläche aussei   | rhalb LN to | tal    | 29     | a            | BFF Q2   | :      |          |          |          |
| Gb. Nr.                      | 1701W            |         | beitragsbere    | chtiat      | la v   |        | v            | BFF V    |        |          |          |          |
| GIS-ID                       | 100295382        |         | Bemerkung       | -           |        |        |              | GAöL     |        |          |          | <b>V</b> |
| וטר                          |                  |         |                 |             |        |        | •            | In-Situ  |        |          |          |          |
| Zone                         | Bergzone 2       | -       |                 |             |        |        |              | LQB      |        |          |          |          |
| ungenutzt                    |                  |         |                 |             |        |        |              |          |        |          |          |          |
|                              |                  |         |                 |             |        |        |              |          |        |          |          |          |
|                              |                  |         |                 |             |        |        |              |          |        |          |          |          |
|                              |                  |         |                 |             |        |        |              |          |        |          |          |          |
| Biodiversität                | Hangneigung Natu | rschutz | Kantonale Spez. | Zusatzbei   | iträge |        |              |          |        |          |          |          |
| -+                           | -                |         |                 |             |        |        |              |          |        |          |          |          |
| GAöL-Not                     | ungsunt          | Entwurf | Bedeutung       | Beginn      | •      | Fläche | Inventar Nr. | D        | Z-BFF  | Objekt-l | D (FZ 4) |          |
| <ul> <li>Waldrand</li> </ul> |                  |         | L               | 2014        |        | 27     |              |          |        |          | 2023     | 6505 ^   |

# 3.5 Verschiebung von Flächen auf neue Betriebsnummer

Wird eine GAöL-Flächen einem anderen Betrieb zugewiesen, kann es sein, dass die Fläche nicht in der Vertragsverwaltung erscheint, nachdem sie im Agricola von einem zum anderen Betrieb verschoben wurden.

Um dies zu vermeiden, ist VOR der Verschiebung der Parzelle (im agriGIS) in der Vertragsverwaltung (Agricola) der Haken beim jeweiligen GAöL-Objekt zu entfernen:

|   | Aktiv | Vertrag-Nr.                                                                | Verantwortliche                                                           | Vertrag                                             | Isart                                                                                                    |                                                      | ANJF intern                   | Vertragsbeginn                    |
|---|-------|----------------------------------------------------------------------------|---------------------------------------------------------------------------|-----------------------------------------------------|----------------------------------------------------------------------------------------------------|------------------------------------------------------|-------------------------------|-----------------------------------|
| ٠ | 1     | 1000085160                                                                 |                                                                           | Moore,                                              | Magerwiesen, Pufferzonen                                                                                                    |                                                      | 01.09.2020                    | 2020                              |
|   | 1     | 1000086137                                                                 | 3379                                                                      | Moore,                                              | Magerwiesen, Pufferzonen                                                                                                    |                                                      | 01.0 <mark>1.</mark> 2024     | 2024                              |
|   |       |                                                                            |                                                                           | Dies                                                | er Haken müsste vor einer V                                                                                                    | Verschiebu                                           | ng entfernt                   | t                                 |
|   |       |                                                                            |                                                                           | Dies                                                | er Haken müsste vor einer '<br>len                                                                                                  | Verschiebu                                           | ng entfernt                   | t                                 |
|   | G     | iewählt G                                                                  | iemeinde Grur                                                             | Dies<br>werd                                        | er Haken müsste vor einer '<br>fen<br><sup>Nutzung</sup>                                                                            | Verschiebu                                           | ng entfernt<br>Bed.           | t<br>Fläche                       |
| • | G     | iewāhlt G                                                                  | iemeinde Grur<br>341 2758                                                 | Dies<br>werd                                        | er Haken müsste vor einer '<br>len<br>Nutzung<br>Flachmoor                                                                          | Verschiebu<br>Inv.Nr.<br>FM163/5                     | Bed.                          | t<br>Fläche 85                    |
| • | G     | iewählt G                                                                  | iemeinde Grun<br>341 2758<br>379 1017                                     | Dies<br>werd<br>dbuch                               | er Haken müsste vor einer V<br>len<br>Nutzung<br>Flachmoor<br>Flachmoor                                                             | Verschiebu<br>Inv.Nr.<br>FM163/5                     | Bed.<br>N                     | Fläche<br>85<br>16                |
| • | G     | iewählt C<br>3<br>3<br>3<br>3<br>3                                         | iemeinde Grur<br>341 2758<br>379 1017<br>379 1017                         | Dies<br>werd<br>dbuch<br>W                          | er Haken müsste vor einer V<br>len<br>Nutzung<br>Flachmoor<br>Flachmoor<br>Flachmoor                                                | Verschiebu<br>Inv.Nr.<br>FM163/5<br>FM 169           | Bed.<br>N<br>L<br>N           | Fläche 85<br>85<br>16<br>60       |
| • | G     | iewählt G<br>3<br>3<br>3<br>3<br>3<br>3<br>3<br>3                          | iemeinde Grun<br>341 2758<br>379 1017<br>379 1017<br>379 1017             | Dies<br>werd<br>dbuch<br>W<br>W<br>W                | er Haken müsste vor einer V<br>len<br>Nutzung<br>Flachmoor<br>Flachmoor<br>Flachmoor<br>Putferzone mit Sommerweide                  | Verschiebu<br>Inv.Nr.<br>FM163/5<br>FM 169           | Bed.<br>N<br>L<br>N<br>L      | Fläche 85<br>85<br>16<br>60<br>14 |
| • | G     | iewählt G<br>3<br>3<br>3<br>3<br>3<br>3<br>3<br>3<br>3<br>3<br>3<br>3<br>3 | iemeinde Grur<br>341 2758<br>379 1017<br>379 1017<br>379 1017<br>379 1017 | Dies<br>werd<br>dbuch<br>W<br>W<br>W<br>W<br>W<br>W | er Haken müsste vor einer V<br>len<br>Nutzung<br>Flachmoor<br>Flachmoor<br>Pufferzone mit Sommerweide<br>Pufferzone mit Sommerweide | Verschiebu<br>Inv.Nr.<br>FM163/5<br>FM 169<br>FM 169 | Bed.<br>N<br>L<br>N<br>L<br>N | Fläche 85<br>16<br>60<br>14<br>31 |

Wenn der Haken entfernt ist und die Parzelle verschoben wird, so wandern die Objekte mit den Parzellen mit und werden beim neuen Betrieb angezeigt.

# 3.6 Technische Hinweise zum Objekttyp «Spezielle Arten- und Lebensraumförderung»

Beim Objekttyp «Spezielle Arten- und Lebensraumförderung» muss auf der FZ4-Ebene nebst der GAöL-Nutzungsart auch das Förderobjekt gewählt werden (Abb. 28). Das Förderobjekt ist mittels Auswahlmenü wählbar. Das ANJF kann die Auswahlliste bei Bedarf erweitern. Gegenüber den üblichen Objekten, werden die Beiträge für die Spezielle Artenund Lebensraumförderung anhand des effektiven Aufwandes über die Vertragsdauer von 8 Jahren ermittelt und in das Feld «Pflegeaufwand während Vertragsdauer» eingetragen. Die QI- und QII-Beiträge werden vom effektiven Pflegeaufwand subtrahiert. Dieser Objekttyp wird nur angewendet, wenn die Pflegeaufwände die Biodiversitätsbeiträge QI und QII übersteigen.

| Parzelle<br>X-Koordinate | 3274.1327           | Flurname<br>Y-Koordinate | Niderholz | GAöL-Nutzungsart | AL Spezielle Arten-und Leb | ensraumförderung | •           |
|--------------------------|---------------------|--------------------------|-----------|------------------|----------------------------|------------------|-------------|
| 2 700 000                | 2/30013             | 1 200 000                | 1255420   | Objects No. SV   | E.D.4                      | Jeweeter Ne      |             |
| Zone                     | 31                  | Ausserkant, betrieb      |           | Objekt Nr. SV    | F.KI                       | inventar Nr.     |             |
| GAöL Fläche              | 52                  | Beginn                   | 2001      | Förderobjekt     | Amphibienlaichgebiet       |                  | • +         |
|                          |                     |                          |           |                  |                            |                  |             |
| Pflegeaufwand wä         | hrend Vertragsdauer | r                        |           | 12'000.00        |                            |                  |             |
| Vertragsdauer            |                     |                          |           | 8.00             |                            |                  |             |
| Beitrag pro Jahr         |                     |                          |           | 1′500.00         |                            |                  |             |
|                          |                     |                          |           |                  |                            |                  |             |
|                          |                     |                          |           |                  |                            |                  |             |
|                          |                     |                          |           |                  |                            |                  |             |
|                          |                     |                          |           |                  |                            |                  |             |
|                          |                     |                          |           |                  |                            |                  |             |
|                          |                     |                          |           |                  |                            |                  |             |
|                          |                     |                          |           |                  |                            |                  |             |
|                          |                     |                          |           |                  |                            |                  |             |
| Bemerkung                |                     |                          |           |                  |                            |                  |             |
|                          |                     |                          |           |                  |                            |                  |             |
|                          |                     |                          |           |                  |                            |                  |             |
|                          |                     |                          |           |                  |                            |                  |             |
|                          |                     |                          |           |                  |                            | Speichern        | X Verwerfen |

Abb. 28: FZ4-Ebene des Objekttyps "Spezielle Arten- und Lebensraumförderung".

# 3.7 Erfassung Flächen im Sömmerungsgebiet

Flächen im Sömmerungsgebiet werden ab Mitte April 2025 im agriGIS als Geometrie dargestellt und können somit, wie Flächen in der LN, erfasst und bearbeitet werden (die numerische Erfassung im Agricola ist somit nicht mehr nötig). Neu sollen die Flächen den effektiven Bewirtschaftern (können also auch Alpbetriebe mit der Betriebs-Nr. xxxx/91/xxx sein) zugewiesen werden. Wichtig ist, dass die Fläche und der Vertrag auf dem Betrieb erfasst wird, welcher effektiv die Fläche gemäss GAöL-Vertrag bewirtschaftet, z.B. bei einer Magerweide ist dies höchstwahrscheinlich der Alpbetrieb mit Betriebs-Nr. xxxx/91/xxx, bei einer Flachmoorfläche vielleicht ein einzelner Bewirtschafter (dann wird die Betriebs-Nr. des Ganzjahresbetriebes gewählt), oder die Fläche wird von einem reinen Naturschutzbetrieb (mit Betriebs-Nr. xxxx/50/xxx) bewirtschaftet.

Was weiterhin bei der Erfassung von Sömmerungsflächen im agriGIS und Agricola zu berücksichtigen ist, wird ca. Mitte April mitgeteilt, wenn man die Flächen effektiv im agriGIS erfassen kann.

# 3.8 agriGIS: Schnittzeitpunktbegriff «flex.»

Im agriGIS darf «flex.» NUR verwendet werden, wenn flex.-Vernetzung gemeint ist. «flex.» darf weder überschrieben werden, noch darf «flex.» im Rahmen der GAöL-Schnittzeitpunktangabe verwendet werden.

Wird ein spezielles (z.B. flexibles) Schnittregime im GAöL-Vertrag vereinbart, ist im agri-GIS immer der Begriff «Art. 3» zu wählen / anzugeben (auch wenn im Vertrag unter Art.3 nicht auf das spezielle Schnittregime eingegangen wird, z.B. bei PZ mit Sommerweide).

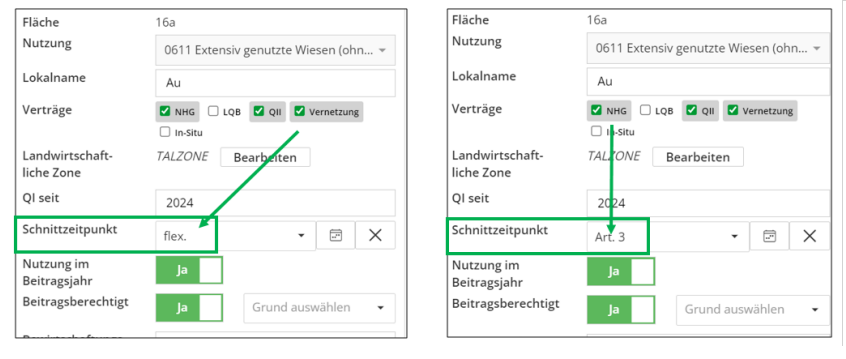

# 4 Erstellen des Vertrages in der Vertragsverwaltung

Wählen Sie im Agricola im Register «Bewirtschaftungsdaten» den Menüpunkt «Vertragsverwaltung», um in die Vertragsverwaltung zu gelangen (Abb. 29, Ziff. 1).

|           | Daten zu einze        | Inem Betrieb 2018         | Allgemeine D   | aten 2018 | Auswert | ungen 2018 | 3          |      | AGRIC | COLA |
|-----------|-----------------------|---------------------------|----------------|-----------|---------|------------|------------|------|-------|------|
|           | Bewirtschaftungsdaten | Zusätzliche Betriebsdaten | Allg.Sachdaten | Finanzen  | Listen  | Abfrage    | n          |      |       |      |
|           |                       |                           |                |           |         | 1          |            |      |       |      |
| Allgemein | e Daten               | Erhebungso                | daten          |           | N       | aturschutz | Kontrollen | Fina | nzen  | GIS  |

Abb. 29: Einstieg in die Vertragsverwaltung.

Alte Vertragsvorlagen (vor 2015) können nicht überschrieben oder in der Vertragsvorschau geöffnet werden.

Wenn ein bestehender Vertrag erneuert werden soll, sind beim bestehenden Vertrag die Objekte freizugeben, indem die Häkchen entfernt werden (Abb. 30, Ziff. 3).

Klicken Sie auf das «Plus-Symbol», um einen neuen Vertrag zu erstellen (Abb. 30, Ziff. 2).

| Vertrag-Nr. | Verantwortliche  | Vertragsart       |                                         | AN.              | JF intern | Vertragsbeginn | Vertr.dauer Jahre | Planmas    | sstab 1: |                           | Artikel 3                     |  |
|-------------|------------------|-------------------|-----------------------------------------|------------------|-----------|----------------|-------------------|------------|----------|---------------------------|-------------------------------|--|
| 1000086367  | 3251             | Moore, Mage       | erwiesen, Pufferzonen                   | 16.0             | 09.2020   | 2020           | 8                 | 1000       |          | Eine schonende H          | lerbstweide zwischen dem 1. S |  |
|             |                  |                   |                                         |                  |           |                |                   |            |          |                           |                               |  |
|             |                  |                   |                                         |                  |           |                |                   |            |          |                           |                               |  |
| Gewählt     | Gemeinde         | Grundbuch         | Nutzung                                 | Inv.Nr.          | Bed.      | Fläche         | Gesamtbeitrag N   | S D        | Z Ob     | jekt-ID (FZ4)             |                               |  |
| Gewählt     | Gemeinde<br>3251 | Grundbuch<br>3542 | Nutzung<br>Pufferzone mit Schnitttermin | Inv.Nr.<br>FM194 | Bed.      | Fläche 45      | Gesamtbeitrag N   | s E<br>0 🚽 | Z Ob     | jekt-ID (FZ4)<br>10041500 |                               |  |

Abb. 30: Löschen eines alten Vertrages (Ziff. 1) und Erstellen eines neuen Vertrages (Ziff. 3).

Zuunterst erscheint in der Auflistung eine neue Zeile mit einer automatisch erstellten Vertragsnummer. Die folgenden Angaben rechts davon müssen Sie noch ergänzen (Abb. 31, Ziff. 1):

| Vertragsart  | gemäss GAöL-Nutzungsart |
|--------------|-------------------------|
| Beginn       | Vertragsbeginn          |
| Planmassstab | gemäss Vertragsplan     |
| Artikel 3    | falls nötig             |

Das Feld «ANJF intern» wird vom ANJF ausgefüllt. Die Vertragsdauer wird standardmässig mit 8 Jahren angegeben.

Im Feld «Artikel 3» tragen Sie die abweichenden oder ergänzenden Vertragsbestimmungen ein, die Sie gegebenenfalls mit dem Bewirtschafter vereinbart haben (z.B. abweichender Schnittzeitpunkt). Im unteren Bereich wählen Sie nun die GAöL-Nutzungsart(en) aus, welche im Vertrag erscheinen soll(en). Dazu setzen Sie im Kästchen «Gewählt» ein Häkchen (Ziff. 2).

| + -          |                                                          |                  |               |               |            |                  |                |                                     |                                                                                                   |            |
|--------------|----------------------------------------------------------|------------------|---------------|---------------|------------|------------------|----------------|-------------------------------------|---------------------------------------------------------------------------------------------------|------------|
| Vertrag-Nr.  | Vertragsart                                              |                  |               | Datum Untersc | Beginn     | Vertr.dauer Jahr | re Planmasssta | b 1:                                | Artikel 3                                                                                         |            |
| 1000025431   | 431 Moore, Magerwiesen, Rückführungsflächen, Pufferzonen |                  |               |               | 01.05.2010 | 6                | 2000           | 308/1: 10-20% N<br>308/2, 308/4: Fr | 308/1: 10-20% Mahdreste an jährlich wechselnd 4<br>308/2, 308/4: Frühlings-/Sommerweide im bisher |            |
| • 1000082714 | Moore, Magerwiesen, Pufferzonen                          |                  |               |               | 12.02.2019 | 8                | 1000           |                                     |                                                                                                   |            |
| Gewähl       | t Gemeinde<br>3372                                       | Grundbuch<br>308 | Nutzung<br>MW | Begi<br>2019  | nn Inv.Nr. | Bed. Fla         | iche 27        | Gesamtbeitrag NS<br>0               | DZ                                                                                                | •          |
|              |                                                          |                  |               |               |            |                  |                | 3 Vertragsvo                        | orschau                                                                                           | Schliessen |

Anschliessend wechseln Sie in die Vertragsvorschau (Ziff. 3).

Abb. 31: Erfassen der Vertragsdaten und Auswählen der GAöL-Nutzungsart(en).

In der Vertragsvorschau können Sie den Vertrag nochmals überprüfen und ihn bei Korrektheit ausdrucken (Abb. 32, Ziff. 1).

| Drucken 💕 Öffnen | 🖌 Speichern * 🖓 * 💷 🗇 💷 🖓 🍱 💷 💷 🖉 * 😒                                                                                                    |  |  |
|------------------|----------------------------------------------------------------------------------------------------|--|--|
| 1                | Bewirtschaftungsvertrag für<br>Moore, Magerwiesen und Pufferzonen                                                                                                    |  |  |
|                  | Vertragsnummer: 1000082713                                                                                                    |  |  |
|                  | Vertragsnehmer/in Hans Mustermann<br>Wiesenweg 65<br>8989 Blumen                                                                                                    |  |  |
|                  | Grundbuchnummer(n): 308                                                                                                    |  |  |
|                  | Art. 1 Gegenstand<br>Der/die Bewirtschafter/in verpflichtet sich, die Vertragsobjekte gemäss den ökologischen Erfordernissen zu<br>pflegen. Für die erbrachten Leistungen werden ihm/ihr jährlich Beiträge ausbezahlt. Es gelten die Bestim-<br>mungen des Gesetzes über die Abgeltung ökologischer Leistungen (GAöL, sGS 671.7), der zugehörigen<br>Verordnung (V-GAöL, sGS 671.71) und der kantonalen Richtlinien. Soweit das kantonale Recht auf die<br>Direktzahlungsverordnung (DZV, SR 910.13) verweist, wird diese analog angewendet.                                                                                                    |  |  |
|                  | Art. 2 Bewirtschaftungsvorschriften                                                                                                    |  |  |
|                  | <ul> <li>a. Allgemein</li> <li>Es gelten die Anforderungen der bewilligten Qualitätsstufe gemäss DZV und der V-GAöL, soweit dieser Vertrag nichts anderes bestimmt. Auf den Vertragsflächen ist es untersagt, Dünger auszubringen, Pflanzenbehandlungsmittel einzusetzen, Landschaden zu verursachen und Veränderungen am Boden und Wasserhaushalt vorzunehmen, wenn diese nicht dem Schutzzweck dienen. Beweidung und Viehtrieb sind nicht erlaubt (Ausnahme Herbstweide siehe Art. 3). Invasive Neophyten sind zu bekämpfen.</li> <li>Die Mahd hat schonend und ohne Mahaufbereiter zu erfolgen. Je Schnitt sind rotierend 5 bis 10 Prozent der Fläche als Rückzugsstreifen bis zum nächsten Schnitt stehen zu lassen. Das Schnittgut ist während mindestens einem Tag auf der Fläche zu trocknen und anschliessend abzuführen. Der früheste Schnitt-termin und die Schnitthaufigkeit sind dem Objektblatt zu entnehmen.</li> </ul> |  |  |

Abb. 32: Drucken des Vertrages.

Der Vertrag ist nun bereit zur Unterschrift und kann zusammen mit dem Plan und den erforderlichen Konzepten den Vertragsparteien in **zwei- bzw. bei nationalen und regionalen Objekten in dreifacher Ausführung zur Unterschrift** vorgelegt werden.